第6章 3次元CADと機構解析システムの操作(基礎)

# 第6章 3次元 CAD と機構解析システムの操作(基礎)

# 第1節 CAD 設計の概要とモデリングの基礎

## 1-1 製造業における3次元 CAD の位置付け

近年、コンピュータ技術の飛躍的な発展により、生産の自動化やサイクルタイムの短縮 が現実化してきている。2次元の図面も含めれば今や CAD の導入は至上の急務である。 従来 CAM は CAD とは別に発展し、NC テープより生産ラインの自動化を担っていた。そ して最近は、3次元のデータベースを共有することにより、CAD/CAM として3次元設計 したものを直接製作し、CAD/CAM/CAE/CAT とモデル化、設計、製作、評価と一連の設 計プロセスをデジタル化して行ない、平行作業(コンカレントエンジニアリング; Concurrent Engineering、CE)をすることにより更なる効率化を図る例も増えてきてい る。さらには、設計プロセスだけに止まらず、マーケティング、生産管理、在庫管理、財 務管理などをデジタルデータを基に統合化して、自動化や最適化を行なう CIM にまで発 展してきている。

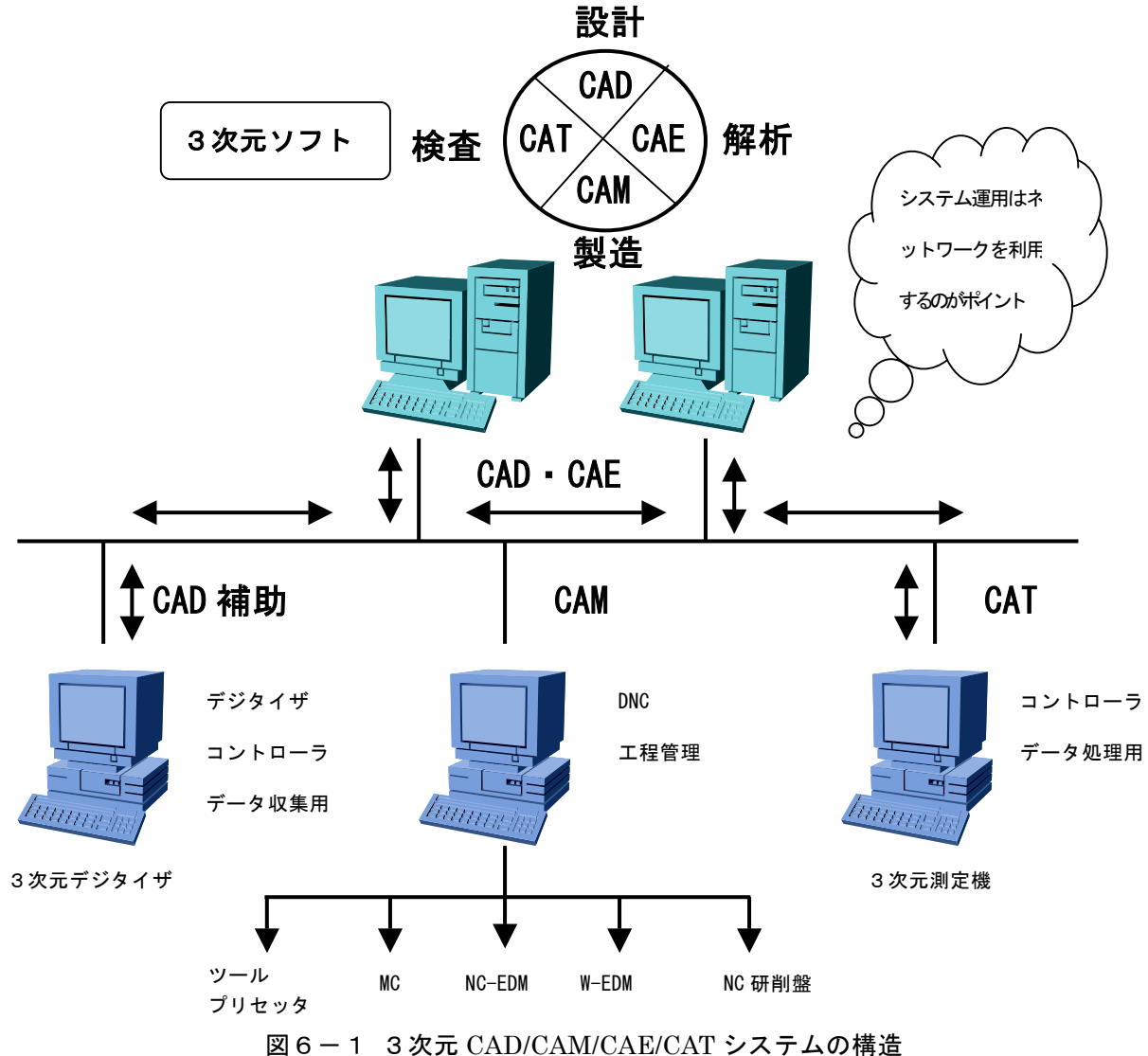

-123-

### 1-2 CAD(Computer Aided Design)の歴史

1960年代、米国の MIT(Massachusetts Institute Technology:マサチューセッツ工科 大)の研究から始まったとされている。当時はブラウン管上にペンライトでポインティング する入力仕様であった。その後、米国ロッキード社が航空機設計用に CAD 開発を先行し、 それを IBM(Industrial Business Machines:アイ・ビー・エム)が CADAM(Computer Aided Design and Manufacturing)として商用化し世界に広がった。しかし、まだ 2 次元のワイ ヤーフレームを描画する図化機能に止まる範囲だった。

1970年代に入ると、ワイヤーフレームからサーフェスモデル形状データが開発され、中 身の詰まったソリッドモデル形状データが研究実用化された。1980年代初頭にはソリッド モデラーベースの3次元 CAD も出始めるが、当時の貧弱なコンピュータパワーでは研究 の成果を確認するのがやっとの状態で、実用の域に達するものではなかった。

1980 年代の半ばを過ぎると、今までは汎用機上で動いていた CAD が、 EWS(Engineering Work Station)上にダウンサイズされ、ハードの機能向上と大手自動車、 航空機メーカーを中心とした3次元 CAD への要望とにより高機能、高価格の CAD が出現 してきた。2次元 CAD に替わる、新しい設計ツールを待ち焦がれていた大手製造業メー カーは3次元 CAD の導入を促進し、設計改革へのチャレンジを始めた。この頃、出現し た I-DEAS, CATIA, Pro/Engineer, Unigraphics などは現在でも広く使われている。しか し、上記の3次元 CAD は価格的に非常に高価で機能も多く習熟が大変なこともあり一般 の中小企業では普及せず、相変わらず2次元 CAD で設計製図作業をしているところが大 半であった。

1990年代に入ると、コンピュータは驚異的にその処理速度を増し、ハードは EWS から PC へ、OS は Unix から Windows へとダウンサイズが進み、それに合わせるように、 Windows 上で開発された新しい概念のフィーチャーベースの3次元 CAD が登場した。こ れらはミッドレンジ CAD と呼ばれ、使いやすさと低価格なことから、今まで2次元 CAD までしか導入できなかった企業が一斉に3次元化へと動き始めた。また、ミッドレンジ CAD と連携する CAE ツールも後を追うように成長し真の設計ツールとして進化し始めた。

2000 年代に入った今、CAD の模索の期間は既に終わり、導入した CAD の機能・能力 が高機能かどうかというよりは、それぞれの企業がいかに自分たちの設計の生産性向上や、 設計品質の向上にその CAD を結び付けられるかが課題となっている。特にコンカレント 設計や、CAE ツールを用いた設計品質向上でいかに CAD 活用を行なえるかが問われる時 代に入ってきた。

-124-

### 1-3 製造工程における3次元 CAD の役割

製造工程において、3次元 CAD は主に「部品の形状作成」、「部品の組み立て作業」、「製品の概観チェック」の用途で使用される。最近の CAD はこれらの作業を同一の CAD 内で 行えるものがほとんどで、必要に応じて使い分けをしている。以下に用途別の作業内容を 示す。

<部品の形状作成>

部品のモデリング形状の作成を行う。3次元 CAD のグラフィック上で部品形状の座標 入力、形状輪郭線の作成、曲線の制御、曲率のチェック、曲面作成、曲面のトリム、フィ レット面作成等を行う。オペレーションとしてはグラフィックに向かってマウスやキーボ ード入力で操作し、回転・ズーム・パニングなどを行いながら3次元的に形状を作成する。 形状の数値データがあればそれを取り込んでそのまま利用することも可能である。

<部品の組み立て作業>

部品の組み立て(アセンブリ)を行う。部品間に拘束条件を与えることにより1つの製品に仕上げる。モジュール単位に組み立てることによって、機能別に製品を管理することが可能である。部品の組み立てにおいては、部品同士の干渉がないかを確認しながら進める。最近の CAD では部品を動かしながら干渉チェックを行うことも可能である。干渉が見られた場合は部品形状に戻り寸法変更等を行い、再度組み立てを行う。

<製品の概観チェック>

製品の外観チェックを行う。パーツ毎に色を決定するが、その際シェーディング、ハイ ライトによって製品の見え方や光の当たり方などを確認する。また、製品のバランスなど も確認する。

最近のCADは簡単な構造解析ツール、機構解析ツールなどが搭載されているものも多く、 上記作業と併用して行うことも可能である。

### 1-4 モデリングの基礎

ここでは、「第6章3節 3次元CADシステムの基本演習」に先立ち、3次元 CAD に おける「形状モデルの種類」、「モデリング手法」の概要について述べる。

### (1)形状モデルの種類

<ワイヤーフレーム>

3次元空間の稜線と頂点によって立体の形状を表現する方法。面という概念がないので 隠れ線処理や隠れ面処理を行うことが出来ない。シェーディング表示も出来ない。

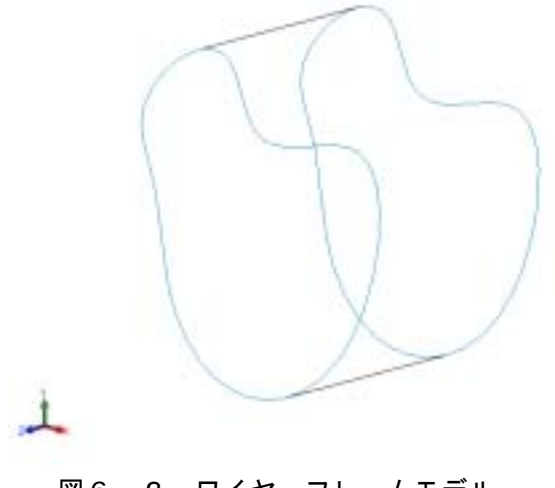

図6-2 ワイヤーフレームモデル

<サーフェスモデル>

面同士をそれらの境界を構成する稜線列で張り合わせた立体によって形状を表現する 方法(ワイヤーフレームモデルに面を貼ったようなもの)。面情報を持つことで曲面加工へ の応用や断面図作成や相貫線作成、レンダリング処理による意匠設計への応用など、適用 範囲の広いモデルとなる。

しかし、個々の面は定義されているが、隣接する面同士にはなんら情報を持っていない のでコンピュータのディスプレイ上で隣接するように見えても、コンピュータ内のメモリ にあるデータとしては遠く離れている場合があり、隣接面を探し出し交線などを計算する のに時間がかかる場合がある。サーフェスモデルでは工業製品の形状を"より美しく、より 滑らか"に表現するための研究が多数行われた。これらの曲面は球面や円柱面、楕円体面、 円錐面などの2次曲面などに対し「自由曲面」と呼ばれている。

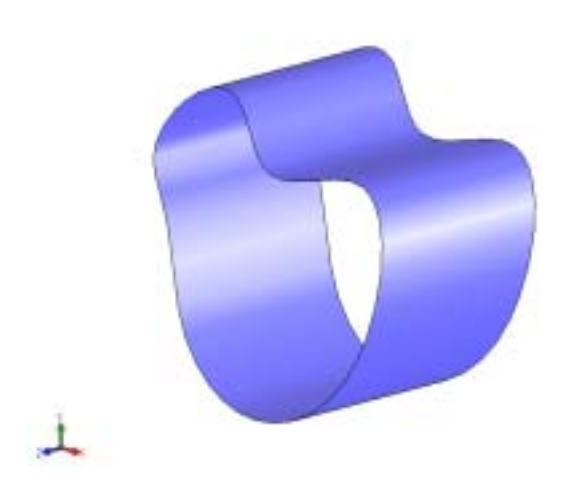

図6-3 サーフェイスモデル

<ソリッドモデル>

サーフェスモデルは中身が空洞であるのに対して、ソリッドモデルは中身があるモデル と言える。"中身がある"とは具体的には位相情報を持っていることなる(位相情報とは曲 面や稜線の間の関係情報)。サーフェスモデルでは隣接している面の間に何も関係がないが、 ソリッドモデルでは隣接している面の情報を保持しているので、隣接面間にある稜線を共 有することが出来、マスプロパティ計算、部品間の干渉チェック、有限要素法のための解 析データの作成など、サーフェスモデルでは難しかった計算を簡単に行うことができる。 最近の3次元 CAD はサーフェイスの機能が大幅に向上したために自由曲面を組み込んだ モデリングが簡単に出来るようになった。

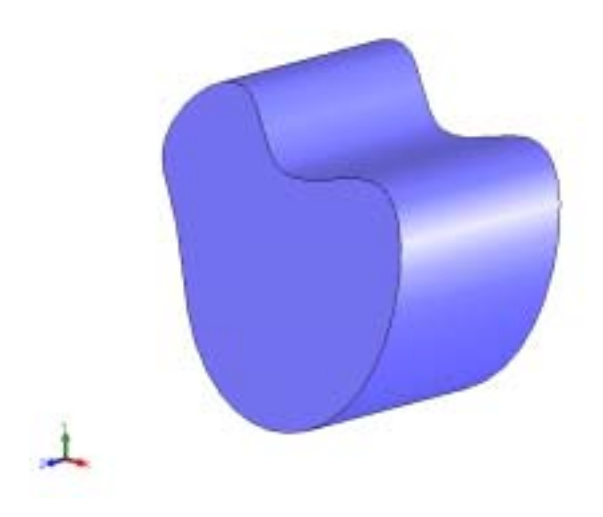

図 6-4 ソリッドモデル

### (2) モデリング手法

<パラメトリックモデリング>

パラメトリックモデリングは寸法駆動によるモデリングでコンピュータ内部に最終形 状だけでなく、形状を制約する条件も保持し、CADシステム自身がその条件を満たす形状 を再構築する機能を備えることで、モデルの形状変更に柔軟に対応していくモデリング手 法である。寸法によって拘束されるものは形状そのものの大きさ(サイズ)と3次元ソリ ッド形状間における位置関係(アセンブリ)がある。そのため、寸法値を変更するだけで、 それに応じた形状や配置位置に自動的にモデルは変更される。プリミティブ的な形状の操 作やアセンブリ操作を主に行うような場合、パラメトリックモデリングはとても大きな効 果を発揮する。一方、自由曲面の滑らかさの変更などのように感覚的な編集を行うような 場合には上手く機能しない。

非手順型パラメトリック

形状をラフに定義し、これを制約する条件を後付けする方式。システムはユーザが与え た条件をモデリングの手順とは関係なく、独立に解いて、条件を満たす形状を生成する。 スケッチ(断面形状)に寸法拘束や幾何拘束を追加する機能はこの方式が主流である。 「Variational Design」と呼ばれている。

手順型パラメトリック

設計者のモデリングの手順を記憶し、再実行機能により形状の再生成を行う方式。 「History Based Parametric」と呼ばれている。

<フィーチャーモデリング>

フィーチャーとは形状特徴という意味で穴、リブ、ボス、フィレットなどの特徴を持つ 形状要素の情報とその形状の位置、寸法などの属性情報を指す。つまり、3次元ソリッド モデルを数学的な形状だけで見るのではなく、「モデルが持つ意味も考えていこう」という 手法である。例えば、円柱は単なる半径 r、高さhの幾何形状としてみるだけでなく、そ の形状が存在する意味、"突起"または"穴"といった情報もデータとして保持する。そのフ ィーチャー情報により CAD システムは CAD オペレータの意図を理解し、指示を待つこと なく処理を予測して実行することが出来る。例えば、穴であるならば CAD システムは自 動でプール差演算を行い、演算前のモデルに穴形状を作成することが出来る。 以下に主なフィーチャーを説明する。

|     | フィーチャー     | 説明                          |
|-----|------------|-----------------------------|
| (ア) | 押し出し       | 2次元断面を押し出すことによりソリッドを作成する。   |
| (イ) | カット        | 押し出しと同様の方法により、逆に不要な部分を切り取る。 |
| (ウ) | 回転         | 中心線を軸として2次元断面を回転しベースまたはボスを  |
|     |            | 作成する。                       |
| (エ) | スイープ       | パスに沿って2次元断面を移動することによりソリッドを  |
|     |            | 作成する。                       |
| (才) | ロフト        | 複数の輪郭を結合してソリッドを作成する。        |
| (力) | フィレット (丸め) | フィレット面を作成する。                |
| (キ) | チャンファ(面取り) | 切り取り面を作成する。                 |
| (ク) | リブ         | 補強板を作成する。                   |

表6-1 フィーチャー種別

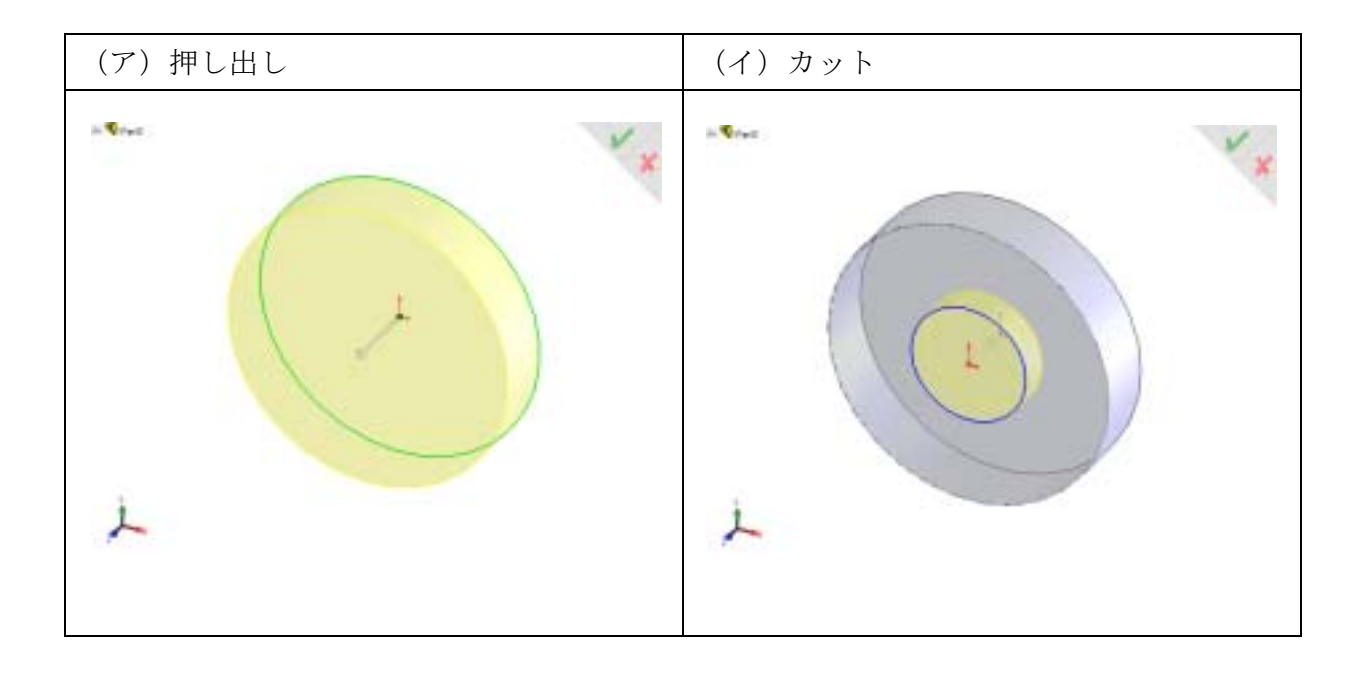

図6-5 フィーチャー

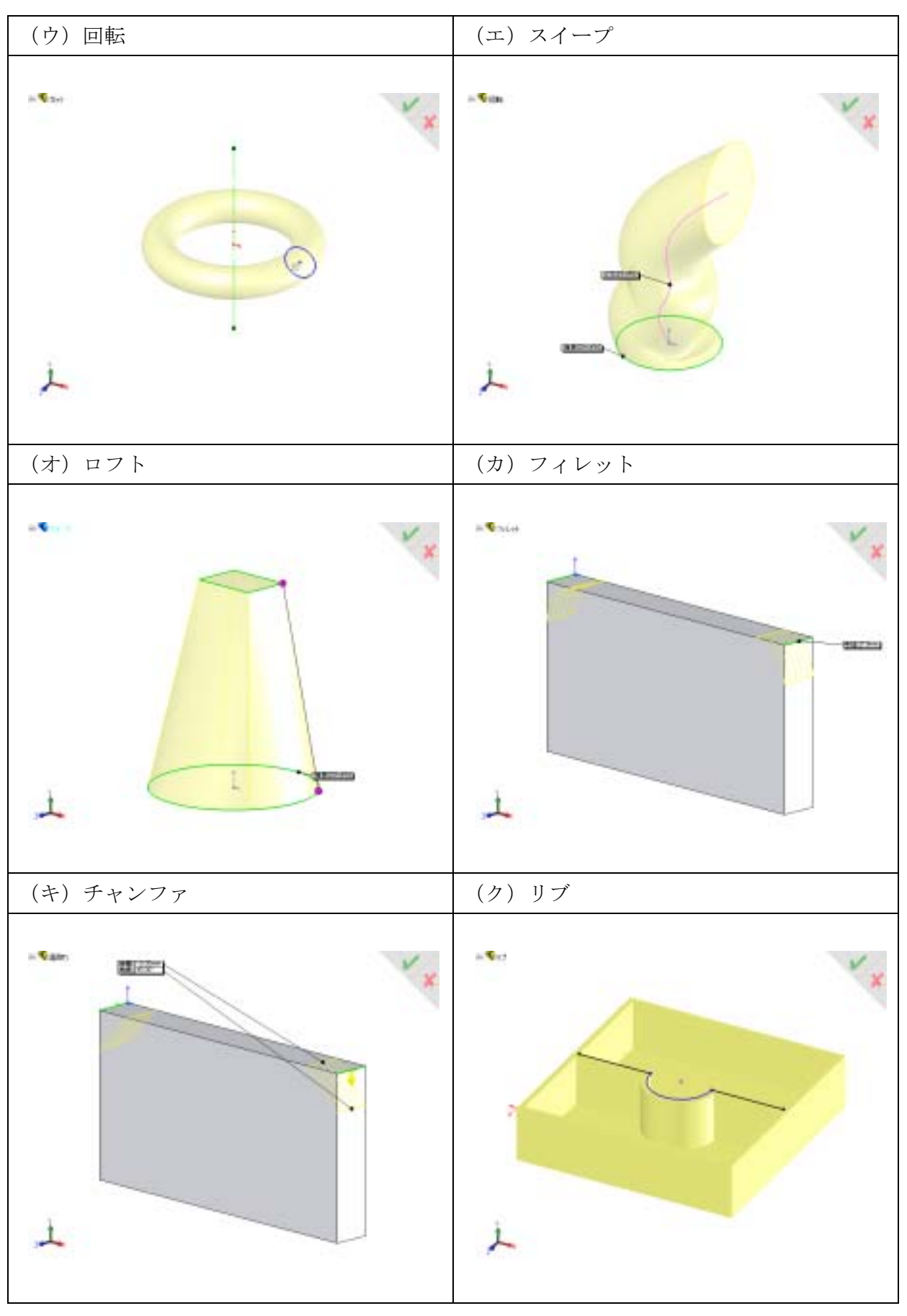

# 図6-5 フィーチャー(続き)

## 第2節 近年の CAD 動向

3次元 CAD は性能によってローエンド、ミッドレンジ、ハイエンドの3つに大別される。近年、3次元 CAD は EWS(Engineering Work Station)で動くハイエンドから PC 上 で動作するローエンド、ミッドレンジに移行しつつある。その理由は、

- ・EWS と PC の性能の差がほとんどなくなったこと
- ・PC の値段が EWS に比べて安いこと
- ・PC 上で動くアプリケーションソフトが主流であること
- ・インターネット利用によるデータの流通が簡単なこと

などである。以降に近年の CAD 動向として「最新 CAD ソフトの機能と特徴」、「CAD デ ータの種類と標準化」、「CAD モデルのデータ変換における問題点」について示す。

### 2-1 最新 CAD ソフトの機能と特徴

- ・ほとんどの CAD ソフトが Windows 版 PC で動くようになっている
- ・3次元データを扱うことが出来る CAD が主流である
- ・スケッチャ機能付きのフィーチャーベースのソリッドモデラを搭載している
- ・部品の組み立て(アセンブリ)機能を搭載している
- ・簡易解析ツール(構造、機構)が組み込まれている
- ・CAM/CAE 等のツールをアドイン出来るようになっている
- DXF、SAT、DWG、IGES、STEP等の複数データの変換機能を搭載している
- ・3次元から2次元の製図機能が強化されている
- ・Excel 等の表計算ツールと連携したデータ設定が可能である (OLE)

## 2-2 CAD データの種類と標準化

CAD データはカーネルの種類により ACIS、DESIGNBASE、Palasolid、その他(独自カーネル)の4種類に分類される。以下にカーネル毎の3次元 CAD ソフトを示す。

| カーネル種別     | CADソフト                                                     |
|------------|------------------------------------------------------------|
| ACIS       | AutoCAD, ФSTATION,                                         |
|            | CADkey,                                                    |
|            | Electric Image 3D Modeler,                                 |
|            | E-SPACE                                                    |
| DESIGNBASE | V6,Century 3D,Hlix Modeling,GMM Solid                      |
| Palasolid  | $UG/Creator, SolidEdge, SolidWorks, MicroStation\ Modeler$ |
|            | Anvil5000,TOPsolid,VISICAD                                 |
| その他        | CATIA,I-DEAS                                               |
|            | Artisan, ADDS5, PT/Modeler, CADCEUS, Euclid-IS, SEJOUR,    |
|            | Think 3 Design                                             |

表6-2 カーネル一覧

注)カーネルとは3次元 CAD においてモデリング機能を提供するライブラリのことで、 点や線、面、立体の生成、変更、削除、演算、ファイル入出力などの機能を備えている。 カーネルの記述言語は一般的に C 言語である。

カーネルの異なる CAD 間ではお互いのデータをそのまま利用することが出来ない。異なるカーネルの CAD データを使用する場合はデータ変換が必要となる。以下にデータ変換で利用される標準ファイルフォーマットの種類を示す。

### (1) IGES(Initial Graphic Exchange Specification)

ANSI(米国企画協会)が制定した CAD/CAM データの標準フォーマット。国際的 な標準仕様の1つで1980年に発表された。データ変換の際に「形状が崩れる」、「属 性が渡らない」、「面が抜ける」など必ずしも正確に変換できない場合が発生してい るのが現状であるが、図面要素、3次元要素、ソリッド要素、属性など、数多くの 要素をサポートしており、現在最も広く利用されている標準フォーマットである。

# (2) JAMA-IS(Japan Automotive Manufactures Association-IGES Subset) 1993 年に日本自動車工業会が中心になって制定した IGES の運用規約。従来の IGES で変換できないデータに対応することを目的として使用されている。

JAMA-IS では自動車の形状を表現するために必要な20種類の要素を規定している。これには文字、寸法線などの図面要素は含まれていない。このため JAMA-IS で規定された以外の要素は通常の IGES 規格に準じている。

### (3) DXF(Drawing interchange Files)

DXF はパソコン CAD として大きなシェアを持つ AutoCAD がサポートしている中 間ファイルフォーマットである。元々AutoCAD 自身のバージョンの違いを吸収す るために開発されたものであるが、AutoCAD の普及と共に、主に2次元図面デー タの業界標準フォーマットとして広く利用されるようになった。しかしながら、 IGES のように公的機関によって設定されたものではないため、AutoCAD のバージ ョンアップに伴って仕様が変更されることがあり、他の CAD システムが装備して いる DXF トランスレータも、それに伴って変更を余儀なくされているのが現状で ある。

### (4) BMI(Batch Model Interface)

BMI はキャダムシステムズ社の MICROCADAM の標準フォーマットでデータ変換 やアプリケーション開発用として利用されている。

### (5) STL(Stereo Lithography File)

STL は米国 3D システムズ社の光造形用のファイルフォーマットで、このシステム の普及により業界の標準的なフォーマットになっている。STL はラピットプロトタ イピングシステムや解析システム、CG システムの入力データとして広く利用され ている。STL のフォーマットは3次元形状を三角パッチと三角パッチの表面を表す ベクトルからなるデータ群で構成されている。問題点としては、三角形の頂点が重 複して定義するため、データ量が膨大になることや三角パッチ間の隙間や重複も定 義できるため、STL を利用してラピットプロトタイピング用のスライスデータを作 成する時に正しいデータが作成されない場合がある。

### (6) STEP(Standard for Exchange of Product Model Data)

ISO が標準化を進めている製品(設計・製造)データの変換と共通化の標準モデル の作成のための国際標準規格。STEP が対応する範囲は企画、概念設計、詳細設計、 試作・テスト、政策・製造、検査、保守、サポートにわたる製品のライフサイクル 全体に及ぶ。IGES は単に CAD の形状データのみのデータ変換規格であるのに対し て STEP は製品のライフサイクル全体に対する規格であるため、近年は STEP 対応 の CAD が増えてきている。

### 2-3 CAD モデルのデータ変換における問題点

異なる CAD システム間でデータ交換を行う場合、必ずしも正確に受け渡しが出来ず、 変換後の修正作業に膨大な時間がかかっているのが現状である。従っていかにデータ変換 をスムーズに行うかが作業効率を向上させる上で大きな課題となる。

以下にデータ変換における問題点を示す。

### 1)精度の相違

各システムで精度の考え方が異なるために正しくデータ変換出来ない場合がある。特にソ リッド要素やトリム面の変換がうまくいかないケースが多い。例えば、トリム面中のトリ ム曲線間に隙間があった場合、Aシステムではこの隙間を誤差内とすると、トリム曲線は 連続していると判断する。しかし、BシステムはAシステムより誤差が厳しいとトリム曲 線は離れていると判断し、変換後に認識が変わってしまう。

### ②仕様や制限の相違

システム毎に対応している要素や属性が異なるために正しくデータ変換出来ない場合があ る。例えば、Aシステムにある属性がBシステムにはなかったり、Aシステムにはある要 素がBシステムにはなかったりすることで、正しく変換出来なかったり、異なった属性や 要素に変換されてしまう場合がある。またシステム自身の制限により、変換自体が制約さ れてしまう場合もある。

### ③トランスレータの品質

トランスレータの品質によって、正しくデータ変換が出来ない場合がある。トランスレー タ自体がファイルフォーマットを正しく読み取れなかったり、誤って解釈することが原因 となる。

#### ④CAD システム自身の問題

例えば、モデリングの結果、システム内部の問題によりトリム曲線などのエッジが自己交 差していたり、エッジの向きが同方向でない場合にフェイスの面積が0の要素が出来てし まったり、フェイスの領域側にエッジが存在する場合がある。このような場合にもデータ 変換が正しく出来ない原因となる。

⑤その他

UNIX から PC にデータ転送する際に EUC と SJIS の文字コードの違いが影響する場合もある。

# 第3節 3次元 CAD システムの基本演習

### 3-1 3次元モデルの作成手順

3次元空間にいきなりモデルを作成することは困難である。

一般的には2次元平面にスケッチ(作成する立体を定義するための図形)を描き、 押し出し、回転コマンドなどで立体化する。

スケッチを描く際、後で形状変更が行われた時、形状が崩れないように幾何拘束 (形を整える)や寸法拘束(大きさを決める)などを定義し、正確なスケッチ作 成をする必要がある。

以下に3次元モデル作成の概略を示す。

・スケッチ面の選択

・ラフスケッチ

・拘束の追加
形を整える(幾何拘束)。
大きさを決める(寸法拘束)。

・3次元化
スケッチを押し出し、立体化する。

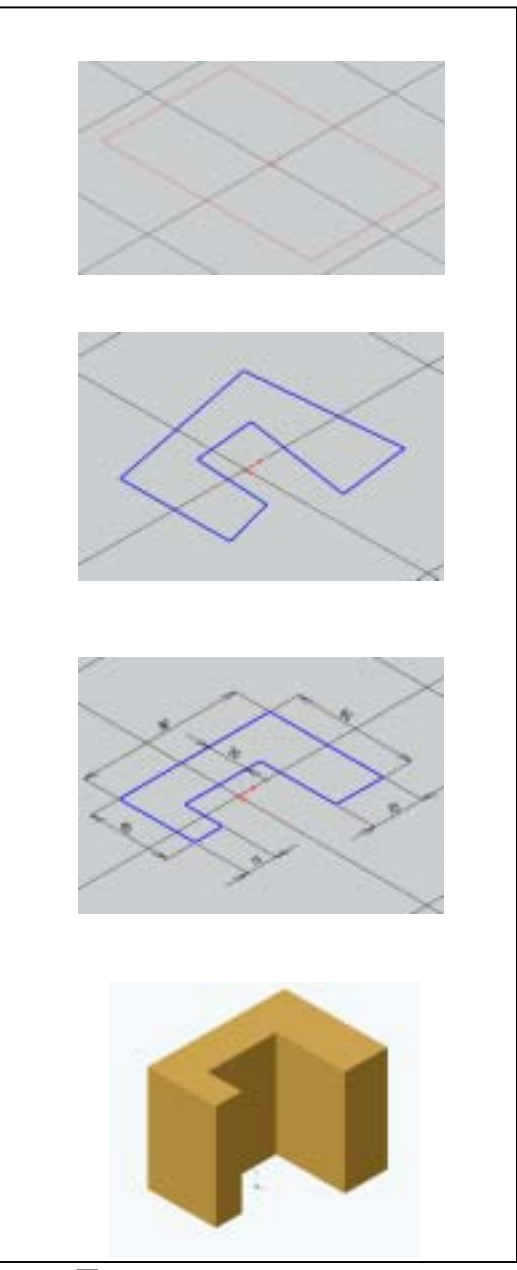

図 6 - 6

| 3-2 実際のモデリング                                                                                                    |    |
|----------------------------------------------------------------------------------------------------|----|
| (1)課題1 右のようなモデルを作成する。                                                                                                    |    |
| ・部品ファイルの準備                                                                                                    |    |
| 「新規作成」よりテンプレートタブの中の                                                                                                    |    |
| 部品を選択しOKする。図6-7参照。                                                                                                    |    |
| 新規 SolidWorks Fitach                                                                                                    | Ŷ× |
| 予2712~ト   Tutorial                                                                                                    |    |
| Image: Contract of the second second secon |    |

図 6 - 7

OK

ラフィックス領域)

41/06

**\*\$7**\*

DAMAS NO.

시원프 시킨프

重度

日小田

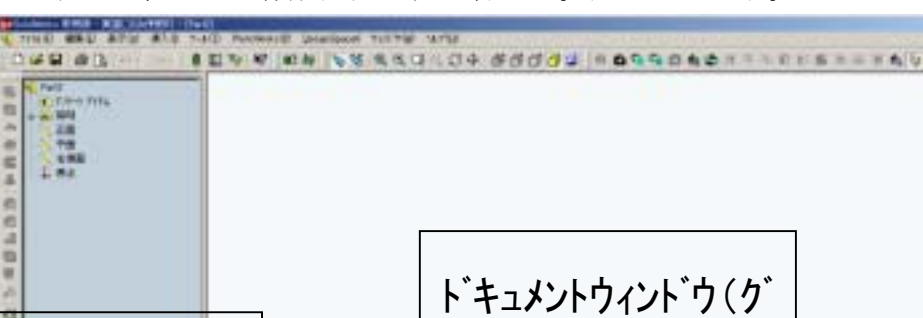

すると、モデル作成画面に切り替わる。図6-8参照。

Feature

Manager

テ゛サ゛インツール

CERTE

1-1

図 6 - 8

・3次元空間の表示方法

FeatureManager 内の正面、平面、右側面をクリックすると参照平面(作業を 行える平面)が一時的に表示される。図6-9参照。

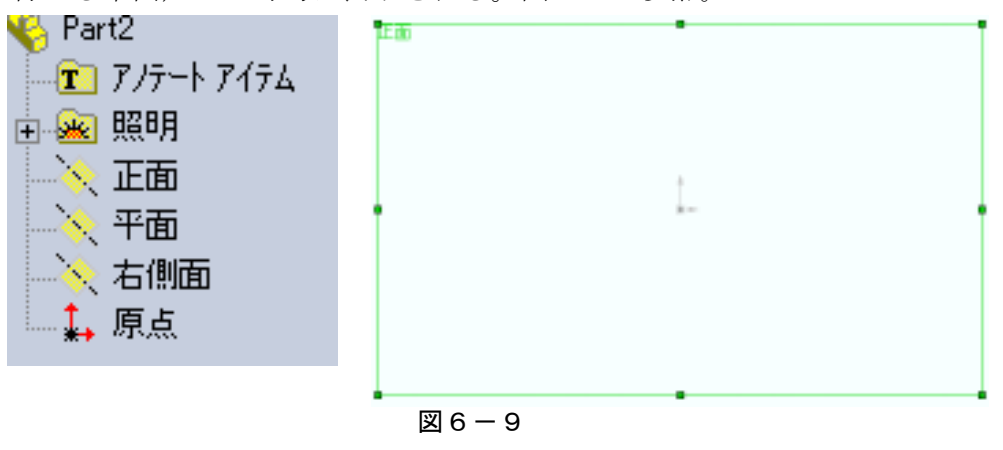

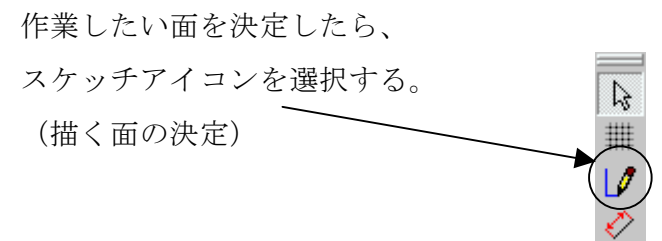

作業中のモデルをさまざまな方向から見るには、表示方向ダイヤログボックス を使用する。表示したい方向をダブルクリックすることにより表示できる。(表 示したい面の決定)図6-10参照。

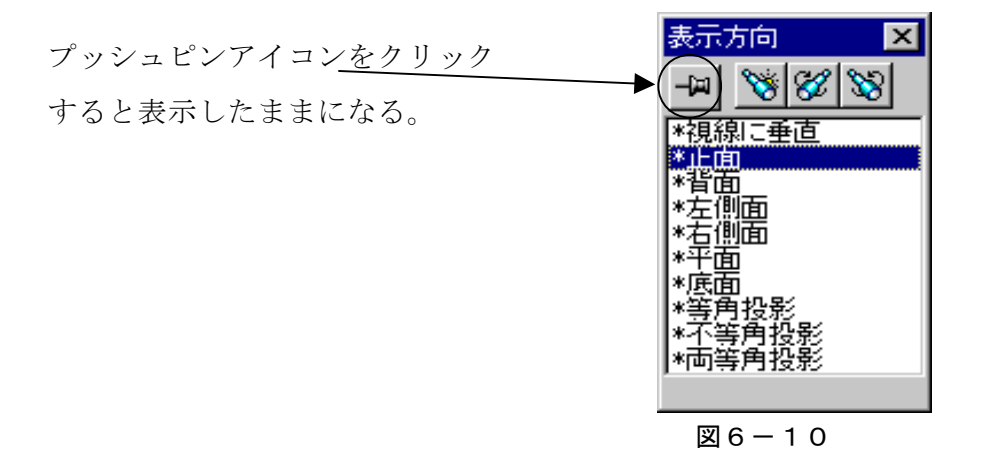

・スケッチの作成

スケッチ平面を作成すると、図6-11に示すスケッチツールアイコンが表示 される。

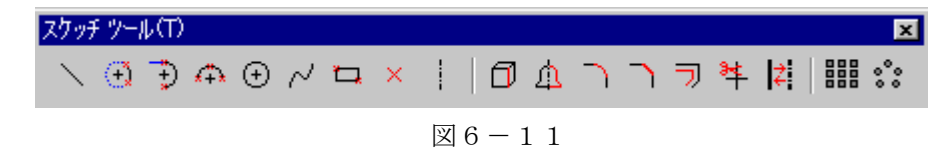

矩形アイコンを選択し、原点を始点(カーソルを原点付近に近づけるとオレン ジの小さな四角が表示される)にし、適当な対角上に終点を決めることで四角 形を描く。図6-12参照。

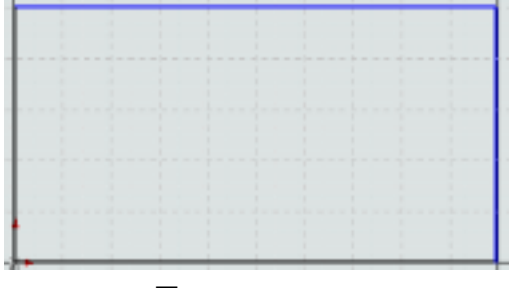

図 6 - 1 2

・拘束の追加

幾何拘束追加(幾何形状を整える)

今回は水平・垂直線で完全に構成されているので追加の必要性なし。 寸法追加(形状の大きさを決める)

寸法配置アイコンを選択する。

要素または端点を選択し、寸法配置位置を指定する。

ここでは図6-13のように寸法を配置する。

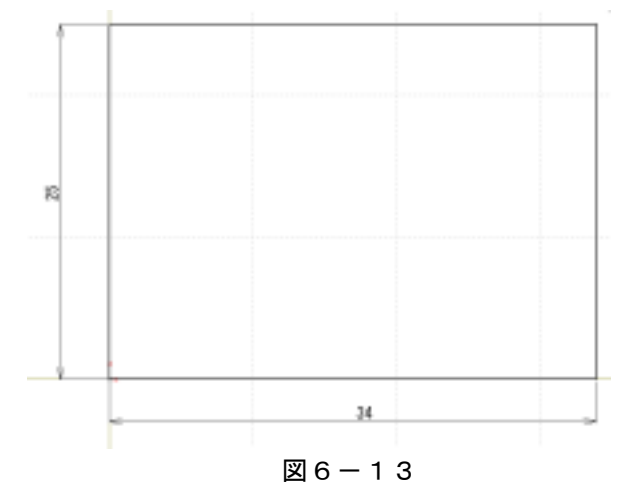

寸法編集は寸法値をダブルクリックすることで変更できる。

・3次元化(スケッチを押し出す)
押し出しアイコンを選択する。
図6-14参照。

| 010      |
|----------|
|          |
| ۲        |
| B        |
| <u>+</u> |

図 6 一 1 4

マウスで押し出す方向を決定する。

押し出す方法と距離をダイアログの中に入力する。図6-15参照。 プレビュ形状が間違えなければOKボタンを選択する。

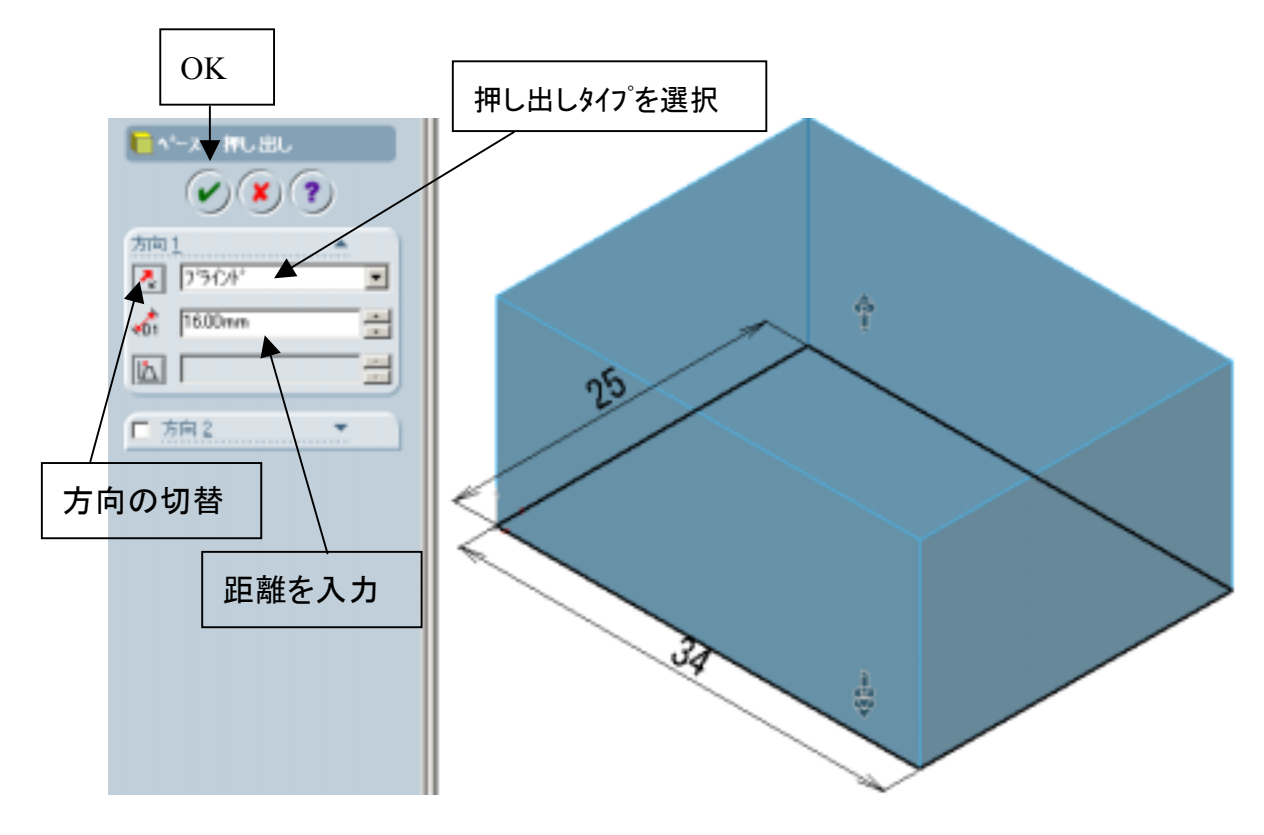

図 6 一 1 5

・面取り部の作成
面取りアイコンを選択する。
図 6 - 1 6 参照。

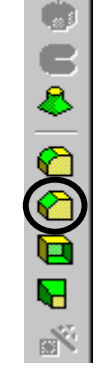

図 6 - 1 6

面取り部エッジを選択する。

ここでの面取りは始終点から頂点までの距離で指定することとするため 図6-17のようなオプションを選択する。

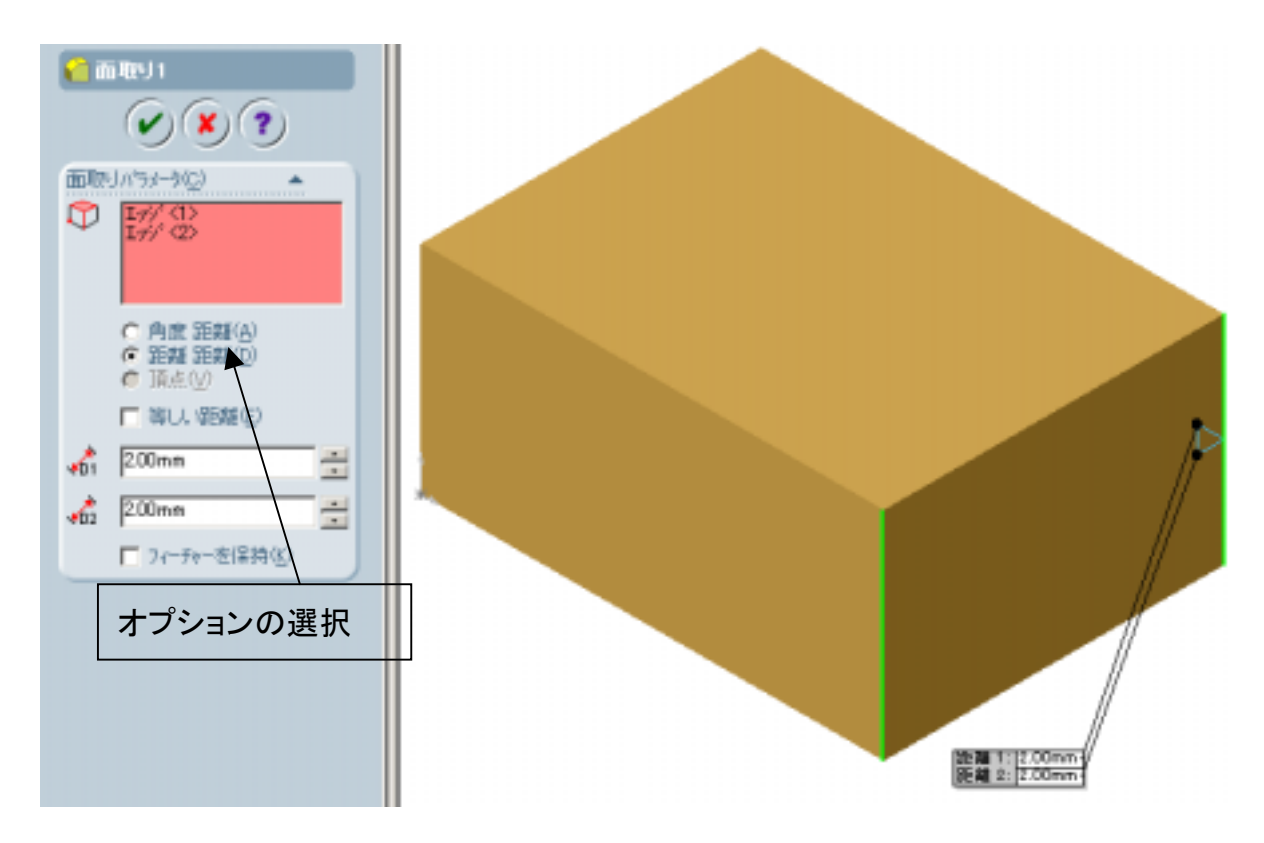

図 6 - 1 7

出来上がり図

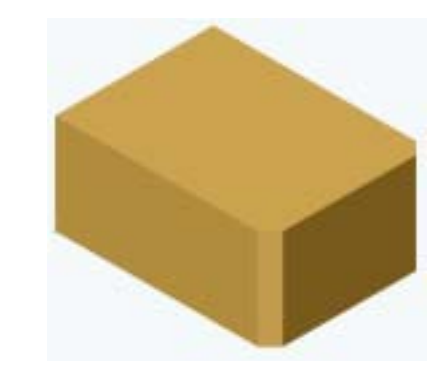

・スケッチ面の切替

①左側面を選択し、スケッチアイコンを選択すると図6-18になる。

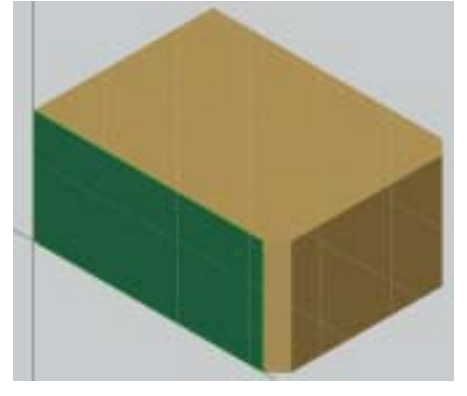

図 6 - 1 8

②表示方向のダイアログから視線に垂直を選ぶ。

③次に図6-19のようなスケッチを描く。矩形アイコンを選択し、右側のエ ッジ近づけるとカーソルの下にランプのような形状のものが現れるのでそこで クリックし、適当なサイズの四角形を作図する。

④次に寸法拘束も図6-19を参照して追加する。

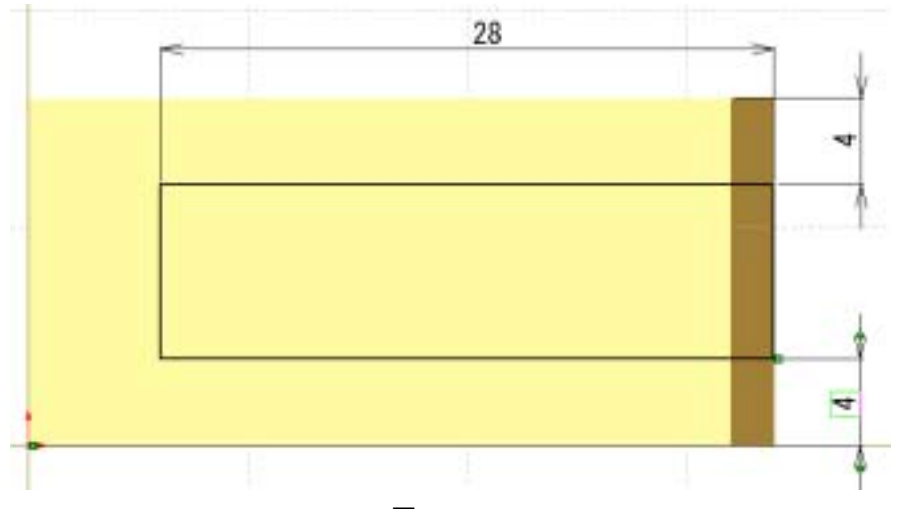

図 6 - 1 9

- ・スケッチした形状をカットする。図6-20参照。
- ①カット押し出しコマンドを選択する。
- ②カット方向は材料内部方向。
- ③カット終端位置は図のように次サーフェスを選択する。

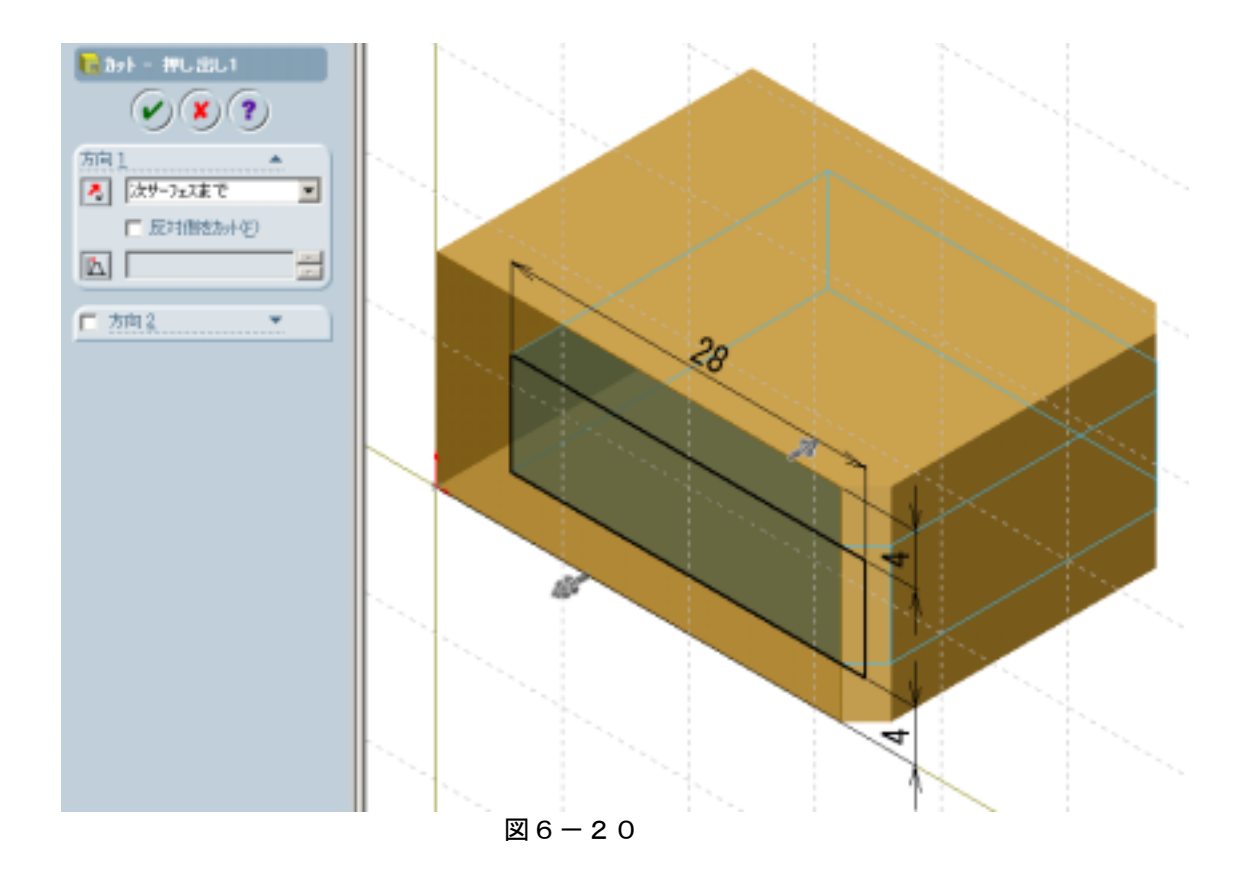

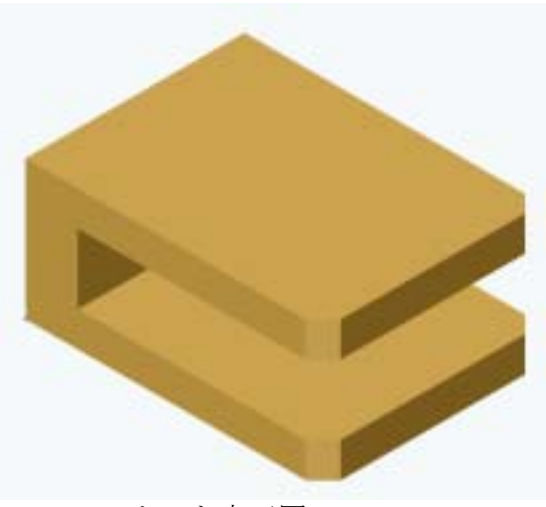

カット完了図

・穴の作成

①モデル上面を選択し、スケッチアイコンを選択する。

②円コマンドで適当な位置に円を描く。

③寸法拘束を追加して、図6-21のように寸法値を入れる。

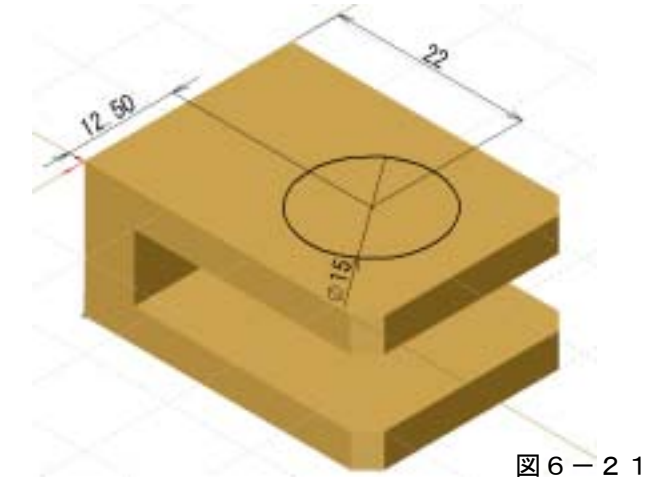

④カット押し出しコマンドで上部平板部をカットする。

(なお、終端位置は次サーフェスを選択する。)

同様に下部平板部にも穴を作成する。

①円コマンドで図6-22のようなスケッチを描き寸法値を追加する。

②上部穴との位置関係(同心円)を幾何拘束で定義する。

(上部穴円弧とスケッチを選択 図6-23参照)

③カット押し出しコマンドで穴を設ける。

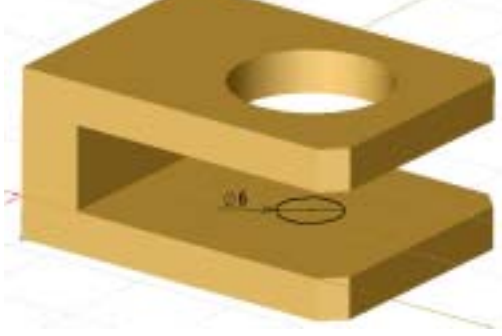

図 6 - 2 2

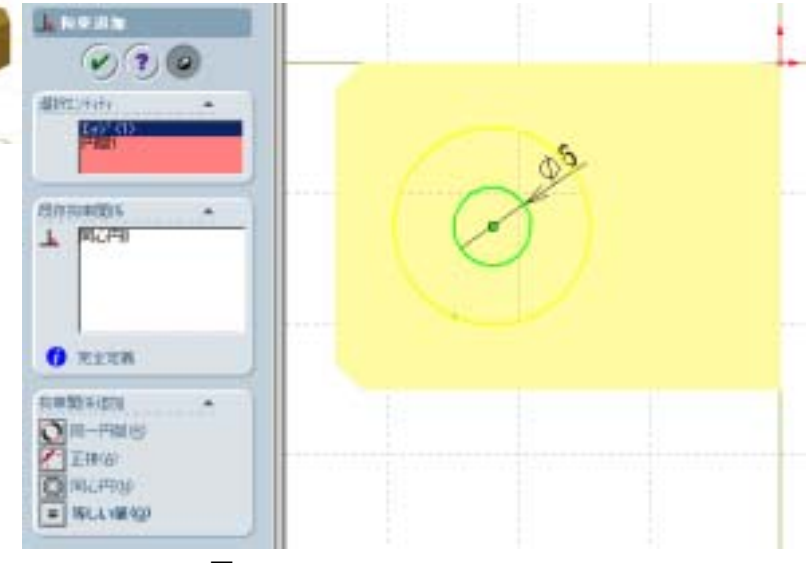

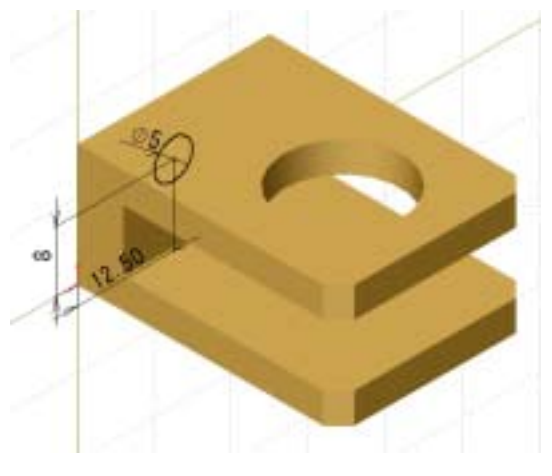

同様に図6-24を参考にしてもう一つ穴を設ける。

図 6 - 2 4

完成図

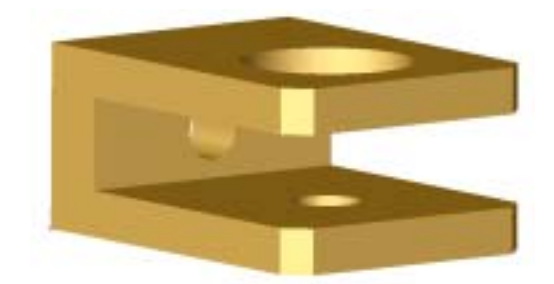

・指定保存コマンドでモデルを slider01 として保存しておく。

(2)課題2 右のようなモデルを作成する。

部品ファイルの準備

新規作成を選択し、部品ファイルを選択し、OK する。

・スケッチ平面の決定

FeatureManager から平面を選択し、スケッチアイコンを選択する。

・スケッチの作成

中心線アイコンを選択し、原点から右の方向へ適当な長さの線を作成する。 矩形アイコンを選択し、原点と中心線を囲むように四角形を作成する。

・幾何拘束の追加

①拘束アイコンを選択する。

②中心線を選択し、次に CRTL キーを押しながら上下の2本の線を選択する。 ③拘束関係追加から対称を選択する。図6-25参照。

この拘束の追加により中心線を基準に上下オブジェクトが対称な位置に配置される。

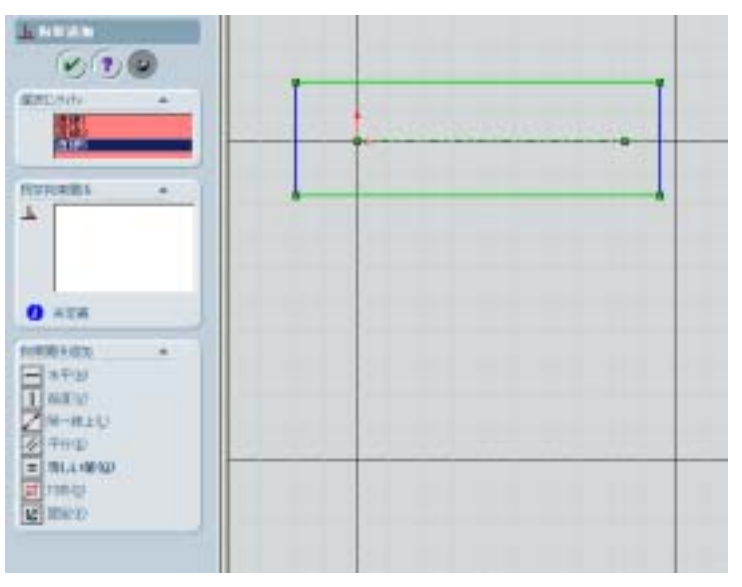

図 6 - 2 5

・寸法拘束の追加

寸法追加アイコンを選択し、図6-26のように寸法を配置する。

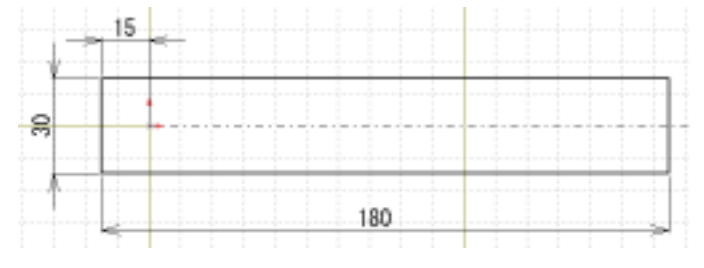

図 6 - 2 6

・押し出し

押し出しアイコンを選択し、8mm上部へ押し出す。図6-27参照。

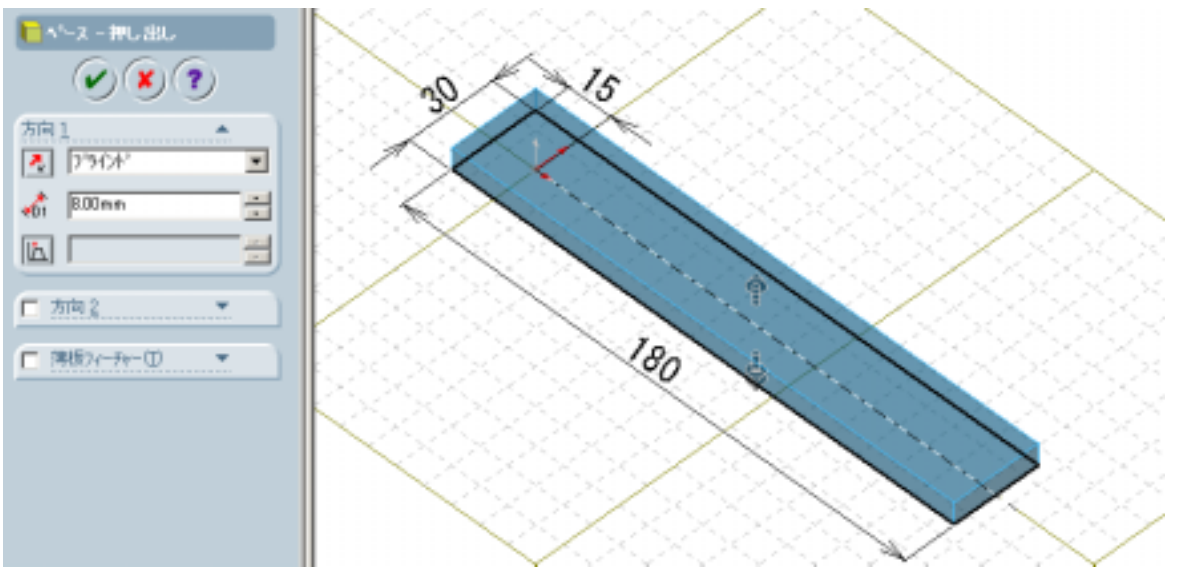

図 6 - 2 7

・穴部スケッチ

①上面を選択する。

②スケッチアイコンを選択する。

③原点を中心とした直径6mmの円を描く。図6-28参照。

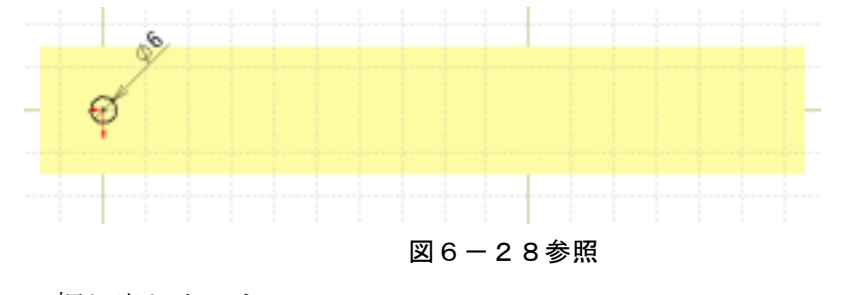

・押し出しカット
押し出しカットで作図した形状でカットする。
次サーフェスを選択しておくこと。

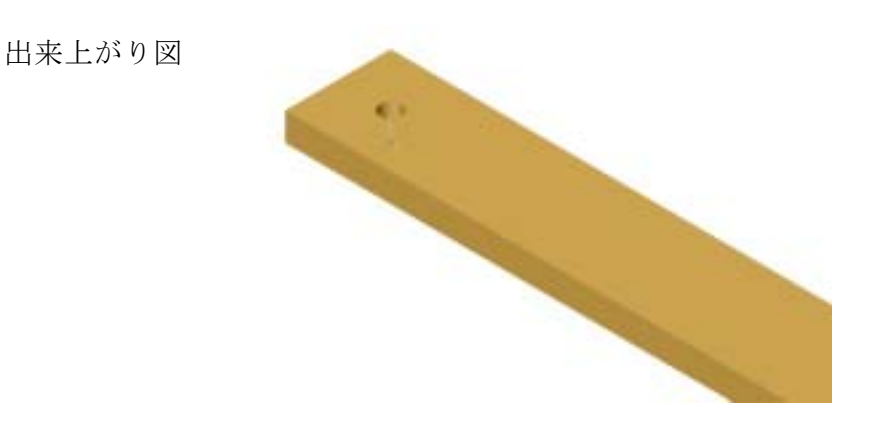

・長穴のスケッチ

①上面を選択後、スケッチアイコンを選択する。図6-29参照。
②直線アイコンを選択する。

③ 適当な位置から水平線を作図する。(ドラッグしながら線を描く。)

④正接円弧アイコンを選択し、水平線に接した円弧を描く。

⑤また直線アイコンを選択し、水平線を描く。同じ手順で円弧を描く。

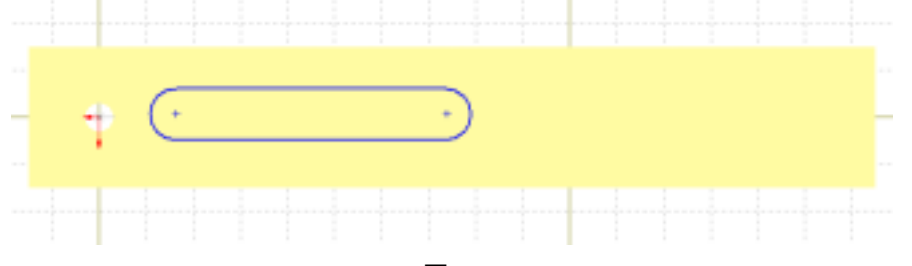

図 6 - 2 9

・幾何拘束の追加

長穴の上下方向は部材の中心になければいけない。ここでは原点位置が中心と 同一なので、原点と長穴の円の中心とを一致拘束で拘束する。図6-30参照。

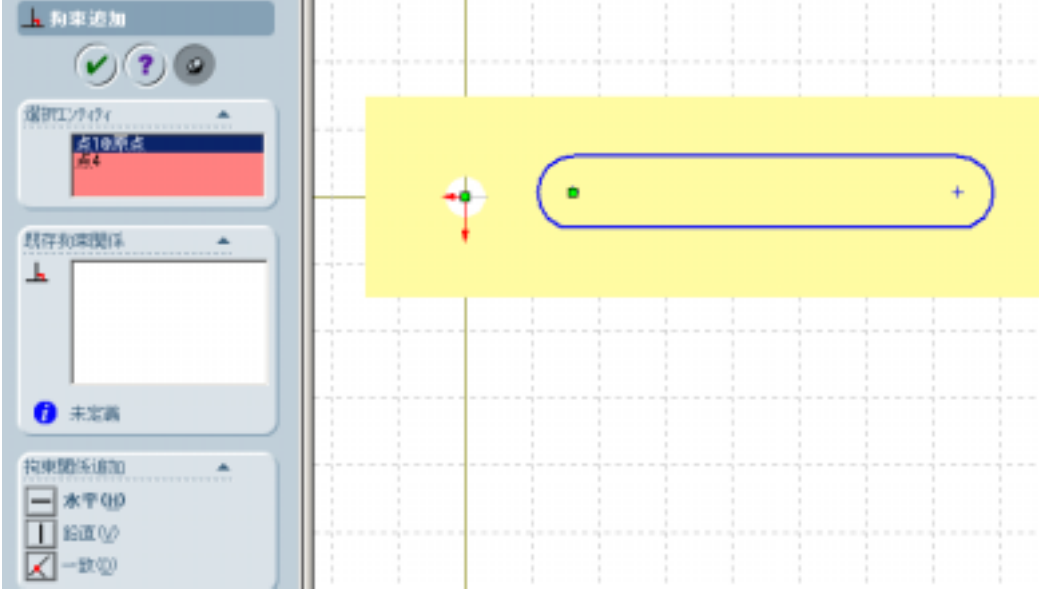

図 6 - 3 0

・寸法拘束の追加

寸法については図6-31を参照して追加する。

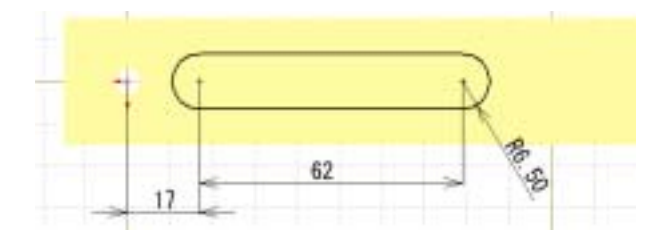

図 6 - 3 1

・押し出しカット
スケッチで切り取る。図6-32参照。

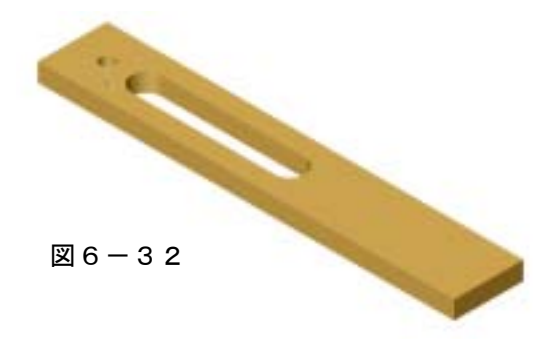

・長穴小も同じ手順で作成する。
幾何拘束は図6-33に示す。
寸法拘束は図6-34に示す。

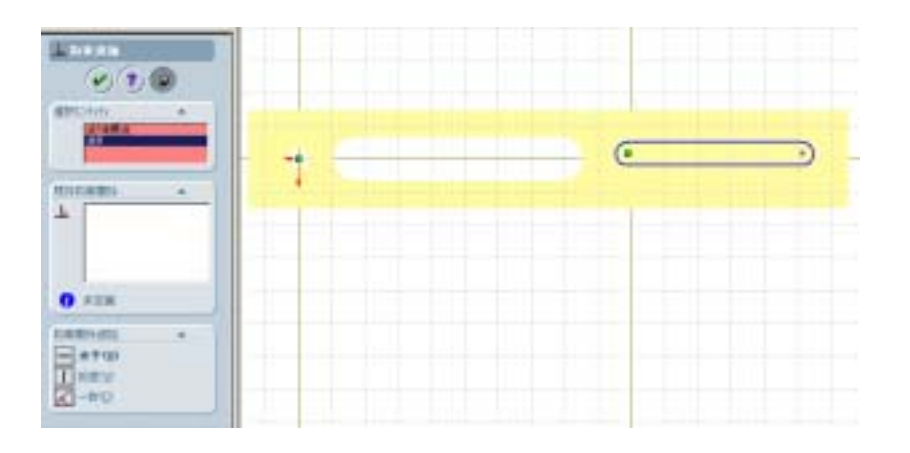

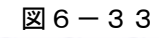

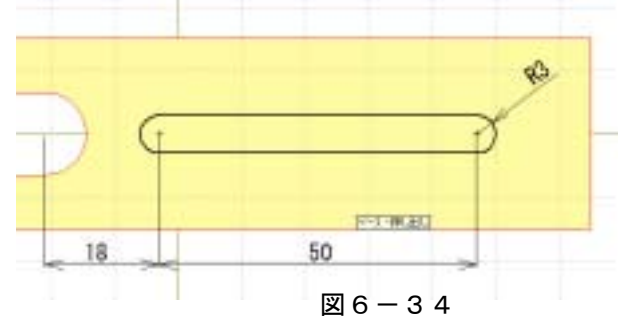

・モデルを保存する。(ファイル名:slider02)

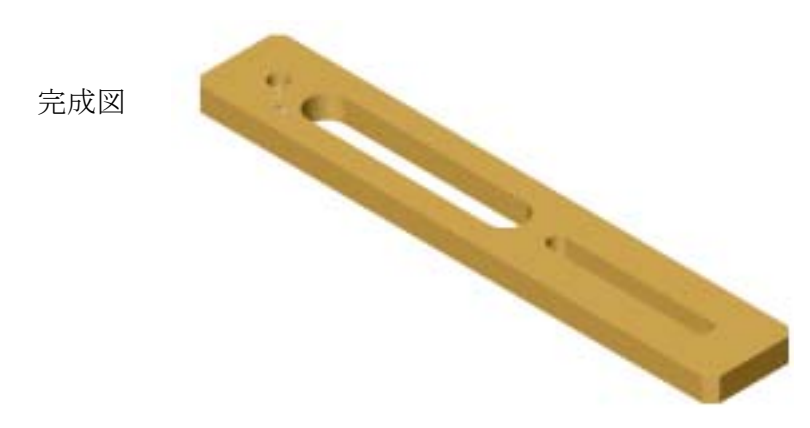

(3)課題3 右のようなモデルを作成する。

- ・部品ファイルの準備 「新規作成」を選択し、部品ファイルを選択し、OK」する。
- ・スケッチ平面の決定

FeatureManager から平面を選択し、スケッチアイコンを選択する。

・形状の作成

原点を中心に直径 20mmの円を作成する。図6-35参照。

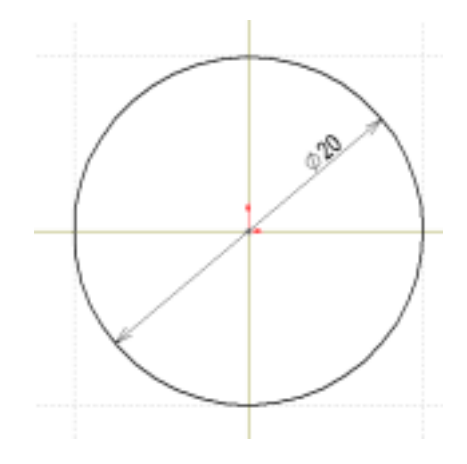

図 6 - 3 5

・押し出し

図6-36を参考にして押し出す。

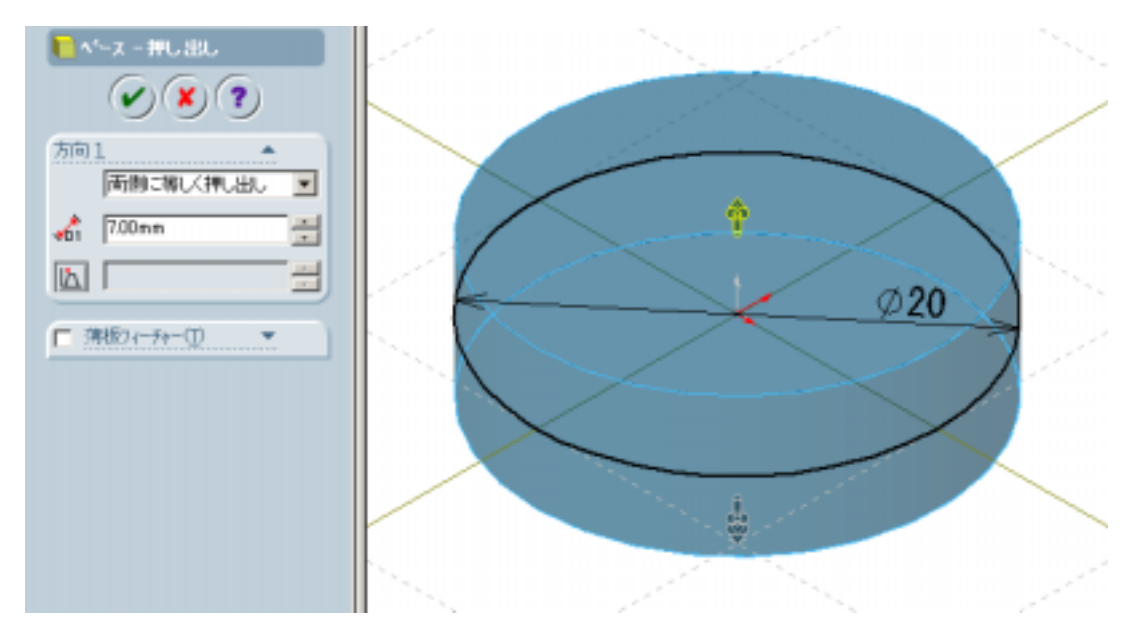

図 6 - 3 6

・軸部の作成

平面でスケッチをする。

②長手方向に原点から中心線を任意長さで作成する。

③図6-37を参照して、四角形を作成し、寸法も追加しておく。

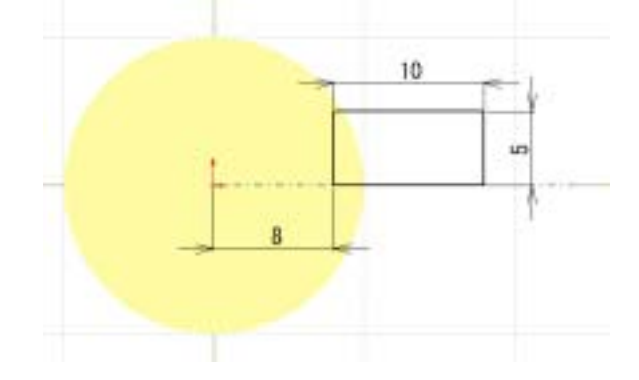

図 6 一 3 7

④回転ボス/ベースアイコンを選択し、図6-38を参照して、スケッチを回転 させ軸形状を作成する。

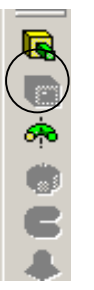

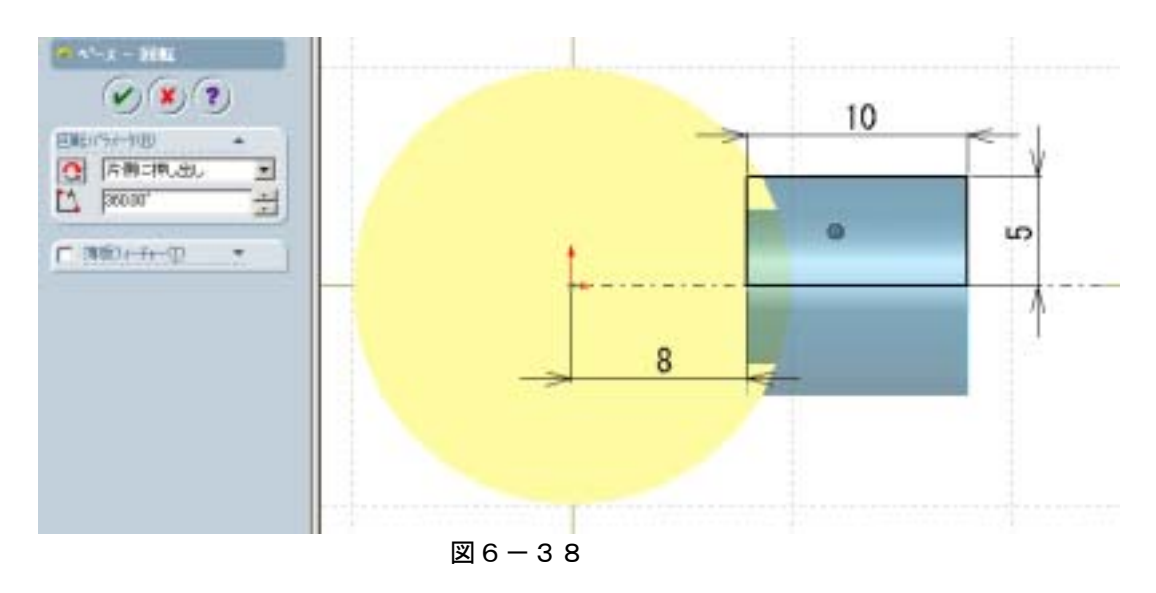

• 軸端部形状作成

①軸端面を選択して、スケッチ面にする。

②軸部と同心円状になるように直径 13mmの円を作成する。

図6-39参照。

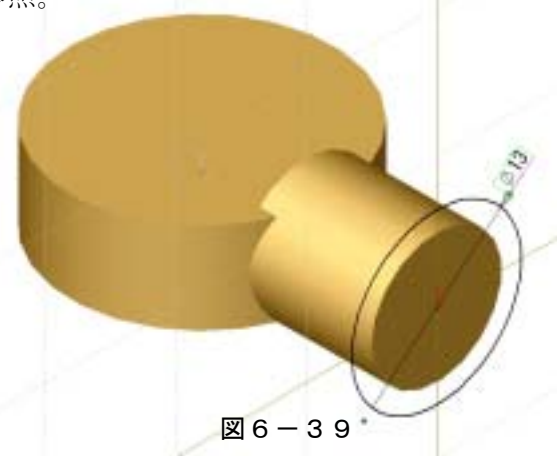

③図6-40を参照してスケッチを押し出す。

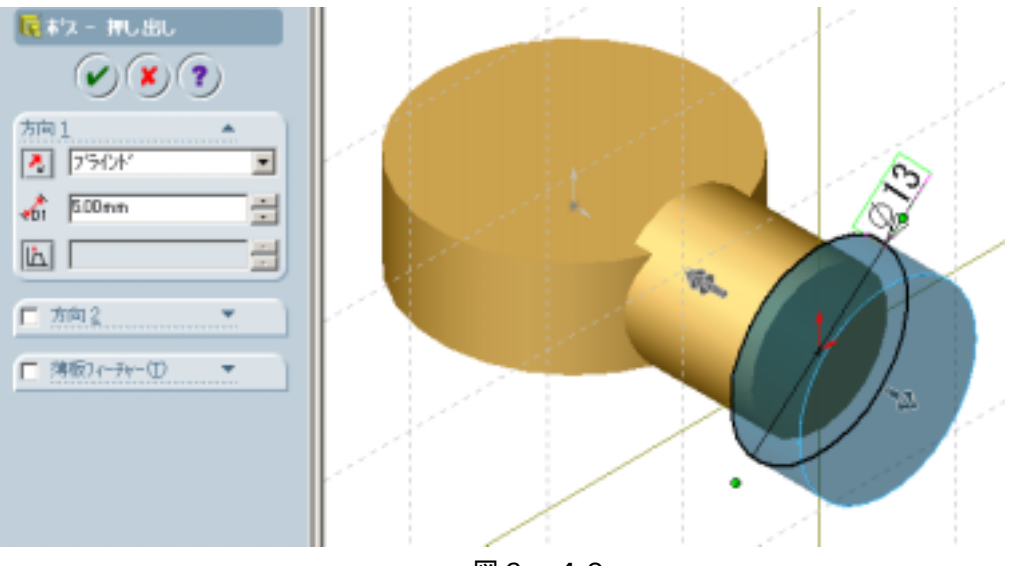

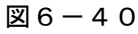

④出来上がった円筒面端部をスケッチ面にする。
⑤図6-41参照して四角形を作成する。

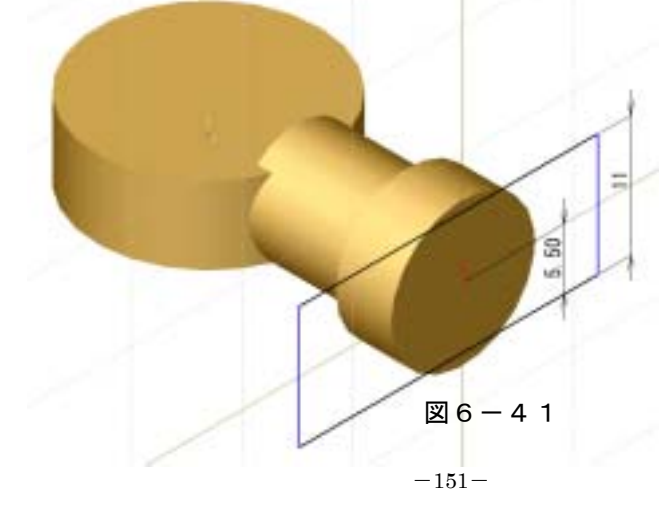

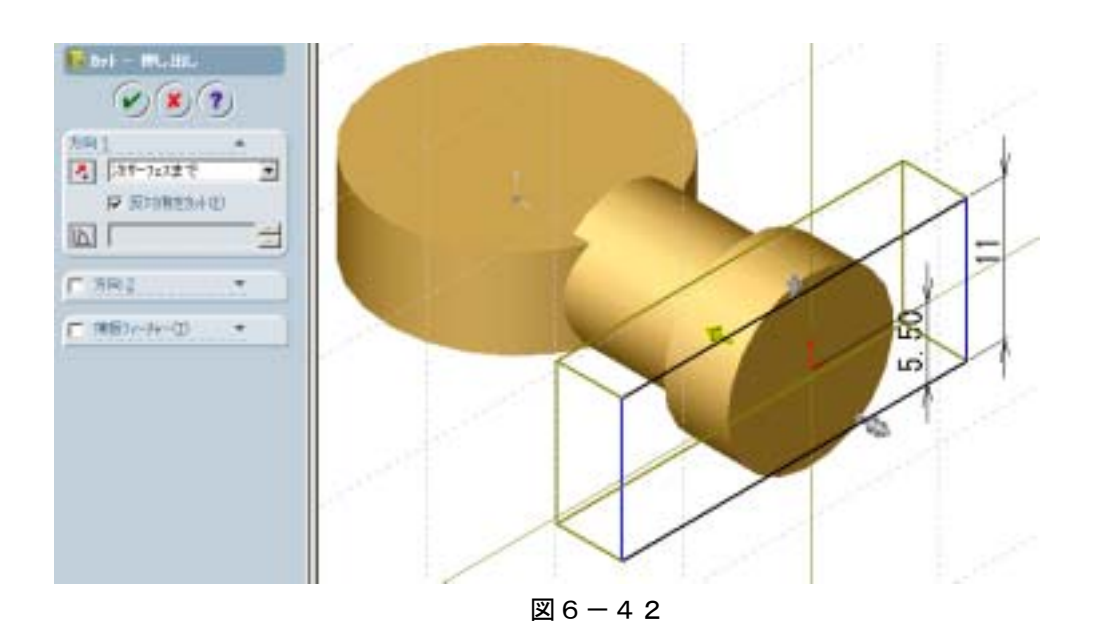

⑥⑤で作成したスケッチで形状をカットする。図6-42参照。

- 中心部と軸部の編集
- ①図6-43を参照して結合部にフィレットをかける。

6箇所一度にかけること。

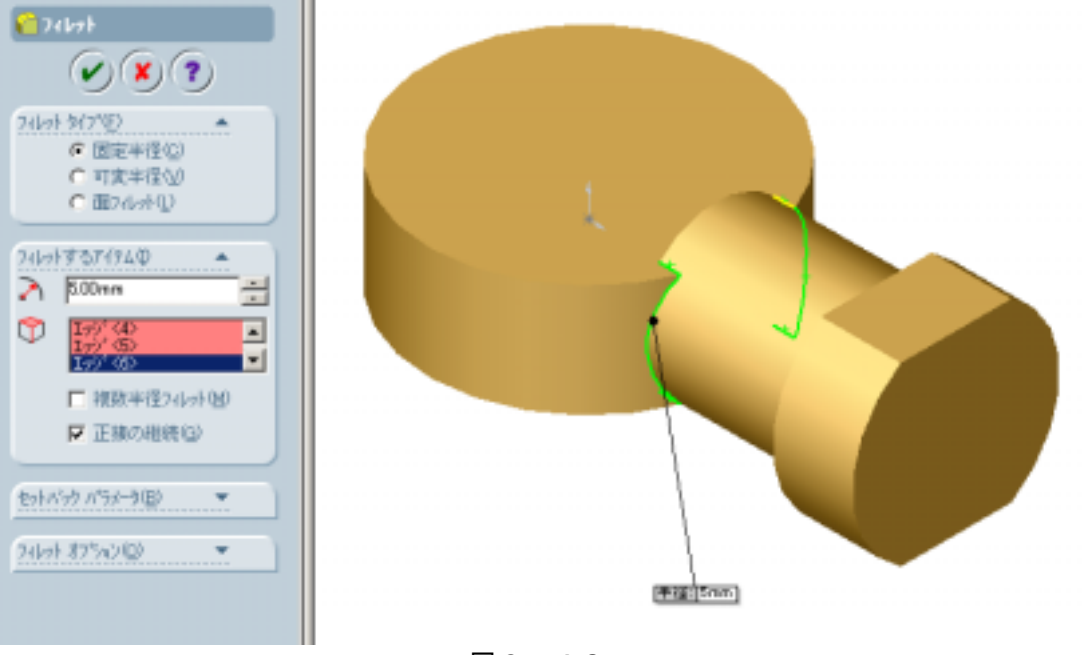

図 6 - 4 3

②次に結合上下部の部分を面取りする。

今回は面取り形状をスケッチしてカットすることで面をとりたい。

正面をスケッチ平面にして、図6-44を参照してスケッチを作成する。

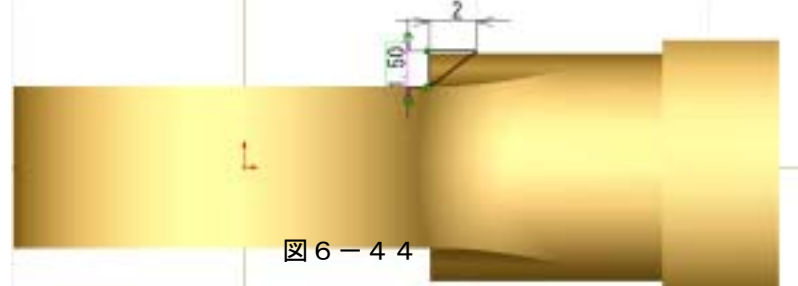

③②作成したスケッチでカットする。図6-45参照。

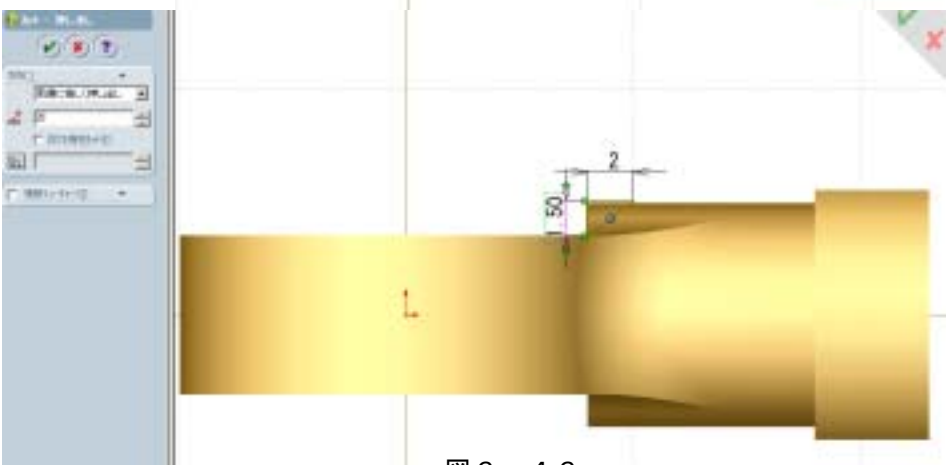

図 6 - 4 6

④面取りは上部のみ行われたことになるので下部にデータ(面取りカット)を 円形状パターンでコピーを行う。そのための準備として複写中心に軸が必要な ため、メニューバー/表示の中の一時的な軸を選択して対称軸を作成する。図6 -47参照。

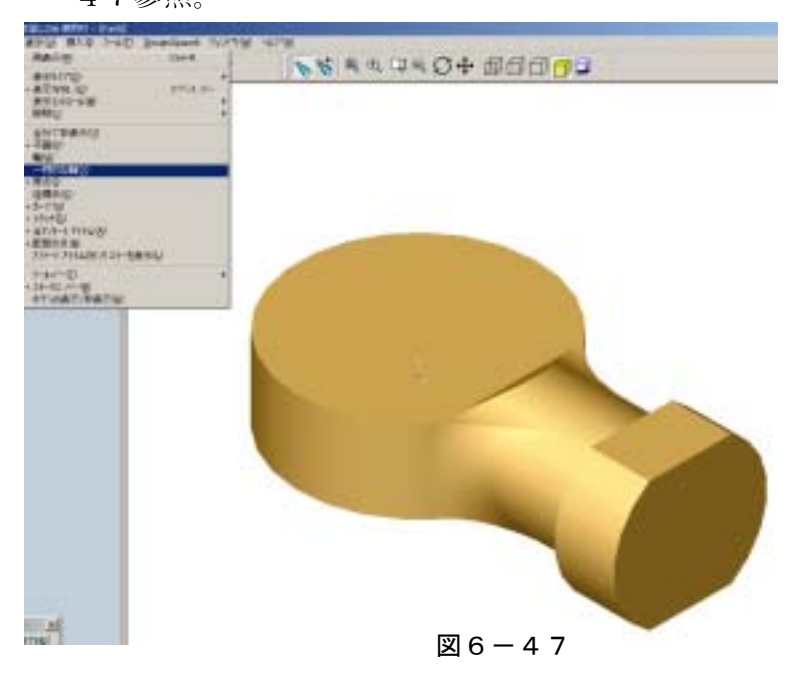

⑤円形パターンコマンドで中心軸対称に複写を行う。中心軸の選択、配置角度 の入力、配置個数などを入力する。図6-48参照。

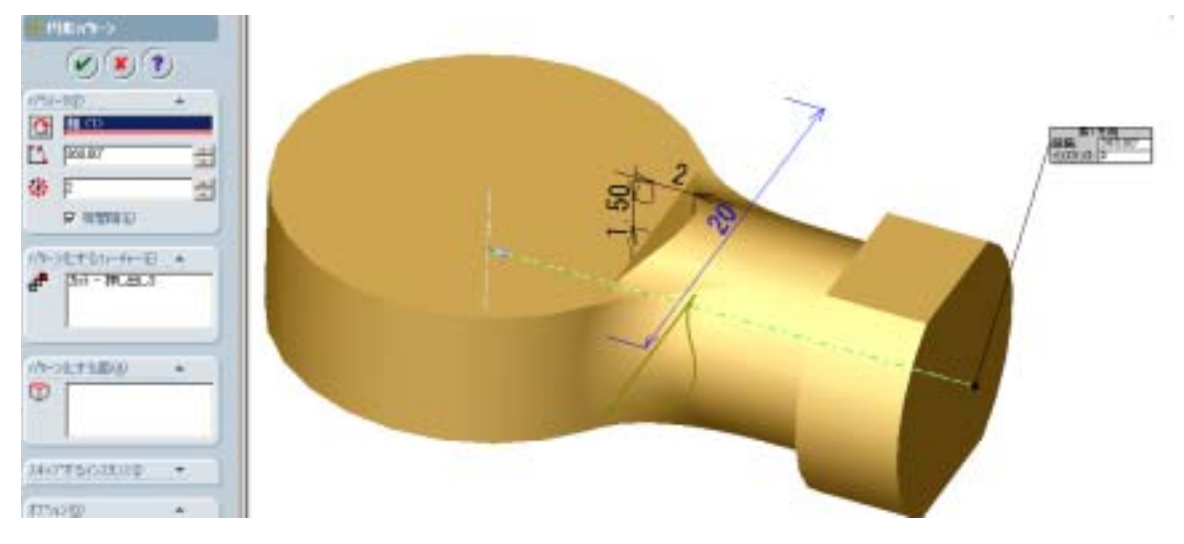

図 6 - 4 8

⑥正面をスケッチ面にし、図6-49に示す形状を描く。

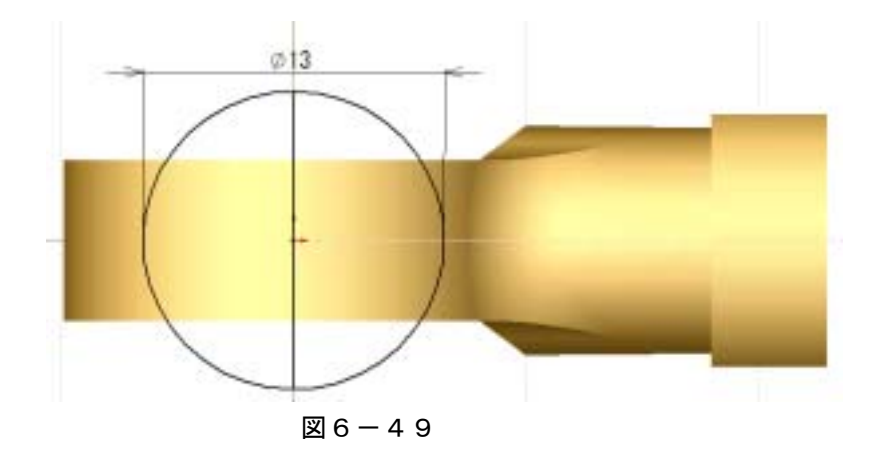

⑦スケッチトリムコマンドで図6-50のように半円をカットする。

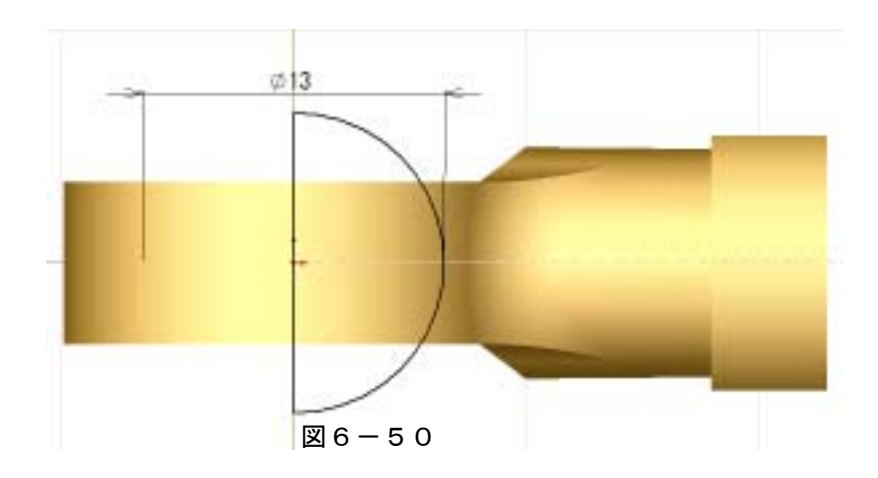

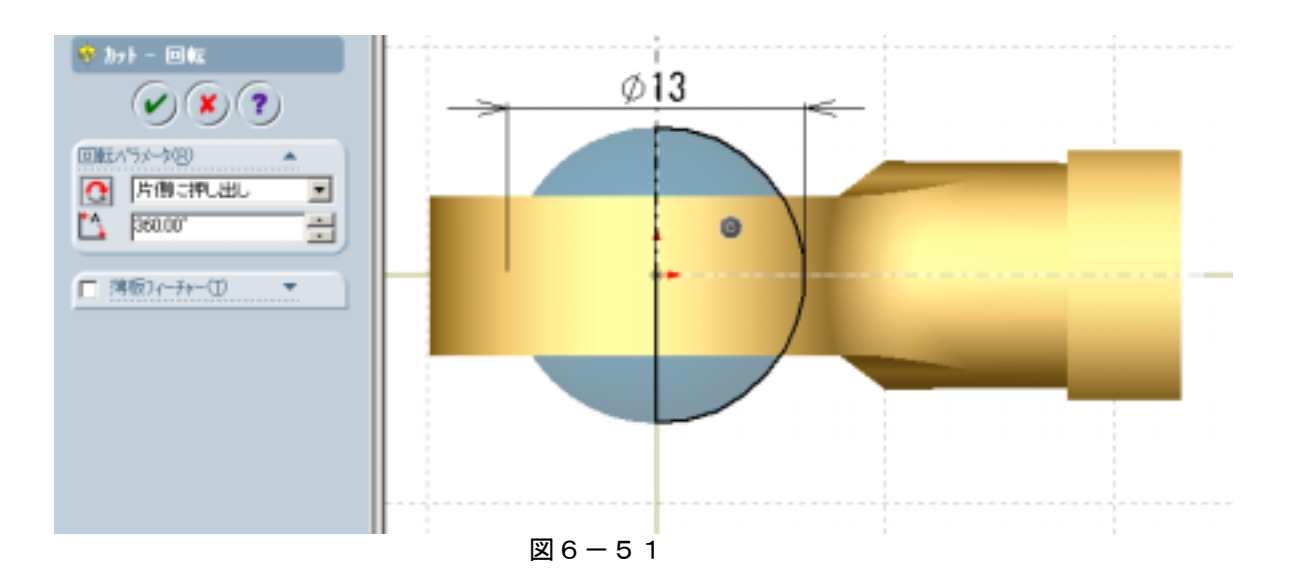

⑧回転カットコマンドで図6-51のように形状をくり抜く。

⑨図6-52に示す位置にスケッチ面を作成し、原点中心で直径5mmの円を描く。10mmカットし穴を作成する。

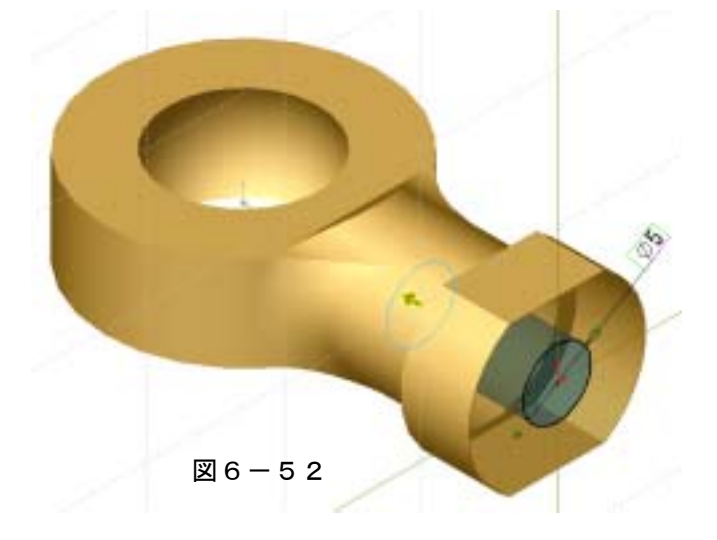

⑩モデルを保存する。(ファイル名:link01)

完成図

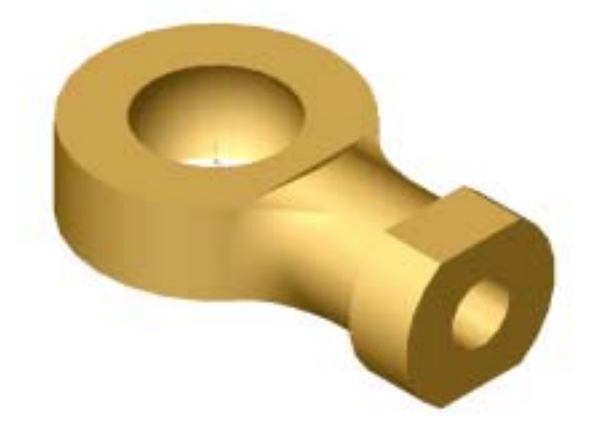

(4)課題4 右のようなモデルを作成する。

・スケッチ作成

①正面をスケッチ面にし、原点中心で直径 13mmの
円を描く。図6-53参照。

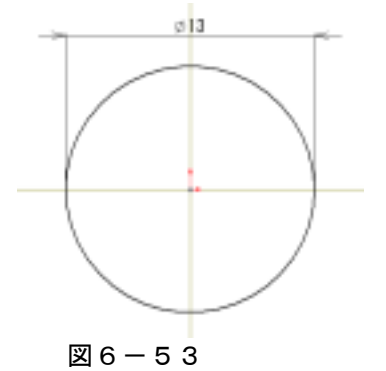

②円の上部と下部をつなぎ、原点を通る線分を描く。図6-54参照。

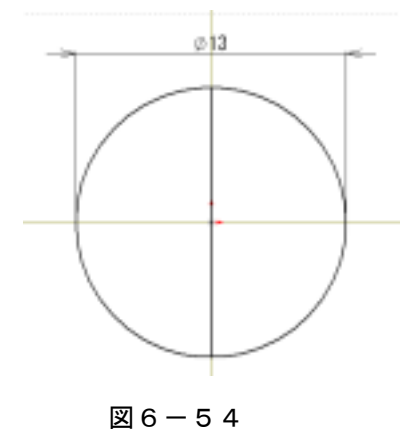

③スケッチトリムコマンドで半円を切り取る。図6-55参照。

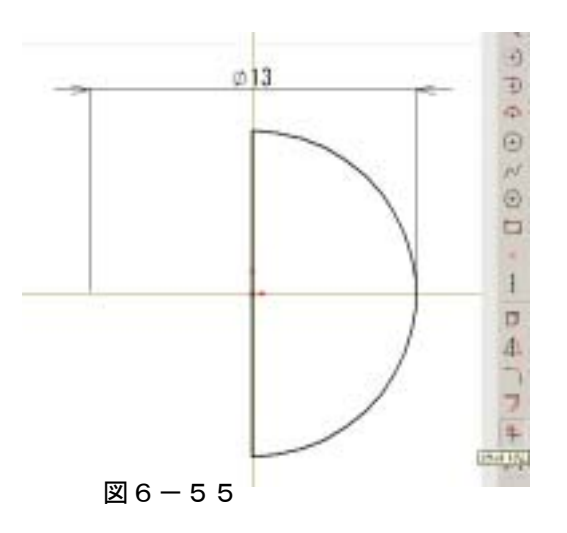

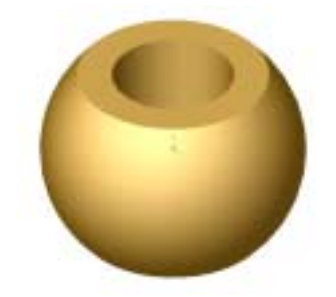
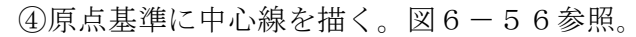

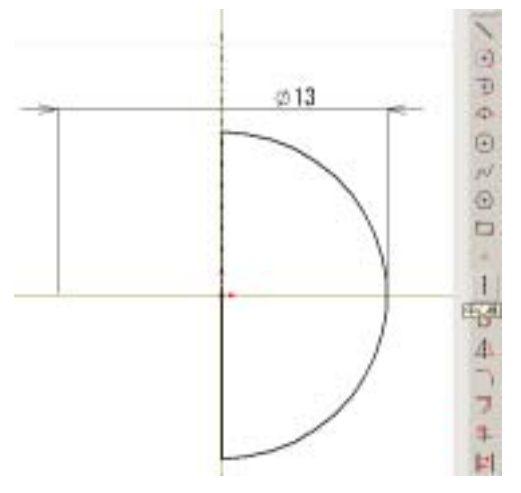

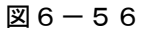

・回転体を作成する

回転コマンドで図6-57の値を入力すると球体ができる。

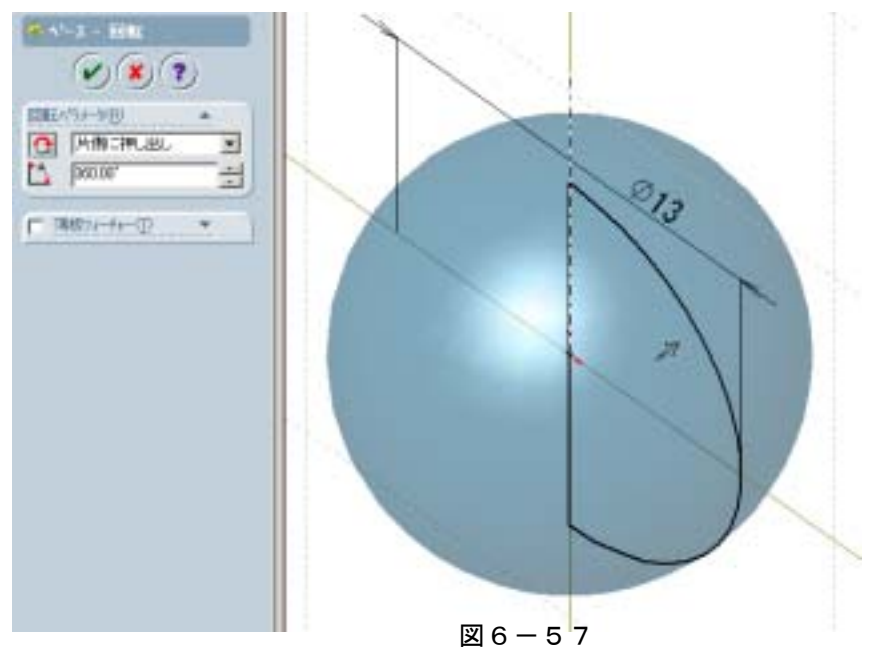

・切り取りスケッチを作成

正面をスケッチ面にし、以下のようなスケッチを描く。図6-58参照。

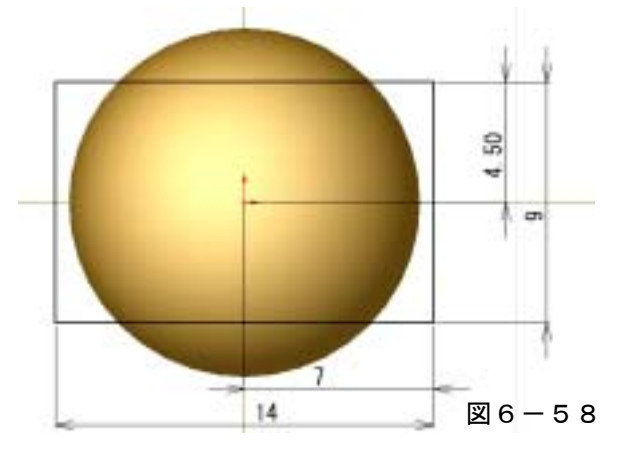

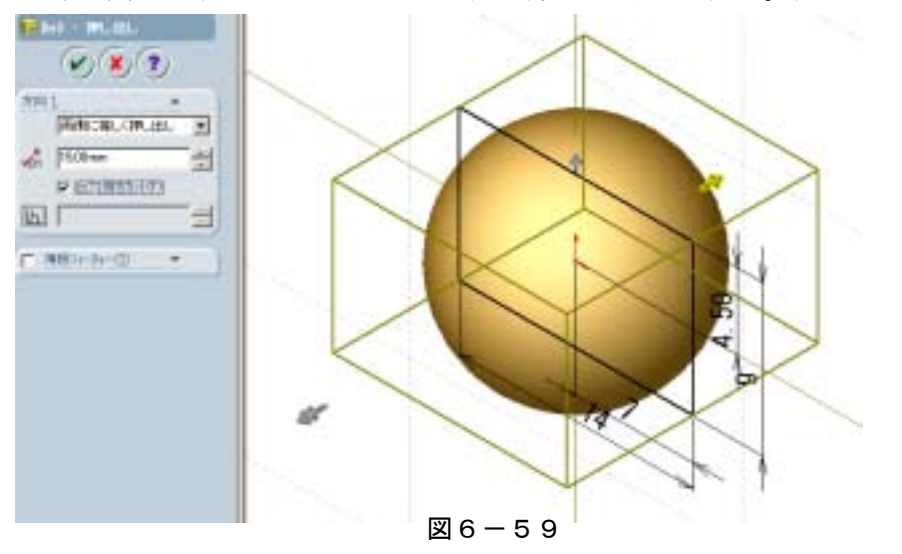

・押し出しカットコマンドでスケッチ部の外側のカット。図6-59参照。

・穴部スケッチ

平面をスケッチ面にし、原点中心で直径 6mm の円を描く。図6-60参照。

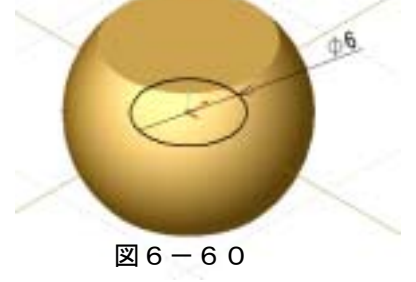

· 穴部作成

押し出しカットコマンドで形状をカットする。図6-61参照。

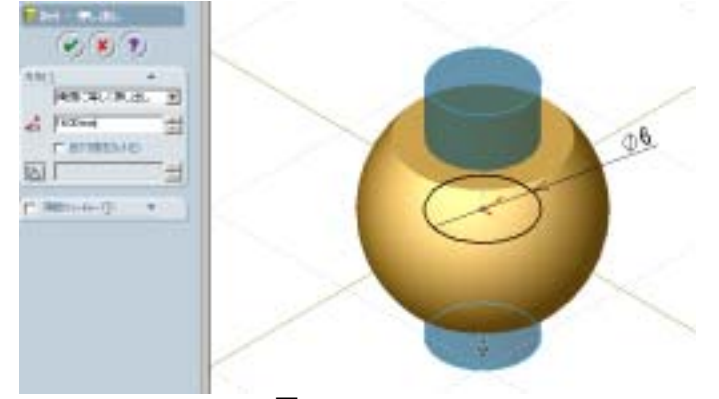

図 6 - 6 1

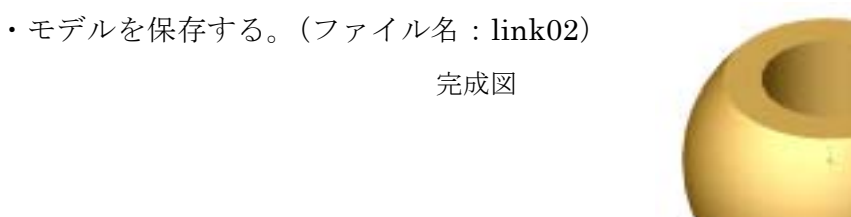

(5)課題5 右のようなモデルを作成する。

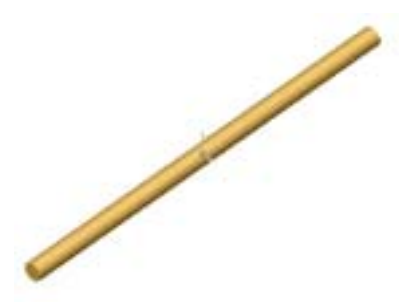

・スケッチ作成

平面をスケッチにして、原点中心に直径 6mm の円を描く。図 6-62参照。

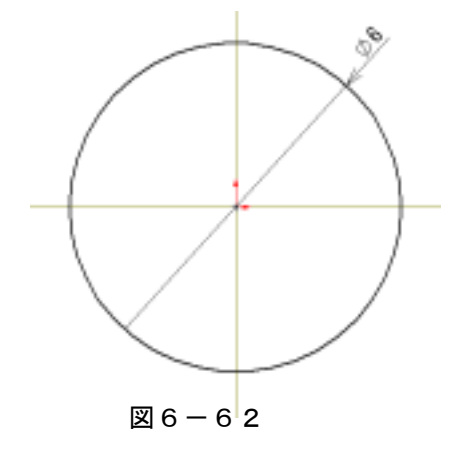

・押し出し

押し出しコマンドで立体化する。図6-63参照。

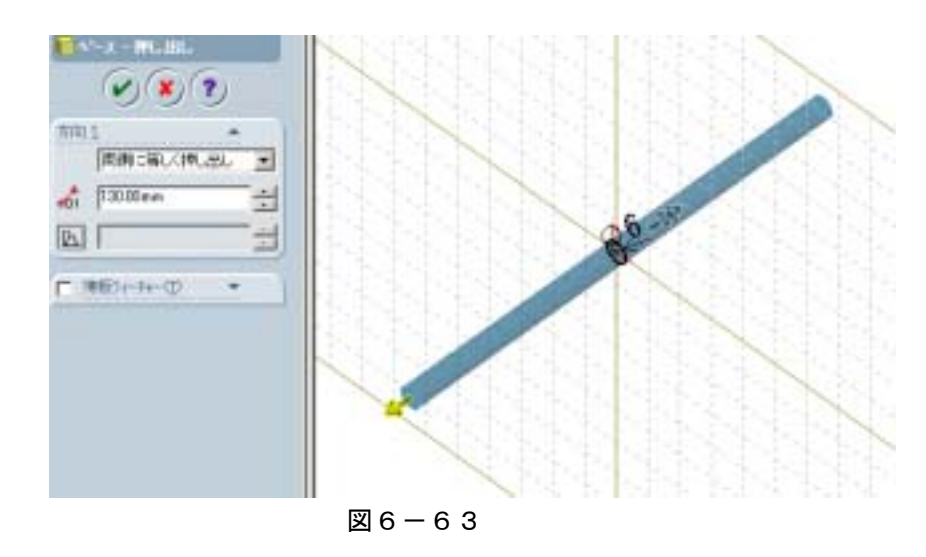

・モデルを保存する。(ファイル名:link03)

#### 参考1 スケッチ平面について

今まで行ってきたモデリングでは、どこかに予め面が存在しており面を選択す るだけでスケッチ面の定義が行えた。ところがいつも都合よく面が存在するわ けではない。例えば、軸にキー溝が設けてあるような場合(円筒面に接触した面) や角度のついた面などは面自体を作成するという作業が必要となる。ここでは よく使われそうな面について作成例を示しておく。

- ・ある面から一定距離はなれた面
- ・円筒面に接触した面
- ・基準面に対してある角度を持った面
- ・任意の3点を通る面

#### 参考2 幾何拘束について

スケッチは後での設計変更を考えるとなるべく単純な形状にすることが重要で あるが,部品形状が複雑化してくるとスケッチも複雑となりがちである。そのよ うなスケッチの形状変更を行うと形自体(幾何形状)が崩れてしまうことが多 い。この崩れを防ぐため個々のオブジェクトに幾何形状定義(幾何拘束)を追 加しておくことが必要となる。ここでは代表的な幾何拘束について例を示して おく。

- ・水平
- ・鉛直
- 平行
- ・接線
- 一致
- ・同心円

3-3 アセンブリモデリングについて

・アセンブリモデリング
 部品間の相対的な位置関係を定義するもの。
 定義はアセンブリ(組立)拘束によって行われる。
 その拘束により定義されたオブジェクトは自由度が奪われる。
 具体的なコマンドとしては面同士を一致させる(一致拘束)や軸心同士を一致させる(同心円拘束)などがある。

図6-64、65はアセンブリする前と後の例である。

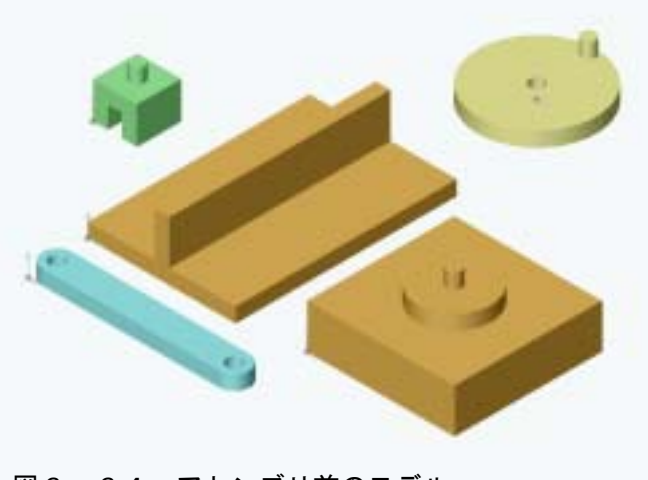

図6-64 アセンブリ前のモデル

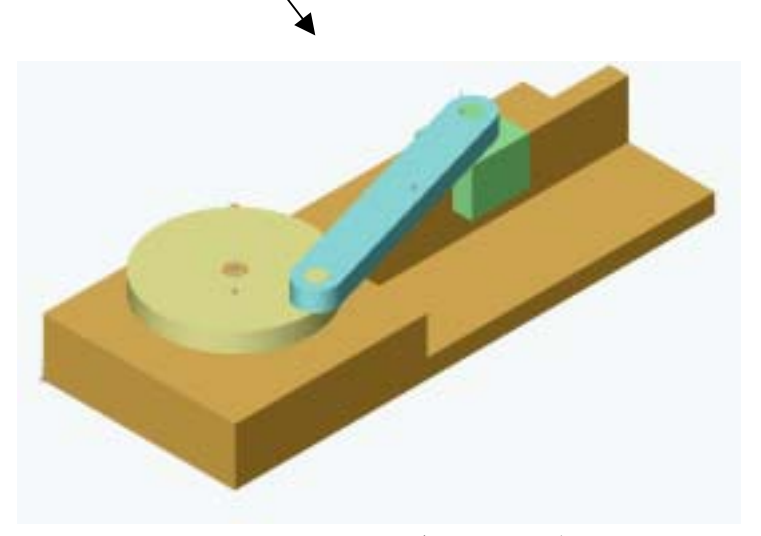

図6-65 アセンブリ後のモデル

3-4 アセンブリモデル作成手順
 右のようなモデルを作成する。
 ・アセンブリファイルの準備
 ①「新規作成」よりテンプレートタブの中のアセンブリを選択し OK を押す。
 図 6 - 6 6 参照。

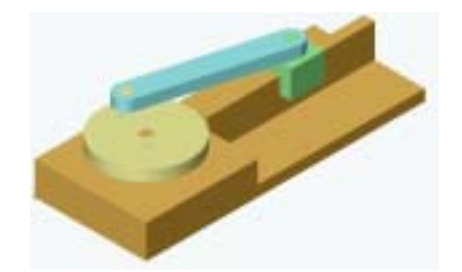

すると、アセンブリ作成画面に切り替わる。

| ne-         |
|-------------|
| アレビュ・できません。 |
| 1           |

図 6 - 6 6

②メニューバーから挿入を選択し、構成部品コマンド中のファイル指定を 選択する。図6-67参照。

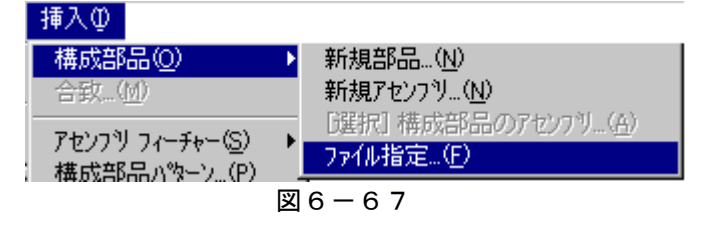

③ダイアログの中から図6-68を参考に部品を挿入する。

| 77474-0地所印                                                           | Charak.            | - + 🗈 🗗 🕀 | 758- |
|----------------------------------------------------------------------|--------------------|-----------|------|
| crank basette<br>crank amban<br>link(11<br>click base<br>slide junit |                    |           |      |
| 7+14-600                                                             | fererik jaarel ()  | MOD       |      |
| 771/40世界①                                                            | 図品7r(& Pprt+akbrt) | · 44/04   | 1    |
|                                                                      | 「「読み取り専用コン・「ふとして教( | 8         |      |
|                                                                      |                    |           |      |
| 「 エク・キュレートロン                                                         | © 〒71ビ=-160        | ●幅_④      | 1    |

#### 図 6 - 6 8

④crank\_base00 ファイルを選択し、原点

に挿入する。

最初の部品は固定される。

⑤次に部品を追加するときはエクスプローラを使用し、部品をドラックし画 面内に移動させると挿入ができる。図6-69参照。

| a over                                                                                                    | ALC: TATE OF ALL                                                                 |                |              |                       | - D × |
|----------------------------------------------------------------------------------------------------|----------------------------------------------------------------------------------|----------------|--------------|-----------------------|-------|
| ファイ(141日) 編集(日) 表示(1) お気に入か                                                                                                    | 8 9-10 11718                                                                     |                |              |                       | 1 E   |
| +第8 + → · 山 山林市 13.7+115                                                                                                    | 4 CX22 C                                                                         |                |              |                       |       |
| PFU2(D) Crank                                                                                                    |                                                                                  |                |              |                       | 21540 |
| フォルダ         ×           ● 目 ボリューム (D)         ●           ● 目 リュート(ブル・ディスカ (E)         ●           ● ロ リュート(ブル・ディスカ (E)         ●           ● ロ リュート(ブル・ディスカ (E)         ●           ● ロ リュート パスコル         ●           ● ロ リューム パスコル         ●           ● ロ リューム パスコル         ●           ● ロ リューム パスコル         ●           ● ロ リューム パスコル         ●           ● ロ リューム パスコル         ●           ● ロ リュー ロ リューム         ●           ● ロ リュー         ●           ● ロ リュー         ● | crank<br>crank<br>SoldWoke Part Document<br>EmBeh 2003/05/07 1433<br>74.7.102 KB | crank_acen<br> | crark Jaan00 | ennesiden<br>Side onk |       |
| ・<br>離論 SolidHorka Part Document サイズ 102 KB                                                                                                    |                                                                                  |                | 102 KB       | 2 44 X.Es-9           | 1     |

図 6 - 6 9

・構成部品の移動と回転。図6-70参照。

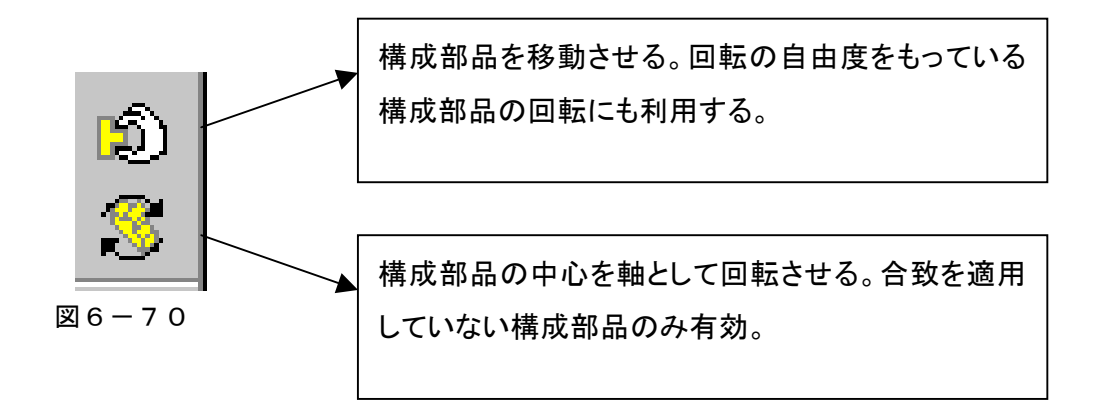

移動と回転を利用し、作業しやすい位置に対象物を配置すること。

・構成部品同士の合致
 ①合致コマンドを選択する。図6-71参照。
 ②選択個所 図6-72参照。
 図6-71

図 6 - 7 2

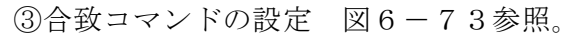

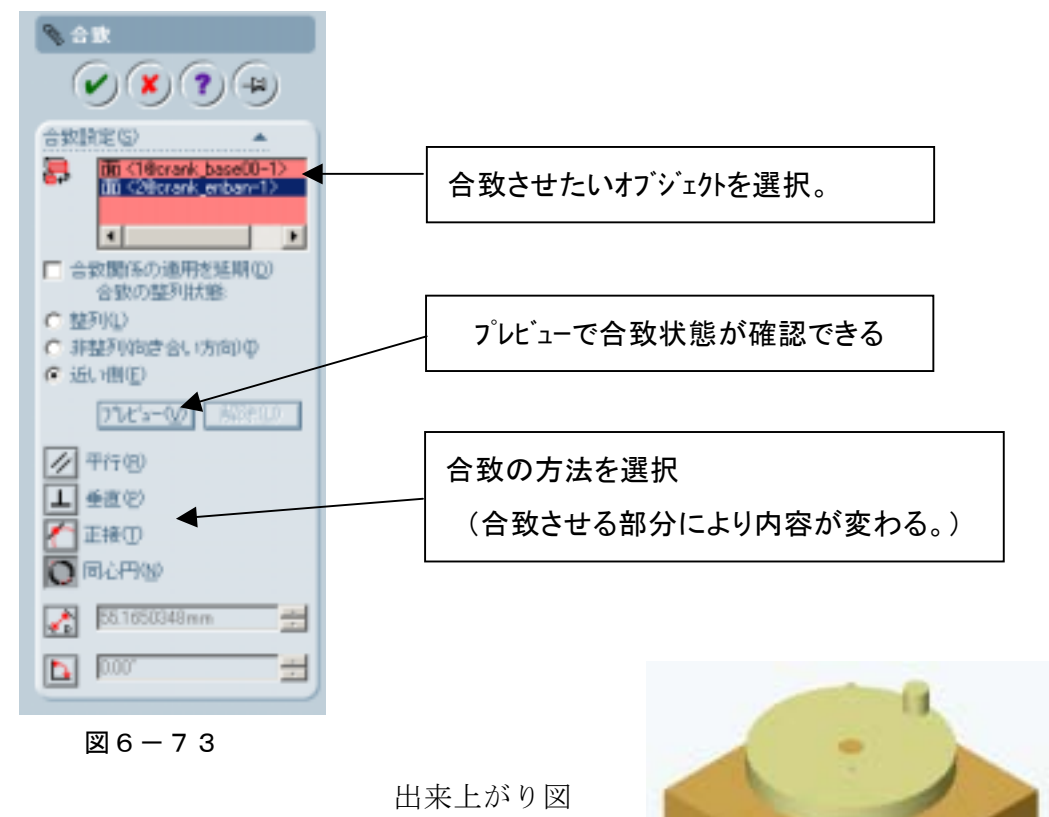

④slide\_baseファイルを挿入し、一致合致で拘束する。図6-74参照。

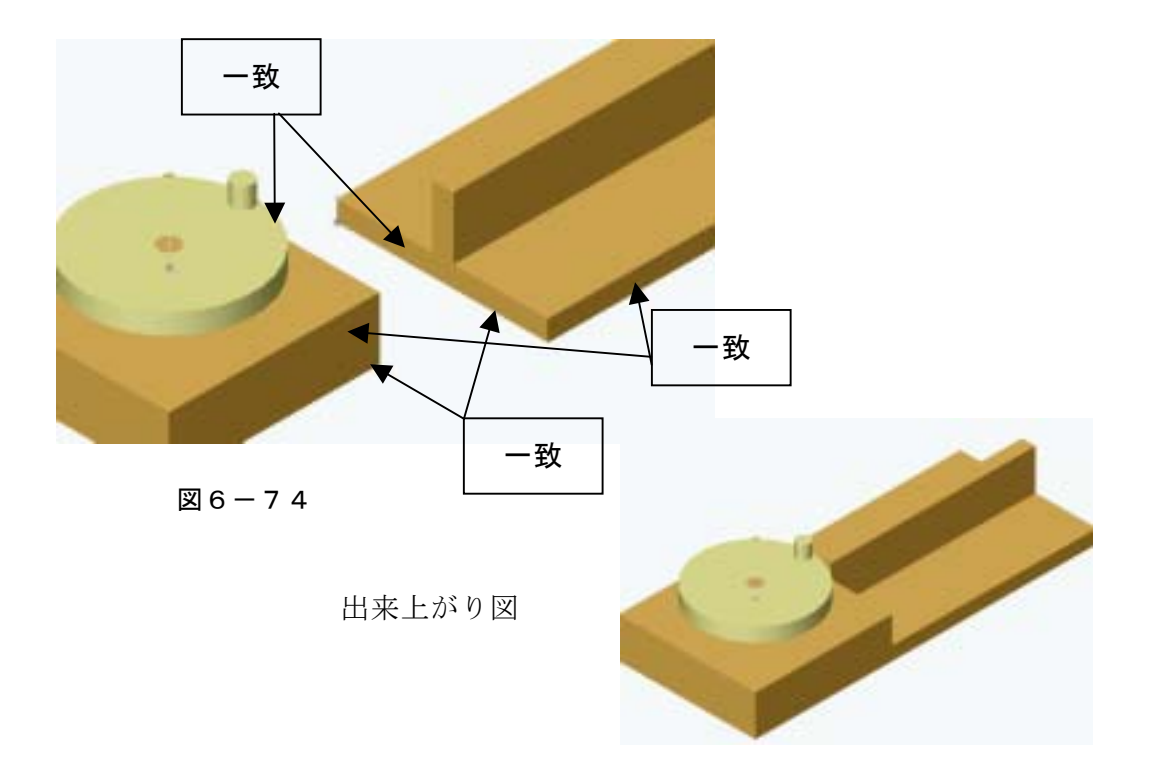

合致が挿入しやすいよう構成部品移動・回転コマンドを使用する。

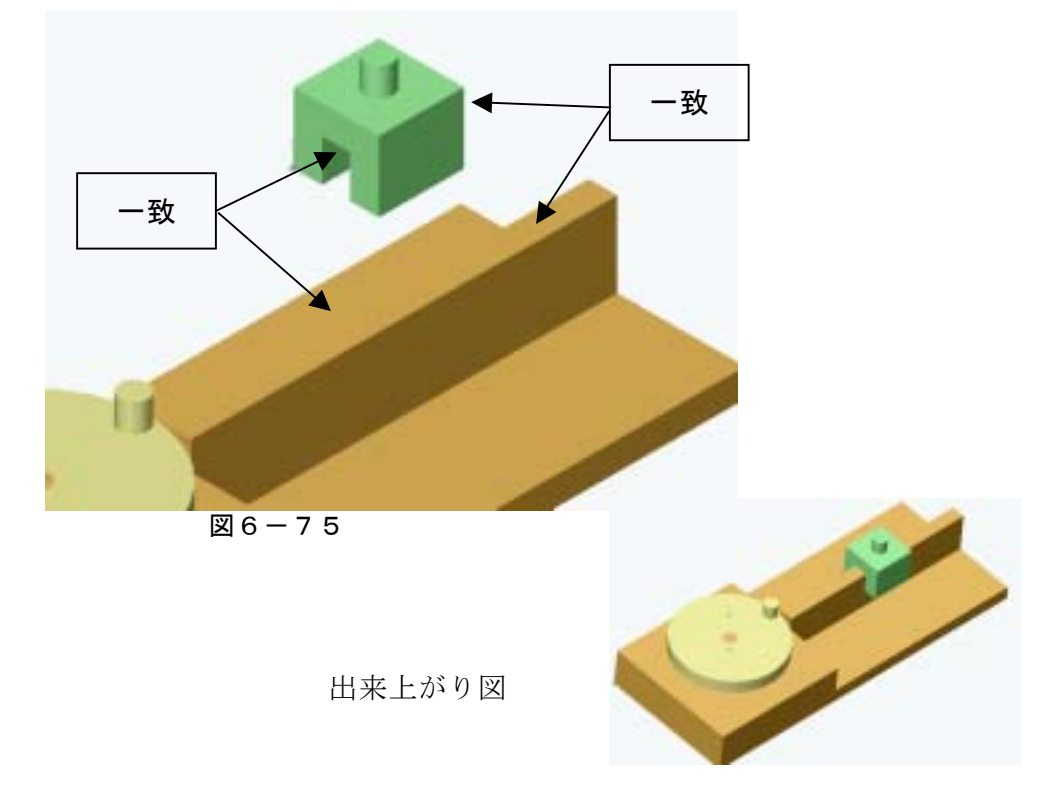

⑤slide\_unit ファイルを挿入し、一致合致で拘束する。図6-75参照。

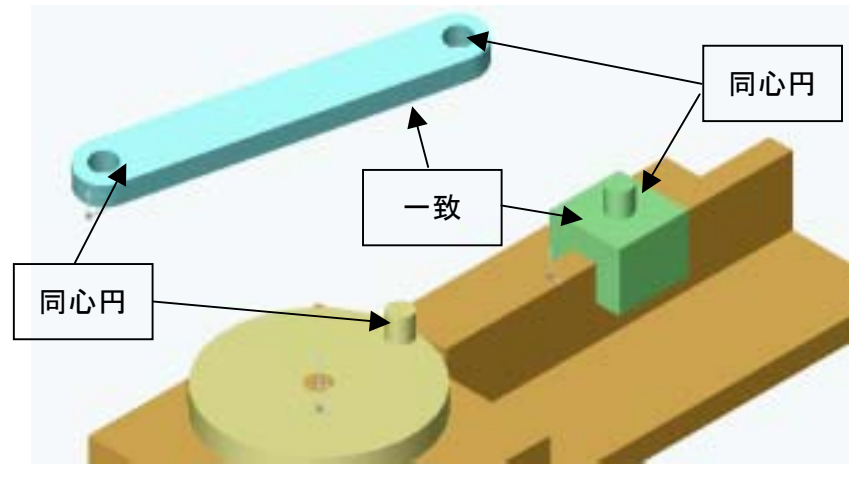

⑥link01を挿入し、同心円、一致合致で拘束する。図6-76参照。

図 6 - 7 6

・モデルの確認

出来上がったモデルは構成部品移動コマンドで動きが確認できる。 図6-77参照。

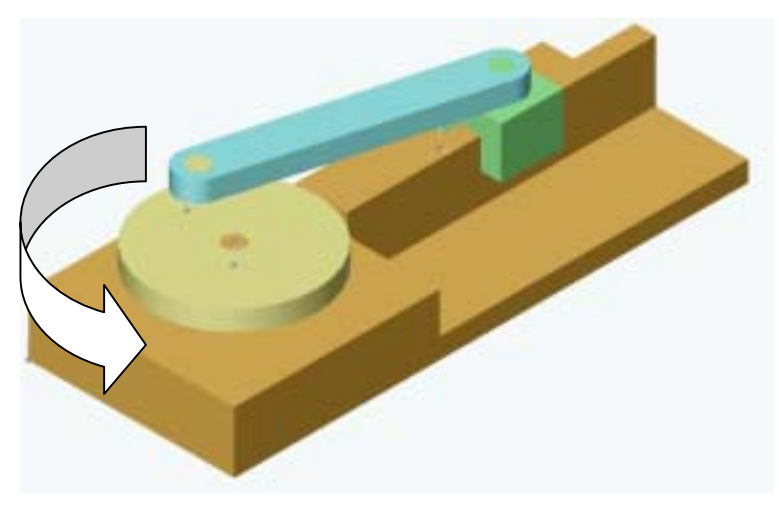

図 6 - 7 7

動かない場合は過剰に拘束が挿入されている可能性が高い。

## 参考 個々の部品の持つ座標平面を基準にしてのアセンブリモデリング

・平面基準のアセンブリの必要性

部品を作成した時の原点はその部品自体の設計原点である場合が多い。この 原点を基準としてアセンブリすれば設計意図を考慮に入れた位置配置が可能 になる。例えば図6-78のように部品間の位置関係が重要な場合、アセン ブリの基準を側面などで取ると後で形状変更があった場合部品間の位置関係 は崩れてしまう(図6-79)。そこで部品原点に予め用意されている三平面 を使いアセンブリしておけば位置関係は崩れにくい(図6-80)。

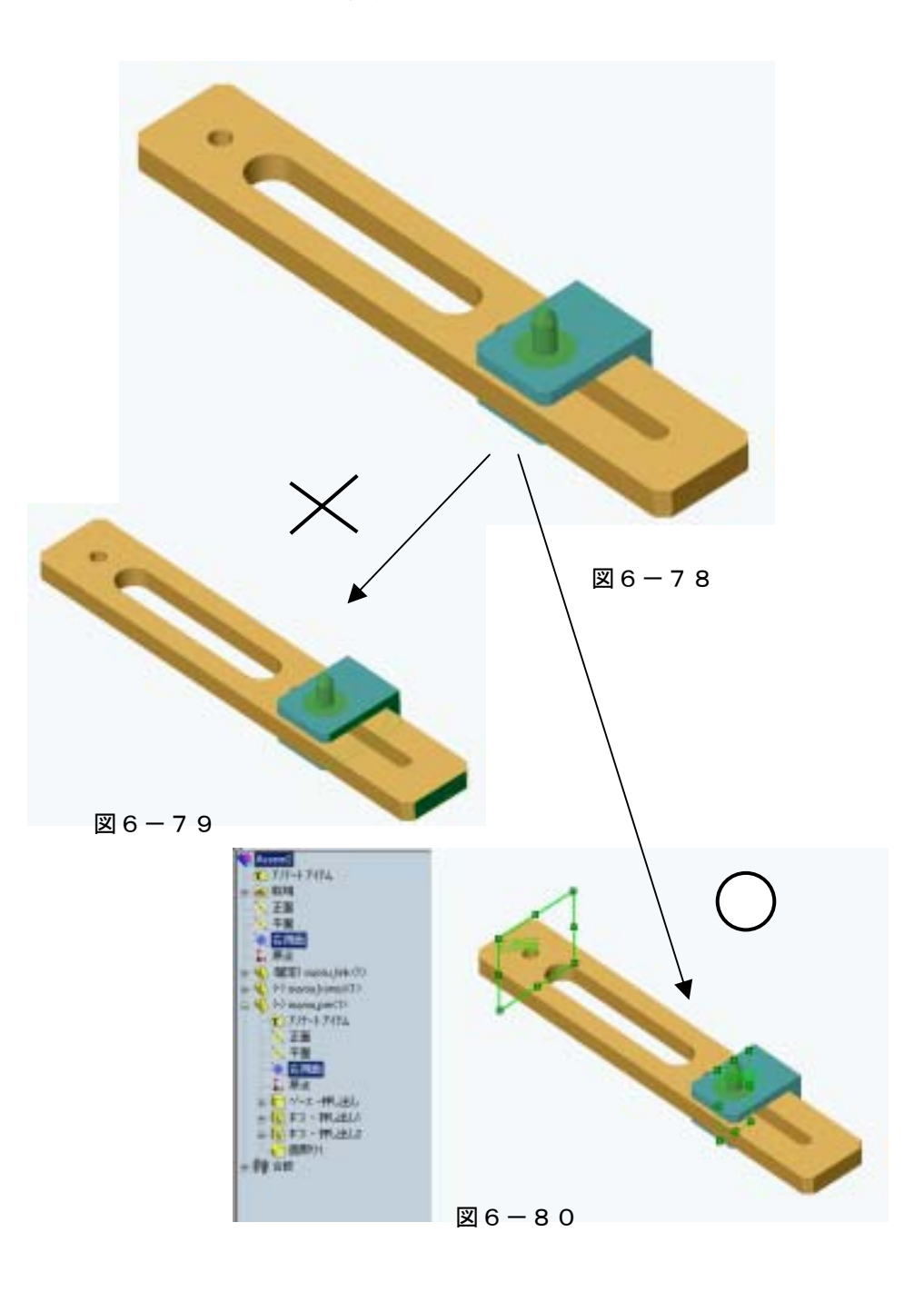

(1)アセンブリ課題1

前ページの内容を考慮した上で、各自のモデリングしたものを図6-81のよ うにアセンブリする。ただし、ピンと穴間の距離は130mmとする。 (使用部品ファイル: slider01、slider02、slider03)

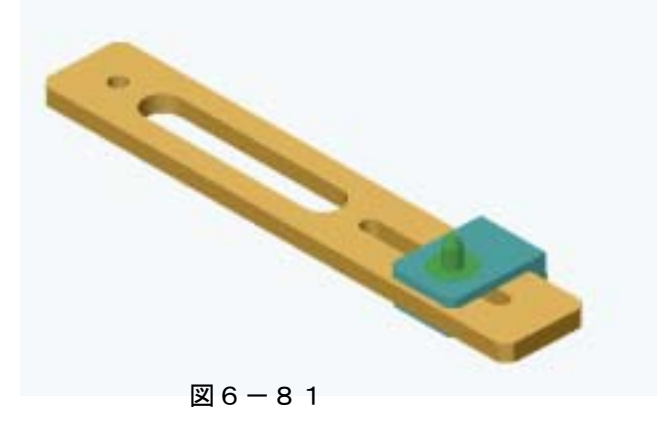

(2) アセンブリ課題2

図 6 - 8 2 を参考にしてアセンブリする。ただし穴間の距離は 150mm とする。 (使用部品ファイル: link01、link02、link03)

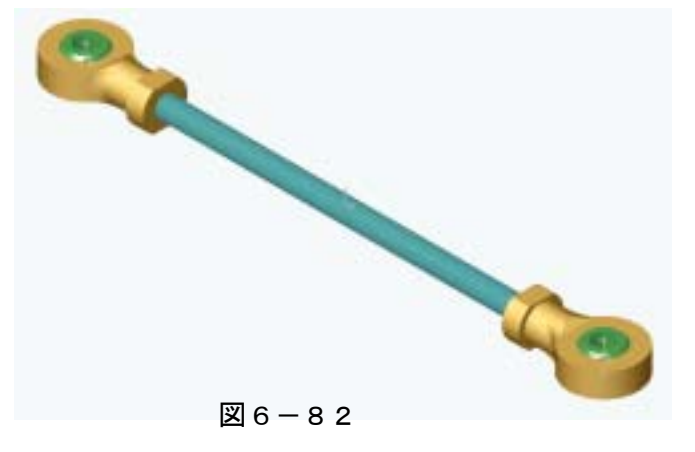

(3) 図面化までの作業

SolidWorks 図面機能を使って、パーツ及びアセンブリの2次元図面を作成する。

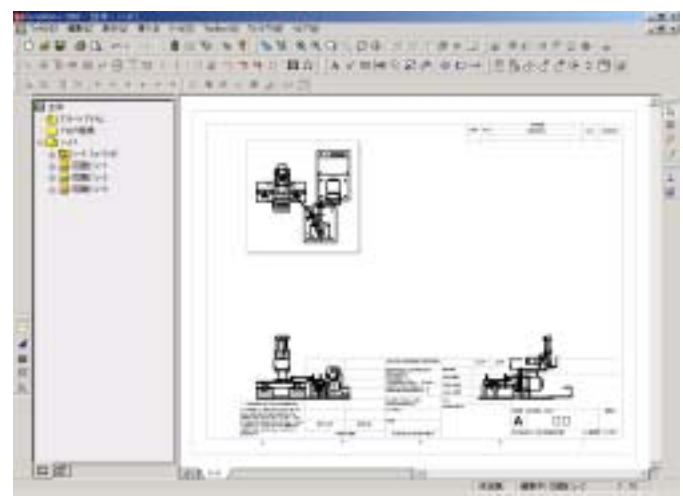

図面には加工指示や加工精度など の製作指示を示す。但し、実際の部品 加工までは行なわない。[ファイル]→ [新規]より全体.SLDDRW を作成して 図面を作成してみる。

図 6 - 8 3

### 第4節 機構解析システムの基本演習

## 4-1 COSMOSMotion について

本章の演習に先立ち、使用する機構解析ソフト「COSMOSMotion」について紹介する。

### (1) COSMOSMotion とは

SolidWorks で作成されたモデルに動きを与えるシミュレーションツールである。

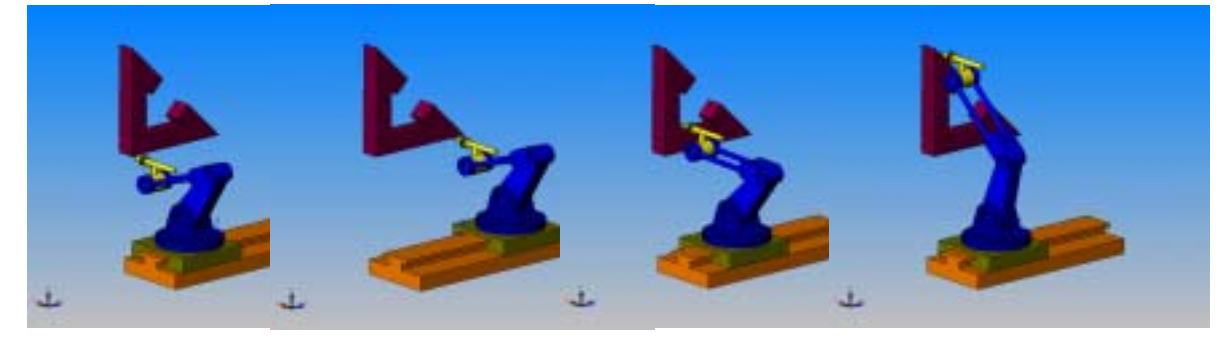

図 6 - 8 4 (開発元:米

(開発元:米国 SRAC社)

#### (2) COSMOSMotion で何が出来るのか

<機構システムの動作検証>

CAD上で速度・加速度・反力・パーツの軌跡、動的干渉チェック等々を検証しながら 設計検討を実施出来る。各パーツは剛体として扱われるため変形を考慮にした動きを 見ることは出来ない。

<機構システムの駆動負荷の測定>

モーターの動力を伝達する機構において必要なトルクカや回転速度を求めることが出 来る。

<構成部品に発生する動的荷重、接触反力の測定>

パーツに作用する力(ジョイント反力、接触力、重力等)を求めることにより構造解 析用の荷重を決定することが出来る。

#### (3)特徴

<SolidWorks と完全統合>

CAD で作成したパーツを解析モデルとして直接使用可能。モデル形状の変更に解析条件も追従するため、設計変更と解析を簡単に切り替えられる。

<簡単な操作性>

操作は Windows の操作と同じである。ドラッグ&ドロップ、右クリックなどマウス 操作でほとんどのメニューが実行可能。

<解析結果の信頼性>

解析ソルバには世界シェア No.1 の ADAMS と同じソルバを使用しているため信頼性の高い結果を高速に得ることが可能。

(4)機能一覧

| 機能   | ■各種解析:キネマティクス解析、スタティック解析、ダイナミック解析            |
|------|----------------------------------------------|
|      | ■結果表示:アニメーション、XY プロット、動的干渉チェック、ベクトル表示、軌跡表示   |
|      | ■外部ファイル出力:Excel、テキスト、AVI、VRAM、FEM データ        |
| 設定条件 | ■パーツ: 可動パーツ/グランドパーツ                          |
|      | ■質量特性: SolidWorksの形状データから自動計算                |
|      | ■ジョイント: 回転、シリンダ、球、並進、ユニバーサル・・・等              |
|      | ■接触: ポイント・カーブ/カーブ・カーブ/3D接触                   |
|      | ■摩擦: ジョイント摩擦、パーツ摩擦(静摩擦、動摩擦)                  |
|      | ■カプラー: ジョイントの連動(回転・回転/回転・並進/並進・並進)           |
|      | ■運動関数: 一定/ハーモニック/ステップ/データポイント/ADAMS          |
|      | ■力要素: スプリング/ダンパ/ブッシュ/作用・反作用                  |
| その他  | COSMOSWorks、DesignSpace への荷重転送、ADAMS へのデータ変換 |

表 6 - 3 COSMOSMotion 機能一覧

(5)<u>結果表示例</u>

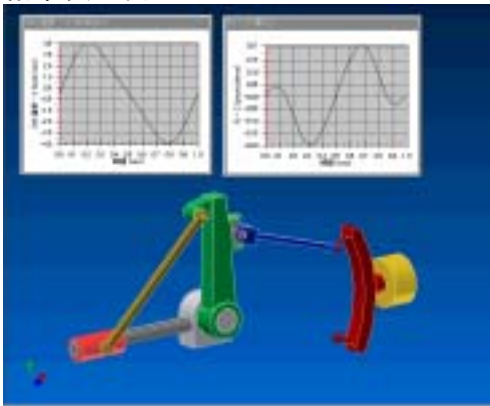

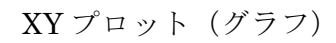

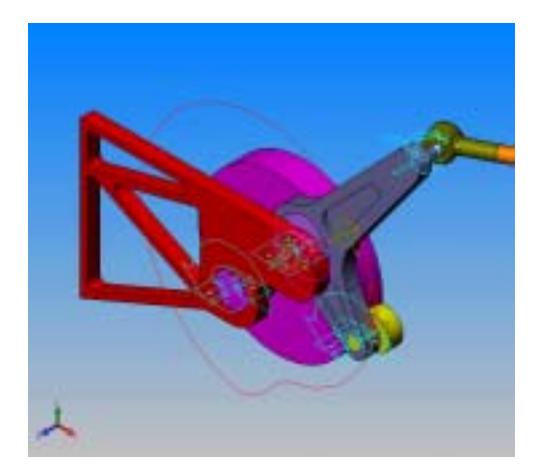

軌跡表示

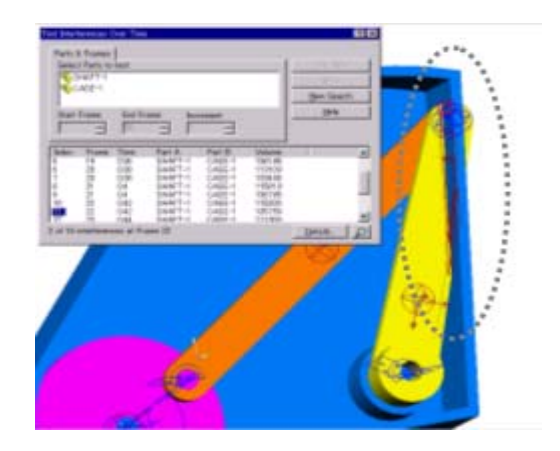

干渉チェック

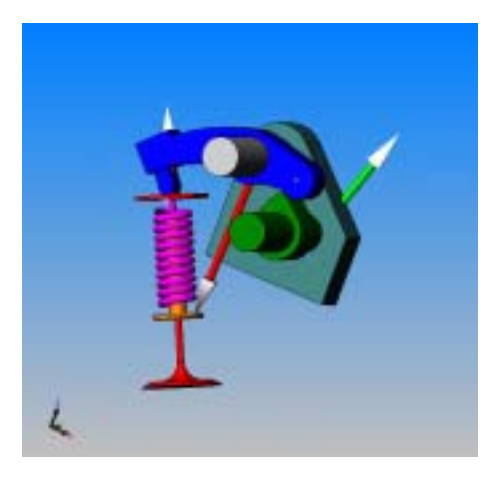

ベクトル表示

図6-85 出力結果

### 4-2 操作画面説明

# ・起動/終了

①SolidWorksのメニューの[ファイル]→[開く]よりアセンブリファイルを開く。
 ②SolidWorksのメニューの[ツール]→[アドイン]を開き、COSMOSMotion にチェックが入っていることを確認。

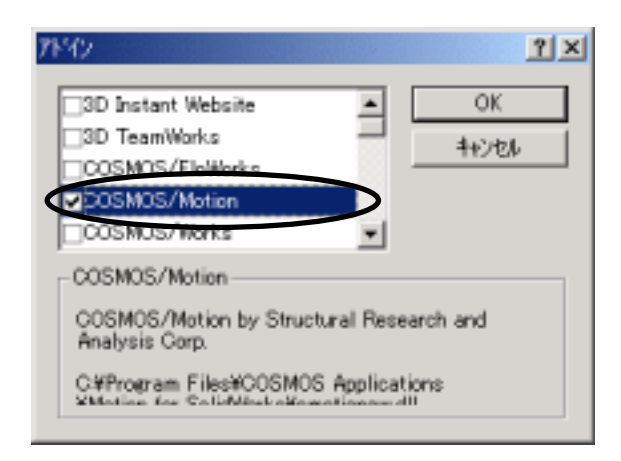

·操作画面説明

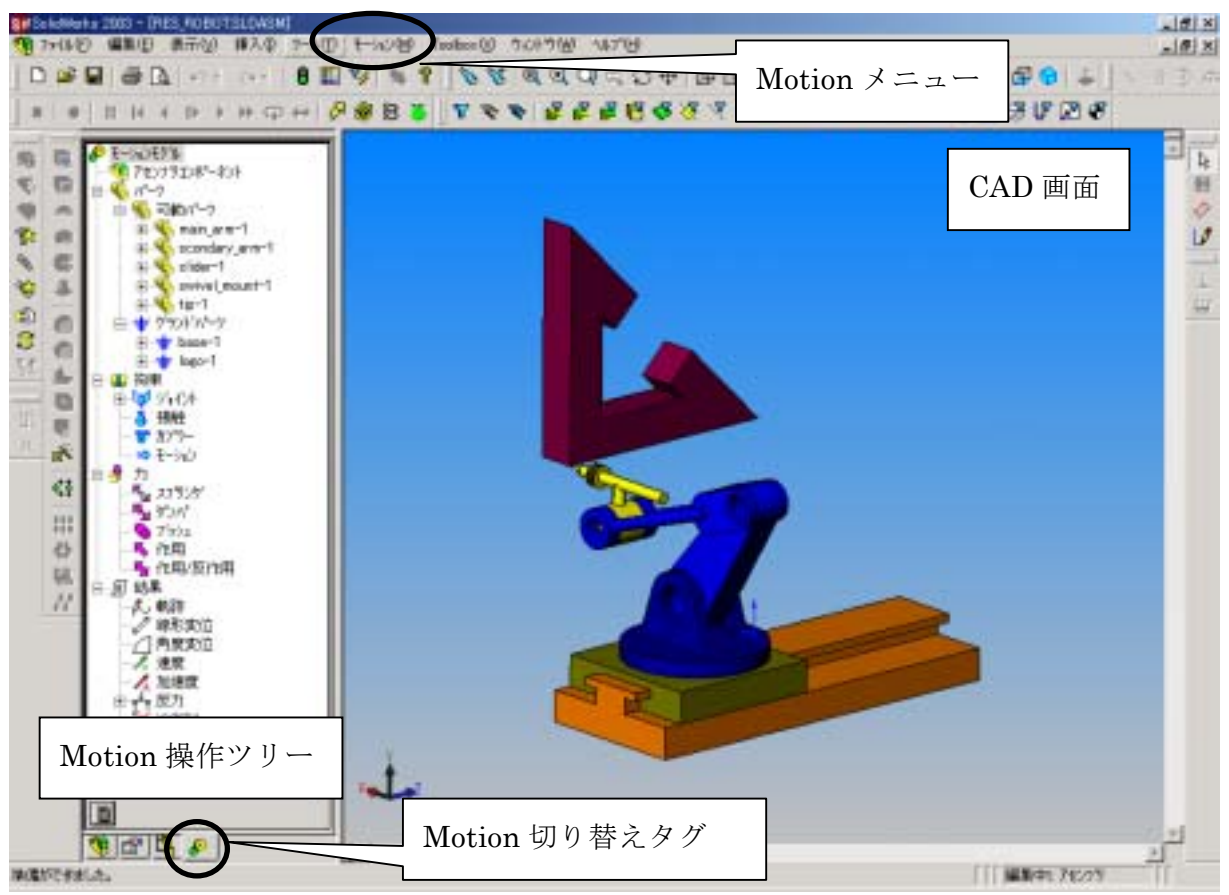

# COSMOSMotion操作ツリー

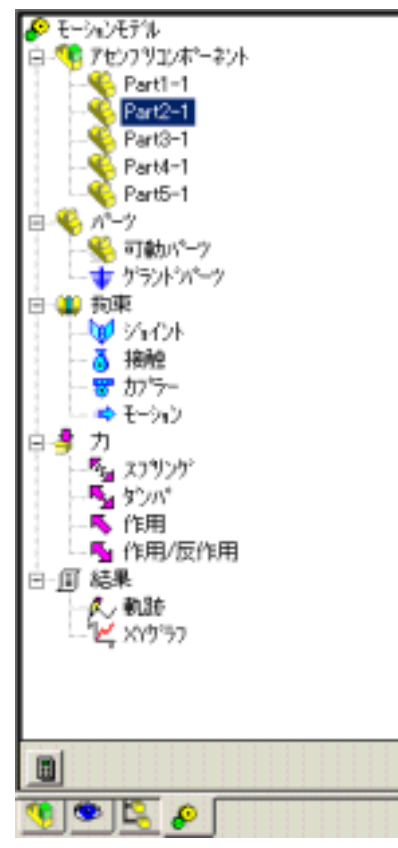

<ツリー上での基本操作>

 ・コンポーネント上で右クリック

 そのときにできる操作のみが表示される。

 ・ドラッグ&ドロップ
 コンポーネントを移動させるときに使う。
 <ツリーの内容>
 ・アセンブリコンポーネント
 開いたアセンブリファイルの直下にある部品単位で部品が
 表示される。COSMOSMotionで動かすことができる部品
 の単位である。ここに表示されている部品は解析には含まれない。

アセンブリコンポーネントから部品を選択し可動パーツか グランドパーツに挿入することで解析部品とみなされる。 可動パーツに挿入された部品は自動的に重心位置、回転慣 性が計算される。

・拘束

・パーツ

ジョイント条件など自由度を除去する定義を行う。Solid Worksの合致条件より自動作成されるジョイントもここに 挿入される。

・力

自由度には影響しない力やトルクを与える定義を行いう。

解析実行ボタン

このボタンの状態のときは、解析条件の付加 や、編集が可能。

解析を実行するときはボタンを押す。解析実 行中はスライドバーが表示され進捗状況を 表示する。

ギアマークタブ (Motionタブ)

•

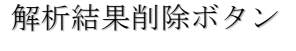

 $\mathbf{X}$ 

このボタンの状態のときは、解析条件を付加 することはできない。解析結果に関する操作 のみ行うことができる。(例:XYプロット、 アニメーション表示、エクセルエクスポー ト)

解析結果を削除し、解析条件の編集を行う場 合はボタンを押します。ボタンは解析実行ボ タンの表示に戻る。

## COSMOSMotionのコマンド

パーツの設定

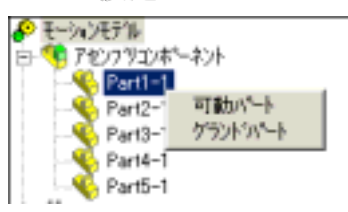

# 拘束の設定

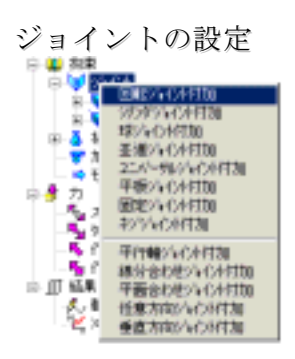

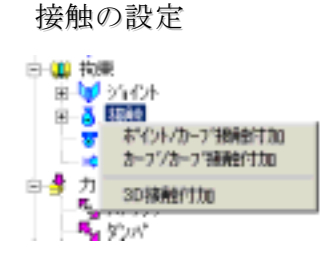

#### カプラーの設定

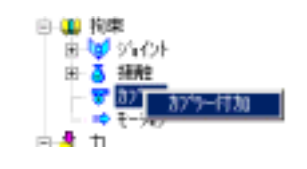

モーションの設定

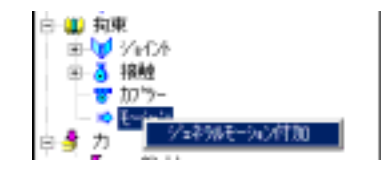

## 力の設定

スプリングの設定

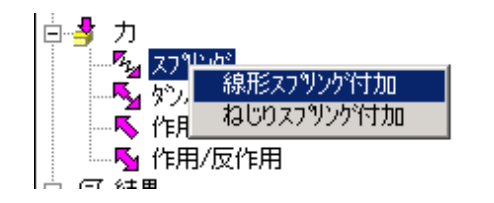

### ダンパの設定

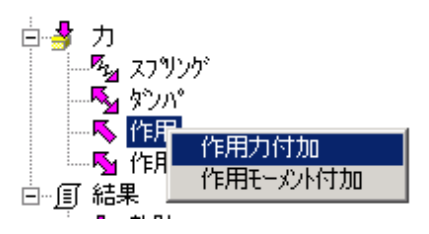

# ブッシュの設定

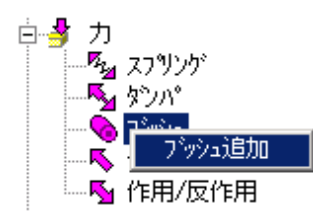

# 作用力の設定

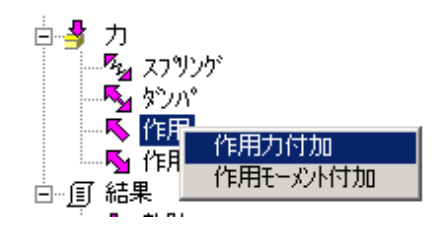

## 作用反作用の設定

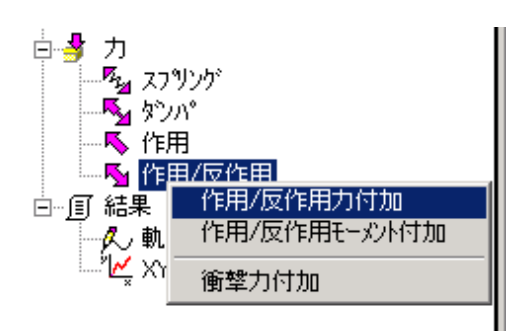

プルダウンメニュー(解析実行前) プルダウンメニュー(解析実行後)

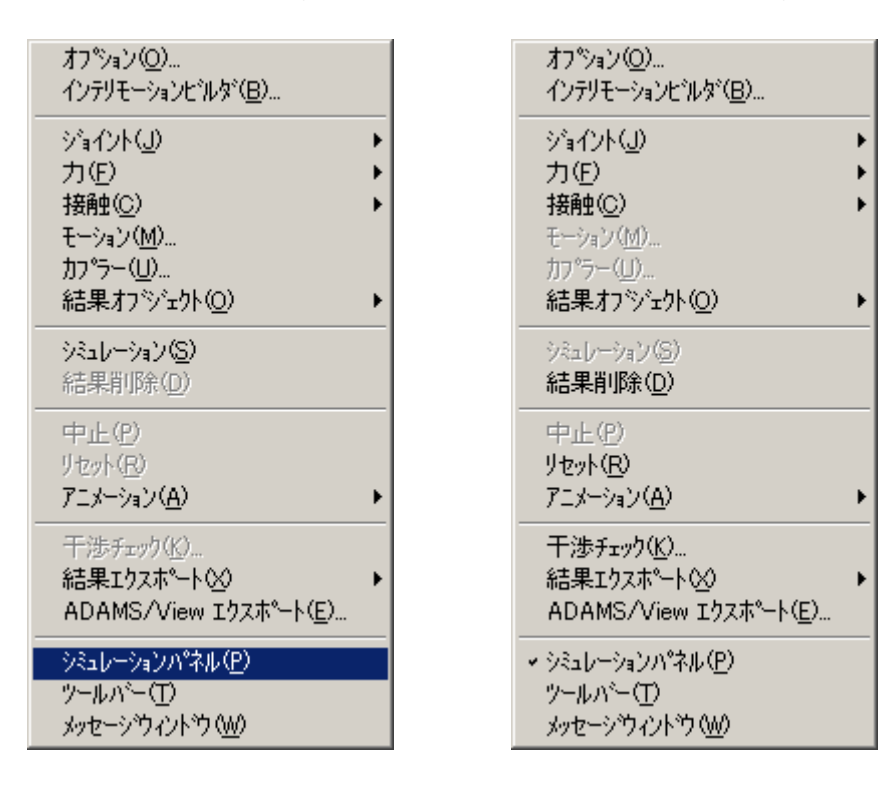

シミュレーションパネル

| COGMOS/Mot | ion - Walk-Sh21 | Ħ. |   |   |   |       |        | ? × |
|------------|-----------------|----|---|---|---|-------|--------|-----|
| 1          | 144 44          | -  | 1 | - | - | £-14  | 1回のみ雨日 | 1 F |
| 101        | 5               |    |   |   |   | 時間    | 0 98   | C.  |
| DOF: 2     | 8               |    |   |   |   | 76-4: | 1.     |     |

解析後に、解析結果アニメーションは画面上で再生、早送り等 を行うことができる。モデルが解析前後のいずれにあるかが分 かる。機構システムの総自由度が分かる。

外部ファイルエクスポート

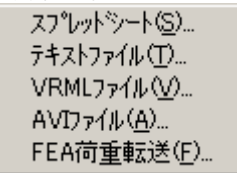

このメニューは解析実行後にしか表示されない。

スプレッドシート ⇒エクセルシート

テキストファイル ⇒\*.txtのファイル

VRMLファイル ⇒VRML形式のアニメーションファイル

AVIファイル ⇒AVI形式のアニメーションファイル

FEA荷重転送 ⇒強度解析用境界条件のテキストファイル

### 4-3 例題演習

(1) 4節リンクモデル

1.COSMOSMotionの基本操作習得

- 2. モーションモデル定義
- 3. シミュレーション実行
- 4. 結果アニメーション表示
- 5.設計変更
- 6. 結果の表示

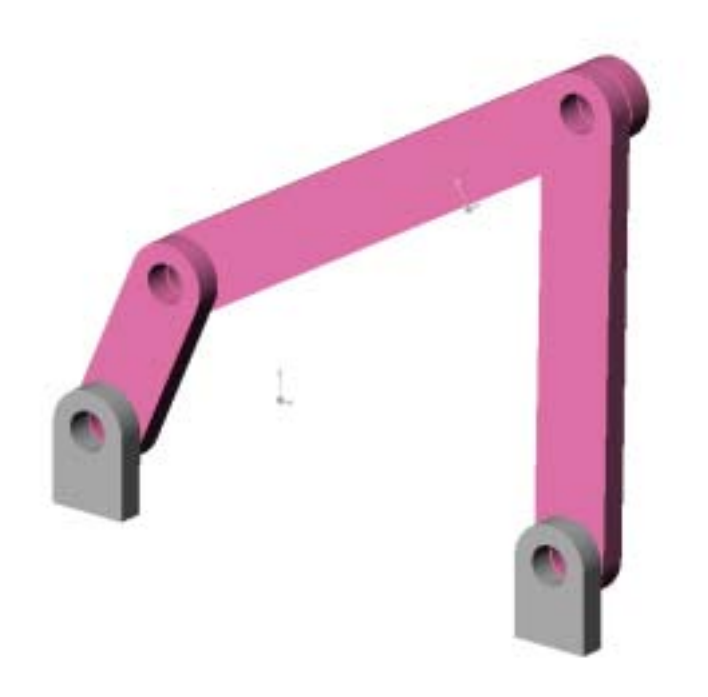

・モデルのロード

① ファイル<4bar\_1.sldasm>を開く。

② SolidWorks のフィーチャーマネージャデザインツリーより AtteGroup1 を展開し、どのような合致条件が定義されているのかを確認する。

 今から行うシミュレーションのアニメーションを確認。Windows エクスプローラ よりモデルと同じフォルダ内にある<RES4bar\_1.avi>ファイルをダブルクリック し、動きを確認する。

- ・ジョイント位置の種類は?
- ・動きの定義をどこに行えばアニメーションのように動くのか?
- ・モーションパーツの指定
- ① フィーチャマネージャーを COSMOSMotion のメニュー表示にする。
- ヒント 🔗 マークをクリック

- ② アセンブリコンポーネントツリーにある各パーツを"可動パーツ", "可動パー ツ"に分類する。
- ・分類する前のツリーの状態
- ・分類後のツリーの状態

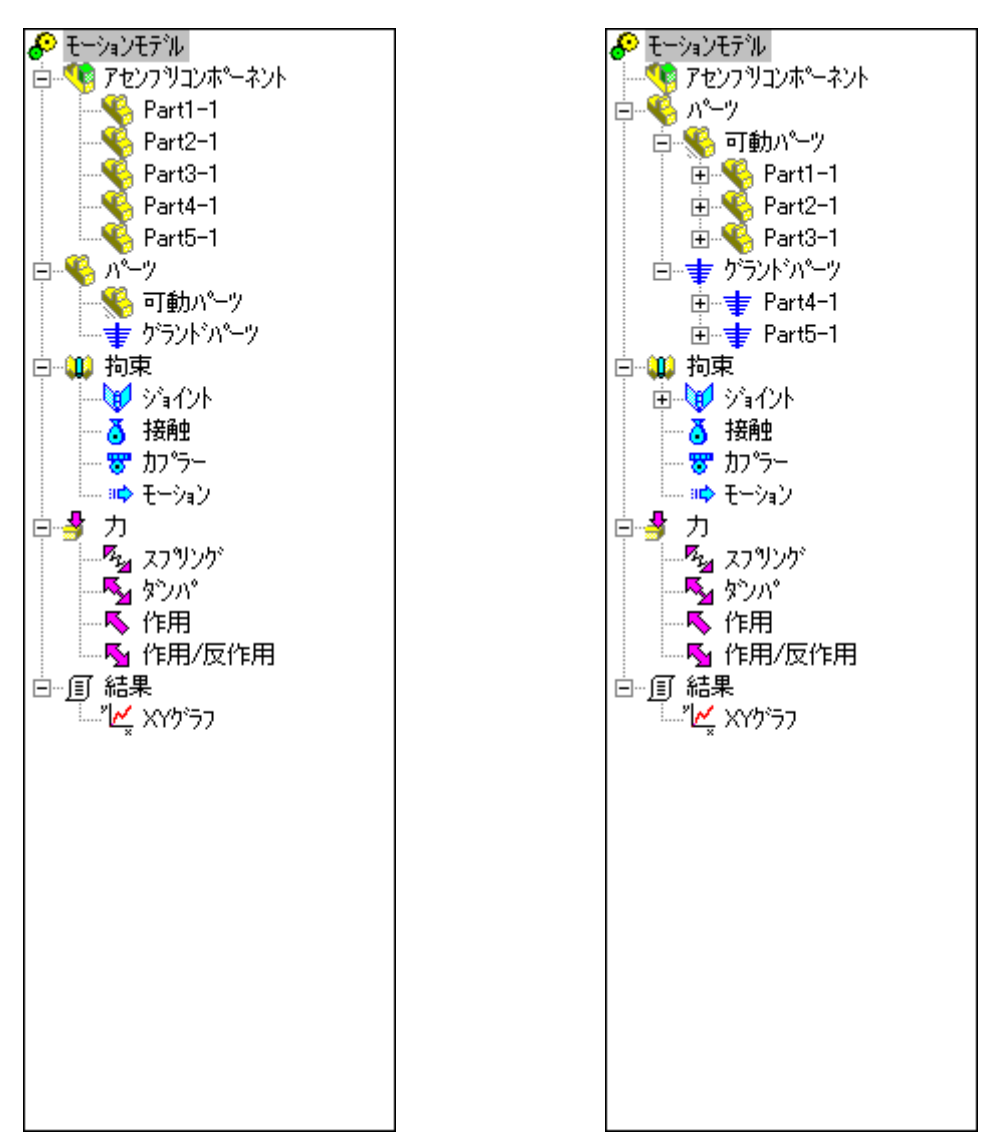

分類が完了したらジョイントの内容を確認する。

③ ジョイントツリー田をクリック-展開し,ジョイント名を確認。更にジョイント名田 をクリック-展開し、それぞれのジョイントがどのパーツを結んでいるのか、また SolidWorksのどの合致条件から自動ジョインと変換されたのかを確認する。

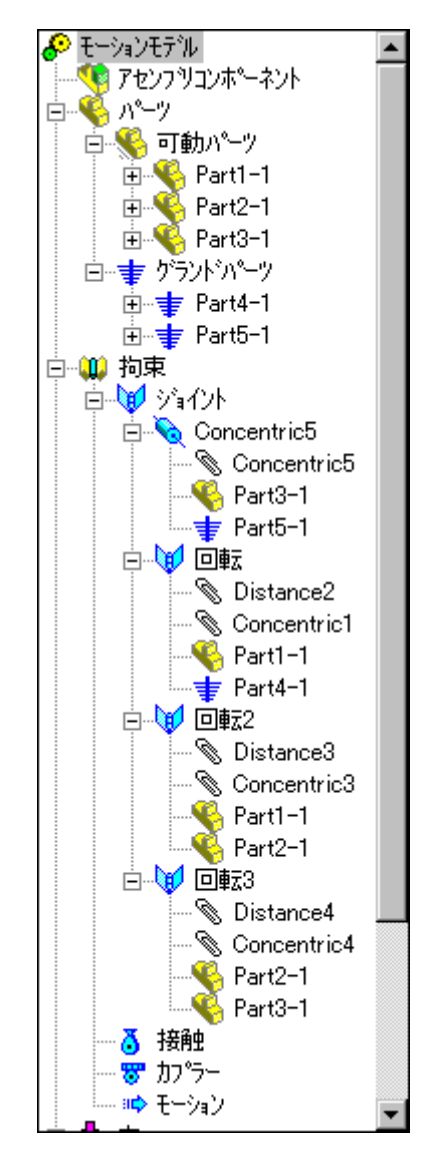

・ジョイントのモーション指定

- ジョイントに強制運動を与える。強制運動を与えるジョイントは"回転"ジョ イントである。
- ヒント "回転"ジョイントは Part1-1 と Part4-1 を結んでいる。 ジョイント名を選択すると、パーツ上のジョイントマークがハイライトされる。

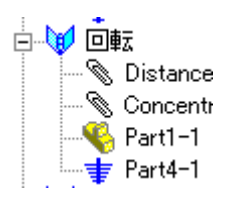

② "回転"ジョイントを右クリックし、プロパティダイアログを表示する。

| 8 | 氟州   | ·定義: | ሳብላት                                             |             |            |     |    | ?×   |
|---|------|------|--------------------------------------------------|-------------|------------|-----|----|------|
|   | ÷    | Ŷ    |                                                  |             | 展          | 5.Q | 通用 | R(A) |
|   | ₹−>ı | ン 庫  | 擅 FEA 710                                        | パティ         | 1          |     |    |      |
|   |      |      | モーションON(M):<br>モーションタイプ(工):<br>初期変位Φ:<br>初期速度W): | 1<br>1<br>1 | <u>E</u> Z |     | ×  |      |

次の運動を定義する。

| 編集3个-定義 55个小           | ? ×         |
|------------------------|-------------|
| P ?                    | 戻る(B) 連用(A) |
| モーション 摩擦   FEA   710   | 1977        |
| ₹->«>ON( <u>M</u> ):   | Det Z       |
| €-9129(7*( <u>T</u> ): | 速度          |
| 初期麦位():                | 0           |
| 初期速度(业):               | <u>p</u>    |
| 関数 一定                  | • × v       |
| 角速度                    | 360 des/sec |
|                        |             |
|                        |             |
|                        |             |
|                        |             |
|                        |             |

- ヒント これは"回転"ジョイントを 360deg/sec の一定速度で強制的に運動させ る事を意味している。
  - ③ 定義が完了したら、"適用ボタンで"ダイアログを閉じる。
  - ④ 強制運動を与えた"回転"ジョイント周りに矢印の表示が新たに表示されている事を確認。矢印の向きは正の向きをあらわす。

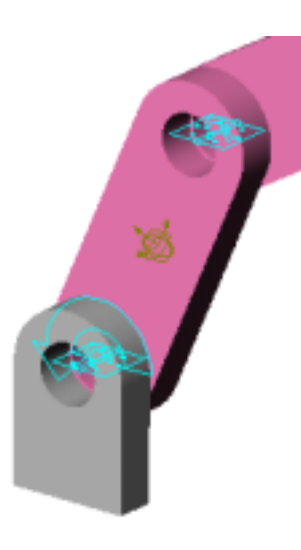

ツリー上の回 🖗 回転にも赤色のチェックが入っている事を確認する。

・シミュレーションの実行

① シミュレーションを実行する前に、解析条件の確認を行う。

COSMOSMotion オプションダイアログで解析の諸条件を設定できます。次の設定に なるように、それぞれのパネルを編集する。

ヒント COSMOSMotion オプションダイアログは"モーションモデル"を右ク リックし、"システムデフォルト"を選択すると表示される。

<ワールドパネル>

単位や重力について定義する。図と同じように編集してください。

ヒント 長さの単位は SolidWorks の単位を引き継ぐ。

+1 -1 ボタンを押すと重力方向が変わる。

● ボタンは地球上の重力を設定する。

| 時間(): Sec ■<br>重力加速度( <sup>5</sup> /5/- <sup>5</sup> -<br>戸 重力加速度(nn/xec <sup>xx</sup> 2): 2810<br>加速度(nn/xec <sup>xx</sup> 2): 2810<br>が建度(nn/xec <sup>xx</sup> 2): 2810<br>か建度(nn/xec <sup>xx</sup> 2): 2810<br>か建度(nn/xec <sup>xx</sup> 2): 2810<br>かせいのかいたいのでは、<br>「「「動あよび)プランドンパークから新規パークを除外する(を)<br>「「可動あよび)プランドンパークから新規パークを作成する(を)<br>「「動物よび)プランドンパークから新規パークを作成する(を)                                                                                                    | 時間①: ∞cc<br>を力加速度(***/>***<br>を力加速度(***/>*********************************                                                                                                    | ***   表示   954-562   アニメータ<br>254-562単位<br> | v) 828  <br>▼ |      |
|----------------------------------------------------------------------------------------------------|----------------------------------------------------------------------------------------------------|---------------------------------------------|---------------|------|
| 重力加速度パラメーター       □ 重力加速度のN(3)       加速度(nm/sac×*2):       2810       ※       ●       +1       -1       *1       -1       *1       -1       *1       -1       *1       *1       *1       *1       *1       *1       *1       *1       *1       *1       *1       *1       *1       *1       *1       *1       *1       *1       *1       *1       *1       *1       *1       *1       *1       *1       *1       *1       *1       *1       *1       *1       *1       *1       *1       *1       *1       *1       *1       *1       *1       *1       *1       *1       *1       *1       *1       *1       *1       *1       *1                                                                                                    | E力加速度パラケー・ F 重力加速度ON(G) 加速度 (nm/xec**2): 9810 5向 -方向 E P E F1 C P F1 C P F1 F1 F1 F1 F1 F1 F1 F1 F1 F1 F1 F1 F1                                                                                                    | 時間①; 500                                    | *             |      |
| F 重力加速度 (nm/sac×2): 2810                                                                                                    | ■ 重力加速度(nm/xac**2): 9810 ●<br>加速度(nm/xac**2): 9810 ●<br>-方向<br>さ 0 ± -1 こ 0<br>+1 -1 +1 -1 +1 -1                                                                                                    | ●力加速度パラメーター                                 |               |      |
| 加速度 (nm/xmc××2): 2810 (0<br>- 方向<br>さ 0 ± -1 -2 0<br>+1 -1 +1 -1 +1 -1<br>ペーク<br>C 可能およびアランドンパークから新規パークを除外するを)<br>C 可能およびアランドンパークから新規パークを作成するをが<br>C 新規パークを作成する前に満ねる(A)                                                                                                    | 加速度 (nm/xmc××2): 9810 ●<br>方向<br>さ 0 ± -1 こ 0<br>+1 -1 +1 -1 +1 -1<br>(^-7<br>○ 可赦わよび75)か、^、~2から新規パ~2を除外するを)<br>○ 可赦わよび75)か、^、~2から新規パ~2を除外するを)<br>○ 可赦わよび75)か、、~2から新規パ~2を作成するを)<br>○ 新規パ~2を作成する前に募ねる(8)                                                                                                    | ☑ 重力加速度ON(3)                                |               |      |
| - 方向<br>- 方向<br>- 方向<br>- ジーローン・「コーン・ロー」<br>- 1 -1 +1 -1 -1 +1 -1<br>-1 +1 -1 -1<br>-1 -1<br>-1 -1<br>-1 -1<br>-1<br>-1<br>-1<br>-1<br>-1<br>-1<br>-1<br>-1<br>-1                                                                                                    | -方向<br>さ 0 ± -1 こ 0<br>+1 -1 +1 -1 -1 -1<br>パーク<br>○ 可統わよびアラル・パークから新規パークを除外する(2)<br>○ 可統わよびアラル・パークから新規パークを作成する(2)<br>○ 可統わよびアラル・パークから新規パークを作成する(2)<br>○ 新規パークを作成する前に募ねる(3)                                                                                                    | 加速度 (mm/sec**2):                            | 9810          | - 89 |
| ど P     ジ P     ジ P | <ul> <li>○ □ ± □ 2 0</li> <li>+1 -1 +1 -1 +1 -1</li> <li>· □ =1 -1</li> <li>· □ =1 -1</li> <li>· □ =1 -1</li> <li>· □ =1 -1</li> <li>· □ =1 -1</li> <li>· □ =1 -1</li> <li>· □ =1 -1</li> <li>· □ =1 -1</li> <li>· □ =1 -1</li> <li>· □ =1</li> <li>· □ =1&lt;</li></ul> | - 方向                                        |               |      |
| +1 -1 +1 -1 +1 -1<br>^^2<br>〇 可動およびゲラント・ハーラから新規パーフを除外する(2)<br>〇 可動およびゲラント・ハーラから新規パーフを作成する(2)<br>ぼ 新規パーフを作成する前に満ねる(3)                                                                                                    |                                                                                                    | 8 0 ¥ -1                                    | Z: 0          | _    |
| パーフー<br>○ 可動およびアランキ'ハ'ークから新規パークを除外する(E)<br>○ 可動およびアランキ'ハ'ークから新規パークを作成する(E)<br>(* 新規パークを作成する前に満ねる(A)                                                                                                    | (~?<br>○ 可動わよびアランド・ハー・フから新規ハー・フを除外する/E)<br>○ 可動わよびアランド・ハー・フから新規ハー・フを作成する/B)<br>○ 動規ハー・フを作成する前に募ねる/A)                                                                                                    | +1 -1 +1                                    | -1 +1         | -1   |
| ○ 可動およびフランド・パークから新規パークを除外する(2)<br>○ 可動およびフランド・パークから新規パークを作成する(2)<br>(* 新規パークを作成する前に満ねる(3)                                                                                                    | ○ 可動およびワランド・パークから転換パークを除外する(2)<br>○ 可動およびワランド・パークから転換パークを作成する(2)<br>/> 転換パークを作成する前に募ねる(3)                                                                                                    | N~7                                         |               |      |
| ○ 可動およびワランド・ハークから新規パークを作成する役が<br>(* 新規パークを作成する前に満ねる/各)                                                                                                    | ○ 可動およびワランゲントークから新規パークを作成する(型)<br>(* 動規パークを作成する前に募ねる(A)                                                                                                    | ○ 可動わよびケラント・パーウから新加                         | しパークを除外する(E)  |      |
| ◎ 新規パーツを作成する新に募ねる(合)                                                                                                    | (* 新規パークを作成する前に募ねる(8)                                                                                                    | ○ 可動わよびアラント・ハーウから新加                         | しい~フを作成する注)   |      |
|                                                                                                    |                                                                                                    | ◎ 新規パーツを作成する前に募ねる                           | \$(A)         |      |
|                                                                                                    |                                                                                                    |                                             |               |      |

<表示パネル>

ジョイントマークや重心位置のシンボルマークなどの表示状態を編集するパネルである。 ここでの編集は解析結果には影響しない。表示だけの設定であり、見づらい箇所や強調し たい部分があれば, 色や大きさを変えてみる。

| COSMOS/Motion オフラッン                                                    | <u>×</u>         |
|------------------------------------------------------------------------|------------------|
| 7-44×1 表示   シミュレーション   アニメーション       全ジオル表示     ① 非表示(b)     ① 第5ま示(b) |                  |
| ● 幼にズムツーを開いた時表示(法)                                                     |                  |
| ーエンティティ表示のテウォルト<br>エンティティ(別): 「パート                                     | <b>_</b>         |
| e: t+S).                                                               | すべてセット①          |
| #12.122: 0.364                                                         | すべての外りを設定(小)     |
| 表示: C OFF @ ON                                                         | すべての外りを設定(型)     |
| 既存のエンティティに通                                                            | 10円(E)           |
|                                                                        |                  |
|                                                                        |                  |
|                                                                        |                  |
| OK キャンセル                                                               | 述用(3) <b>ヘルフ</b> |

<シミュレーションパネル>

ここではシミュレーションパラメータとソルバの設定を行う。表示と同じになるように編集する。ヒント : このシミュレーションは1秒の解析を40フレームで出力するという設定になっている。従って結果の出力は0.025秒毎に行われるという意味である。

| COSMOS/Motion #25a2                | × |
|------------------------------------|---|
| ワールド 表示 ジュレーション アニメーション            |   |
| - ジョレーションハッラナーが3)                  |   |
| 社线時間 ▼ 1 sec                       |   |
| 71/~ム胺(2): 40                      |   |
| 〒 アニメーション実行(位)                     |   |
| □ パークのマスフロパティが利用できる場合にこれを使用(10     |   |
| '//L.0^///**5.6-\$                 |   |
| 糖分分/)型 GSTIFF ▼                    |   |
| 最大反復回数 03: 10                      |   |
| 約2期月ステップ <sup>ペ</sup> №: 0.001 sec |   |
| 展小ステップ*0 <u>0</u> 0: 1e-005 sec    |   |
| 最大ステップ*①: 1 sec                    |   |
| 精度(Q): 0.001                       |   |
| ヤンケノ起列(1) 30 二                     |   |
| 7975-05-022                        |   |
|                                    |   |
| OK キャンセル 酒用(の) ヘルプ                 | 1 |

<アニメーションパネル>

ここでは編集の必要はないので内容を確認する。アニメーション結果をはきだすときに使 うパラメータであり、直接解析には影響しない。

| COSMOS/Motion オフラッン                                                                  | × |
|--------------------------------------------------------------------------------------|---|
| ワールド 表示   シュュレーション アニメージョン                                                           |   |
| -76-61-52-5                                                                          |   |
| ステップ(E): 20 二<br>開始フレーム(S): 1 二<br>終了フレーム(E): 50 二 (50 フレーム)                         |   |
| <ul> <li>□ 7ニメーション中にシンホル表示(S)</li> <li>□ 接触シレーム表示(C)</li> <li>□ VRMUオンション</li> </ul> |   |
| □ シュレーシュン時間無損(0):                                                                    |   |
| J sec                                                                                |   |
|                                                                                      |   |
| OK キャンセル 注用(3) ヘルプ                                                                   |   |

- ② これで解析の準備が整ったので、解析を実行することができる。

  - ヒント:プルダウンメニューより [Motion] → [ツールバー] でツールバーを表示させておくと解析の繰り返しや,アニメーション表示を行う時に便利である。

<ツールバー>

| COSMOS/Motic | on – Skab-SaVB | 宅了 1 sec、 | 51 76-2              |       |        | ? × |
|--------------|----------------|-----------|----------------------|-------|--------|-----|
|              | H <b>44 44</b> | ◄ ■       | <b>&gt; &gt;&gt;</b> | £−ŀ   | 1回のみ再生 | -   |
| <u> </u>     |                |           | <u></u> \            | 時間    | 1 sec  | ;   |
| DOF:         | J              |           |                      | 76-40 | 51     |     |

・アニメーション結果

 プルダウンメニューより [Motion] → [ツールバー] でツールバーを表示させ、 アニメーションを表示させる。

| COSM  | 10S/Moti | ion = シミュレーションラ | 宅了 1 sec、 | 51 76-4              |      | ? ×      |
|-------|----------|-----------------|-----------|----------------------|------|----------|
| ×     | 2        | I <b>44 44</b>  | ◄ ■       | <b>&gt; &gt;&gt;</b> | £−ŀ∜ | 1回のみ再生 🔽 |
|       |          |                 |           | <u></u> \            | 時間   | 1 sec    |
| DO F: |          | J               |           |                      | ንሥቷ: | 51       |

早送り,逆再生,繰り返し再生など様々な表示を確認してみる。 あるいは関心のあるフレーム,時間を直接テンキーで入力して Enter を押すとそのフ

- ヒント アニメーションの表示は SolidWorks の表示状態と同じモードになる。陰 線処理やシェーディングなど切り替えてみる。
- ・モデル形状の変更

レームにモデルがジャンプする。

- モデル形状を変更する。変更の前に、解析結果を削除しておくことが必要。
   ヒント 結果の削除は
   このボタンを再度押す。
- ② Part2-1の長さを編集する。リンクの長さを 350mm に編集して、モデルを再構築する。

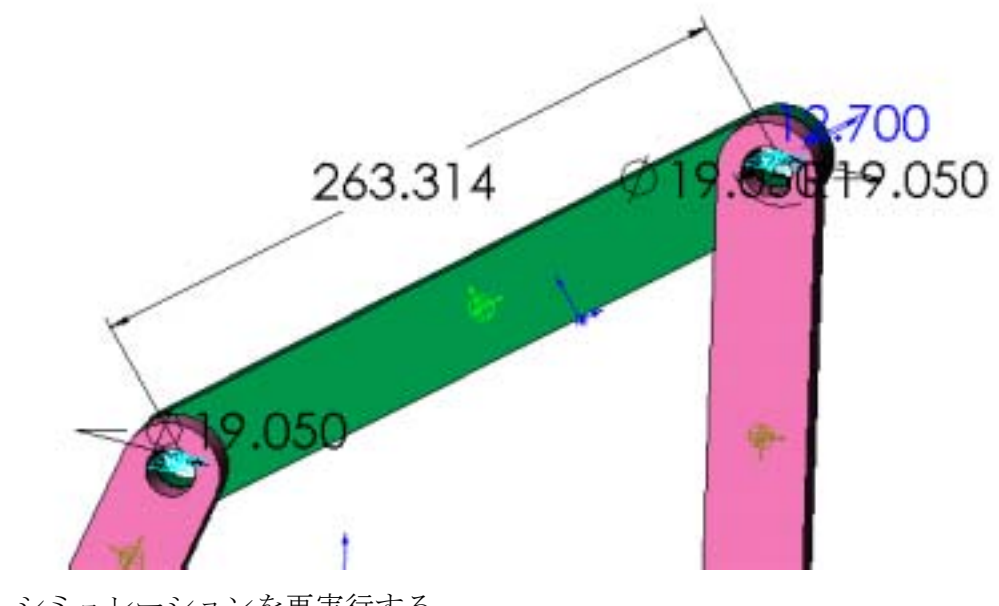

③ シミュレーションを再実行する。
 ヒント:実行ボタン
 を押すだけで、計算が始まる。

- ④ COSMOSMotion は SolidWorks に完全統合されているので、モデルの変更は、 解析モデルにも反映されている。連携部分の操作性を確認してみる。
  - ヒント:合致条件が取り付けられているジオメトリやそのパーツ自体が削除され ない限り, COSMOSMotionのモデルは SolidWorksの変更を引き継ぐ。
    - MS-Excel でのグラフ結果
- ① 結果は MS-Excel、テキスト, SolidWorks 上の XY プロットなどで表示できる。
- ② ここでは MS-Excel へ結果をエクスポートしてみる。
- ③ プルダウンメニューより [Motion] → [結果エクスポート] → [スプレッドシ ート] を選択すると、次のダイアログが表示される。

| 結果をExcellIIりスポート       |                                                           | ? ×                   |
|------------------------|-----------------------------------------------------------|-----------------------|
| 結果のエレメント(E)            | 結果特性(四)                                                   | 11/#*-キント( <u>C</u> ) |
| Part3-1<br>Part2-1<br> | <ul> <li>CM 変位<br/>CM 速度<br/>CM 角速度<br/>CM 加速度</li> </ul> | 4                     |
|                        | CM 角加速度<br>Webstfield。                                    | <b>X</b>              |
| 追加するカーチなし              |                                                           | 新規2557020             |
| 現在のりうう                 |                                                           |                       |
| 9/h//(I) Plot 1        |                                                           |                       |
| ILXV                   | 結果                                                        | 32/#*-42/1            |
|                        |                                                           |                       |
| 70219416               |                                                           | 1-7'                  |
| 15 Plot 1              |                                                           | 0                     |
| ,                      | ^₽7°U)                                                    | OK 4+>tu              |

④ 表示させたいグラフを選択する。 選択すると <u>**h**-ブ1 に追加</u>

| ボタンが選択可能になるのでボタンを押し、       | ОК | ボタンを押す。 | と自動的 |
|----------------------------|----|---------|------|
| に MS-Excel が起動し, グラフを表示する。 |    |         |      |

例) 次のような選択を行った時、Excel は Plot1 にグラフを、Sheet1 に表を 表示する。

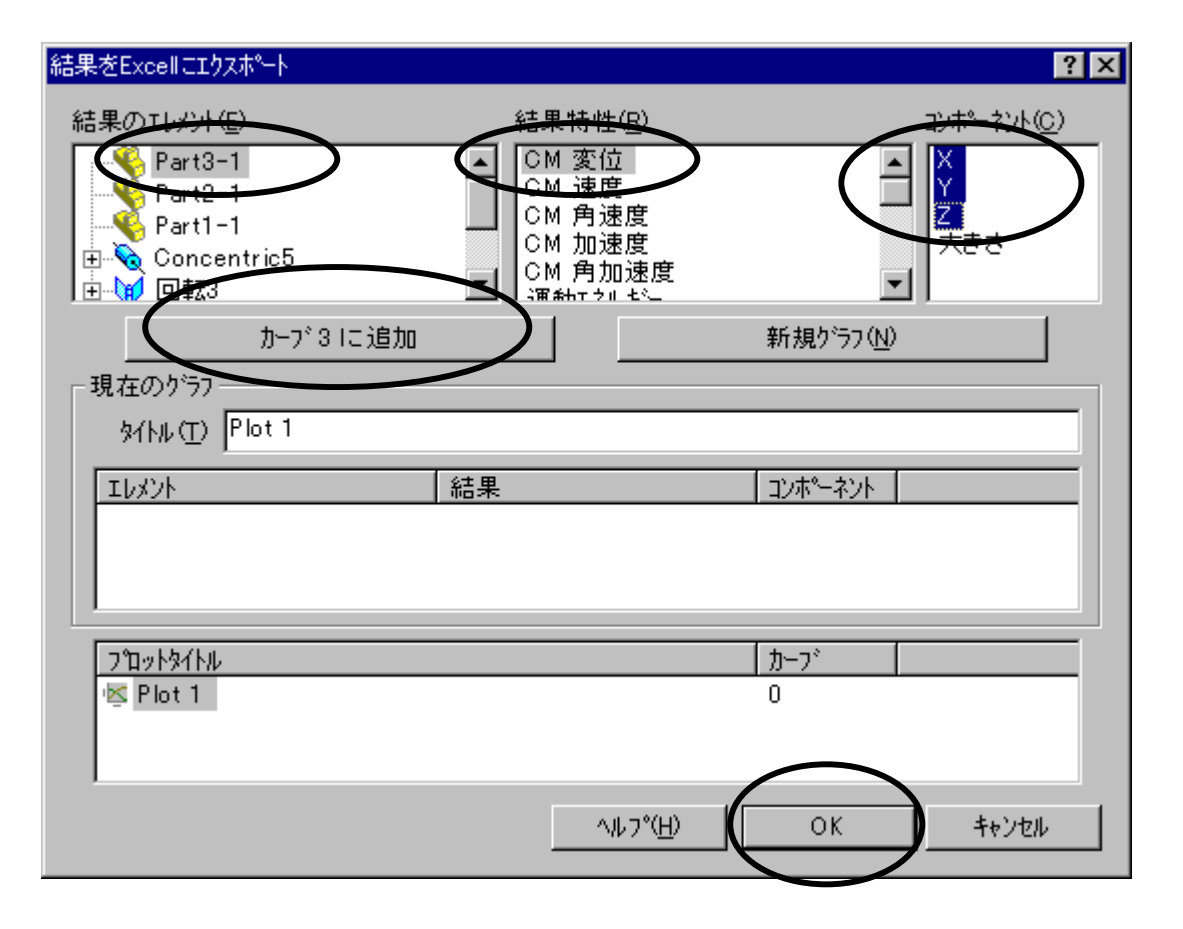

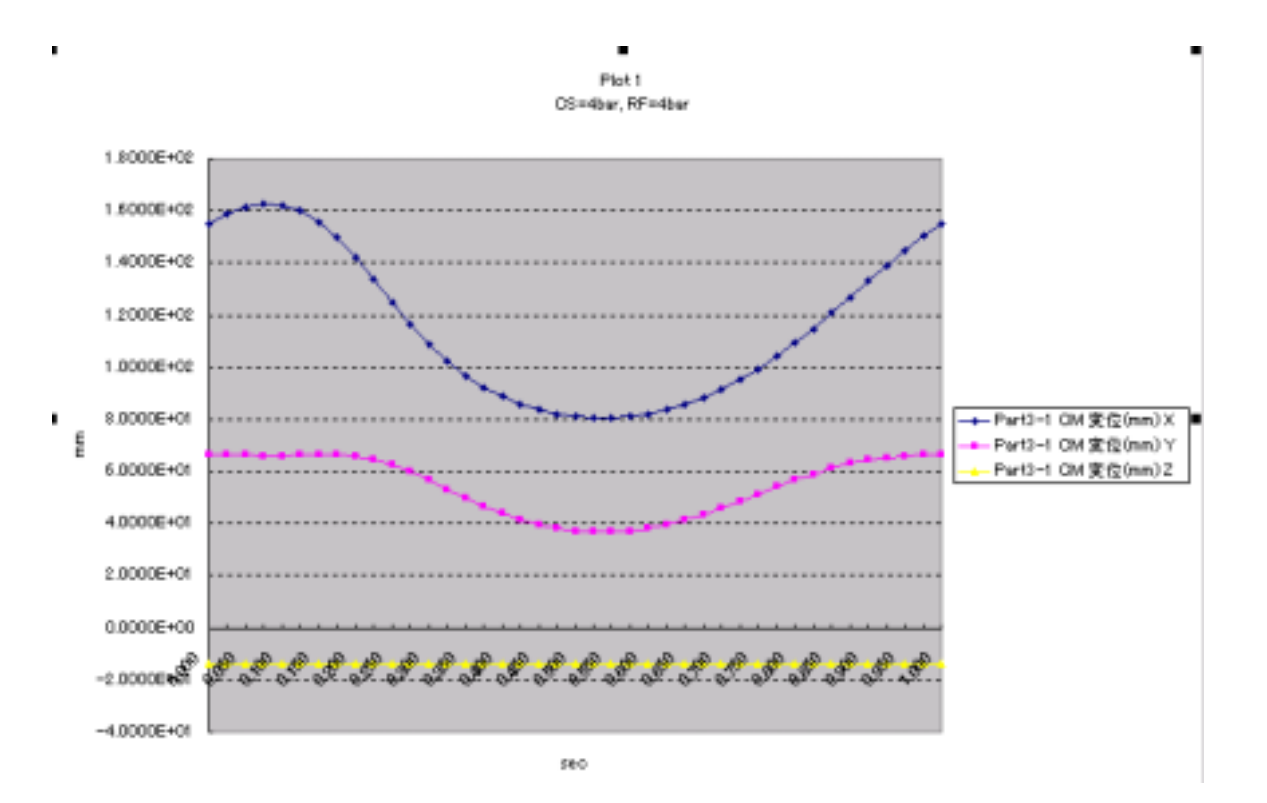

| A      | В     | С           | D            | E           |
|--------|-------|-------------|--------------|-------------|
| Plot 1 |       |             |              |             |
|        |       | Part3-1     | Part3-1      | Part3-1     |
|        |       | CM 変位(mm)   | CM 変位(mm)    | CM 変位(mm)   |
| Frame  | Time  | Х           | Y            | Z           |
| 1      | 0.000 | 1.5488E+02  | 6.6480E+01   | -1.3970E+01 |
| 2      | 0.025 | 1.5865E+02  | 6.6364E+01   | -1.3970E+01 |
| 3      | 0.050 | 1.6128E+02  | 6.6203E+01   | -1.3970E+01 |
| 4      | 0.075 | 1.6250E+02  | 6.61 05 E+01 | -1.3970E+01 |
| 5      | 0.100 | 1.6207E+02  | 6.61 41 E+01 | -1.3970E+01 |
| 6      | 0.125 | 1.5980E+02  | 6.6302E+01   | -1.3970E+01 |
| 7      | 0.150 | 1.5560E+02  | 6.6468E+01   | -1.3970E+01 |
| 8      | 0.175 | 1.4958E+02  | 6.6412E+01   | -1.3970E+01 |
| 9      | 0.200 | 1.4209E+02  | 6.5855E+01   | -1.3970E+01 |
| 10     | 0.225 | 1.3369E+02  | 6.4579E+01   | -1.3970E+01 |
| 11     | 0.250 | 1.2504E+02  | 6.2515E+01   | -1.3970E+01 |
| 12     | 0.275 | 1.1671E+02  | 5.9768E+01   | -1.3970E+01 |
| 13     | 0.300 | 1.0913E+02  | 5.6560E+01   | -1.3970E+01 |
| 14     | 0.325 | 1.0251 E+02 | 5.3154E+01   | -1.3970E+01 |
| 15     | 0.350 | 9.6912E+01  | 4.9785E+01   | -1.3970E+01 |
| 16     | 0.375 | 9.2309E+01  | 4.6636E+01   | -1.3970E+01 |
| 17     | 0.400 | 8.861 0E+01 | 4.3830E+01   | -1.3970E+01 |
| 18     | 0.425 | 8.5715E+01  | 4.1445E+01   | -1.3970E+01 |
| 19     | 0.450 | 8.3532E+01  | 3.9525E+01   | -1.3970E+01 |
| 20     | 0.475 | 8.1979E+01  | 3.8093E+01   | -1.3970E+01 |
| 21     | 0.500 | 8.0997E+01  | 3.7157E+01   | -1.3970E+01 |
| 22     | 0.525 | 8.0543E+01  | 3.6715E+01   | -1.3970E+01 |
| 23     | 0.550 | 8.0591 E+01 | 3.6762E+01   | -1.3970E+01 |
| 24     | 0.575 | 8.1131 E+01 | 3.7286E+01   | -1.3970E+01 |

•

・テキストでのグラフ結果

- ① 結果は MS-Excel, テキスト, SolidWorks 上の XY プロットなどで表示できる。
- ② ここではテキストファイルへ結果をエクスポートしてみる。

③ プルダウンメニューより [Motion]  $\rightarrow$  [結果エクスポート]  $\rightarrow$  [テキストファ イル] を選択すると次のダイアログが表示される。

| ストファイルに結果をエウス                                               | ¢-}               | 1                                                         |
|-------------------------------------------------------------|-------------------|-----------------------------------------------------------|
| 吉果のエレメント(生)                                                 | 結果特性(E)           | エンボーキント(ご)                                                |
| S Part3-1                                                   | ■ CM 変位<br>OM 運用  | -                                                         |
| Part2-1<br>Part1-1                                          | CM 通速度            |                                                           |
| E 🐧 Concentric5                                             | OM 加速度<br>CM 角加速度 |                                                           |
| * 🔰 🗆 🖽 3                                                   | SRAhrts th        |                                                           |
| 追加                                                          | するカーフ なし          | 新規テーブルと                                                   |
| til deuts is it a                                           |                   |                                                           |
| 現在(0)/71                                                    |                   |                                                           |
| 3(ki(T) Plot 1                                              |                   |                                                           |
| 3/h/(-(T) Plot 1                                            |                   |                                                           |
| 9(hr(I) Plot 1<br>ILV//                                     | 結果                | 12年-4214                                                  |
| 現在027-73<br>多化版(王) Plot 1<br>工版分开                           | 結果                | 124-474                                                   |
| 9/M/(I) Plot 1<br>IL///                                     | 結局                | 124-424                                                   |
| 現在077-57<br>9代MA(工) Plot 1<br>工しパント                         | 結果                | 2047-424                                                  |
| 3(4007 7)<br>3(hk(1) Plot 1<br>Ib(2)<br>                    | 結果                | 12)ポーネント<br>12-31                                         |
| 現在077.77)<br>分付ん(丁) Plot 1<br>エレメント<br>デーフ治か付払<br>参照 Plot 1 | 結果                | 120ポーネント<br>カーフ <sup>*</sup>                              |
| 現在2077-73<br>多イトル(丁) Plot 1<br>エレメント<br>デーフ作を行起<br>転 Plot 1 | 結果                | <u>北</u> 本ーネット<br><u>カーア</u><br>0                         |
| 現在007-73<br>9イトル(工) Plot 1<br>エレパント<br>デーフ作り付ん<br>電 Plot 1  | 結果                | 北赤 <sup>*</sup> ーネント  <br>  <u>カ</u> ーフ <sup>*</sup><br>0 |
| 現在007-73<br>9代M-(工) Plot 1<br>工しパント<br>第一7年9代版<br>等 Plot 1  | 結果                | 北赤ーキント<br>  カーフ'<br>0                                     |

④ 選択の方法は Excel での方法と同じである。見たい結果を選択し、

<u>4 コラムを追加(A)</u> ボタンを押す。コラムの前の数値(ここでは 4)は

表示する結果の数になっている。その後 OK ボタンを押し,保存する場所と 名前を決め,保存する。

| ファイル名を付けて保存 | Ì                     |   |    | ? ×   |
|-------------|-----------------------|---|----|-------|
| 保存する場所の     | 😂 Taining2-fourbar    | ۲ | 1  | · 📰 🖬 |
|             |                       |   |    |       |
|             |                       |   |    |       |
|             |                       |   |    |       |
|             |                       |   |    |       |
|             |                       |   |    |       |
| L           |                       |   |    |       |
| 77(1)名(1):  | Abar_1                |   |    | 保存(5) |
| ファイルの種類①    | フォーマットされたラキスト (P.Ext) |   | Ψ. | キャンセル |

保存したテキストファイルを開いて内容を確認してみる。

・SolidWorks 上 XY プロットでのグラフ結果

① 結果は MS-Excel, テキスト, SW 上の XY プロットなどで表示できる。

② ここでは SolidWorks 上の XY プロットで表示してみる。

表示したい結果をもつパーツまたはジョイントを右クリックし, "プロット"を表示させ, 更にその中から表示させたい項目を選択する。

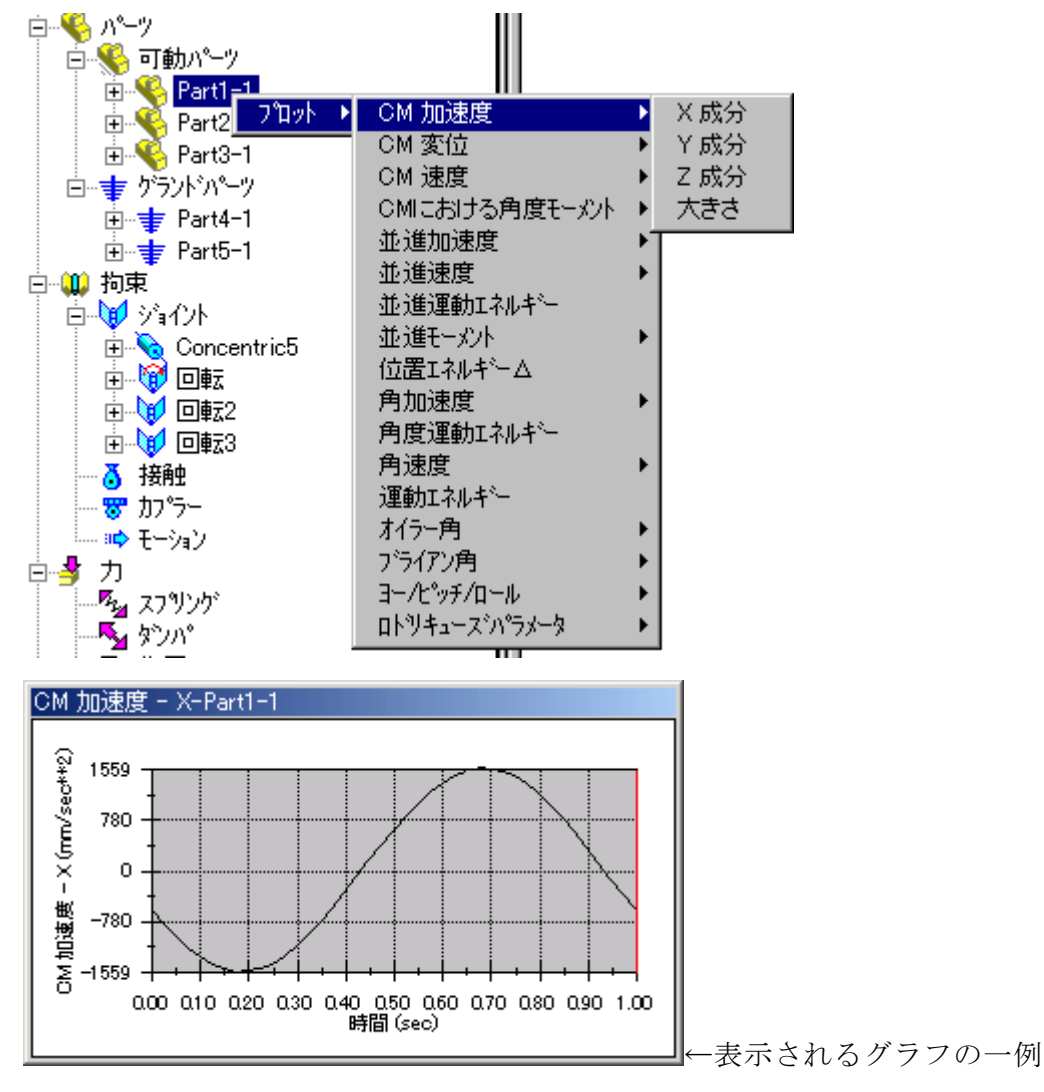

ポイント ツリーより,パーツ名やジョイント名をドラッグして<sup>™</sup> XYがラフにドロ ップしても XY プロットを書く事ができる。

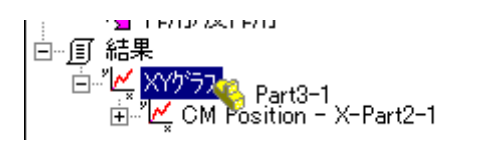

ドロップすると次のダイアログが表示され、グラフの内容が選択できる。

| לשיאלזי≫וו                                                          |                               | ×            |
|---------------------------------------------------------------------|-------------------------------|--------------|
| プロットの数を選択                                                           |                               |              |
| 数(Q)                                                                |                               | 値♡           |
| <u>CM 加速度</u><br>CM 速度<br>CM 変位<br>CMにおける角度モーメント<br>オイラー角<br>アライアン角 | ▲ X 成分<br>Y 成分<br>Z 成分<br>大きさ |              |
| OK                                                                  | Cancel                        | <u>H</u> elp |

これで本例題は終了です。

- (2) 3d\_valvecam
  - 1. 動作の確認
  - 2. 基本操作習得
  - 3. モーションモデル定義
  - 4. スプリング付加
  - 5. シミュレーション実行
  - 結果の評価

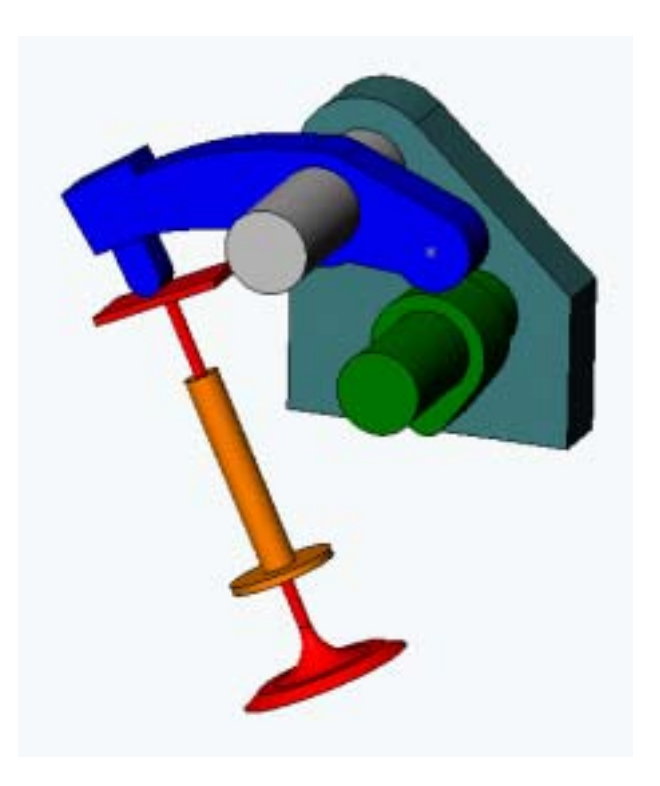

・設計コンセプト

このモデルではカムの接触定義を行い、カムとロッカー間に生じる接触力をみる。 ロッカーを押さえているバルブのばね力が接触力にどう影響するか、またカムの回 転速度とばね力の組合せによりカム跳びが発生しないかどうかを検討する。

・モデルのロード

① ファイル<valvecam.SLDASM>を開く。

② SolidWorks のフィーチャーマネージャデザインツリーより Add MateGroup1 を展開し、どのような合致条件が定義されているのかを確認する。

③ 今から行うシミュレーションのアニメーションを確認する。Windows エクスプ ローラよりモデルと同じフォルダ内にある<valvecam\_with\_results.avi>ファイル をダブルクリックし、動きを確認する。ジョイント位置の種類は?

動きの定義をどこに行えばアニメーションのように動くのか?

- モーションパーツの指定
- ① フィーチャマネージャを COSMOSMotion のメニュー表示にする。

ヒント 🔗 マークをクリック

- アセンブリコンポーネントツリーにある各パーツを"可動パーツ", "グランドパーツ"に分類する。
  - ・分類する前のツリーの状態

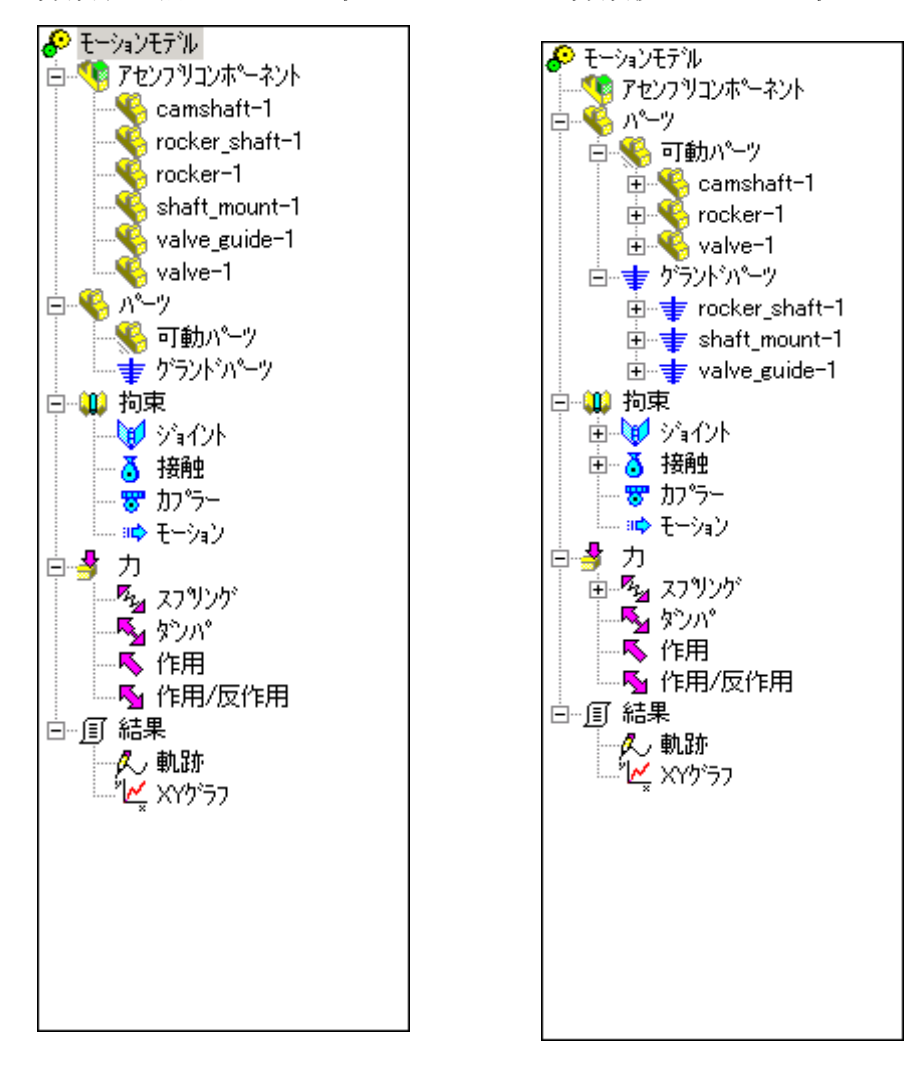

分類が完了したらジョイントの内容を確認する。

・分類後のツリーの状態

③ ジョイントツリー田をクリック-展開し、ジョイント名を確認。更にジョイント名田 をクリック-展開し、それぞれのジョイントがどのパーツを結んでいるのか、また SolidWorksのどの合致条件から自動ジョインと変換されたのかを確認する。

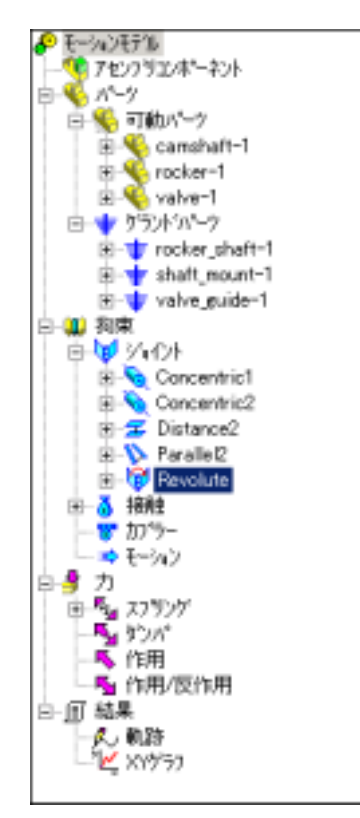

④ 単位系、重力加速度方向の設定

単位系、重力加速度の方向を設定する。

ヒント: COSMOSMotion オプションダイアログは"モーションモデル"を

右クリックし"システムデフォルト"で表示できる。

ヒント:以下の設定では重力加速度は-Z方向に働いている。

| COSMOS/Mation #75a2                           | × |
|-----------------------------------------------|---|
| - 9-441 表示   シċak=/n2   アニメー/n2               |   |
| ジュレーション単位                                     |   |
| 力(2): 🛛 💌                                     |   |
| 時間(①): [860 💌                                 |   |
| 重力加速度パラメーター                                   |   |
| ☞ 重力加速度ON(3)                                  |   |
| 加速度 (nm/sec**2): 9810 😂                       |   |
| 方向                                            |   |
| х <sup>р</sup> х <sup>р</sup> z <sup>-1</sup> |   |
| +1 -1 +1 -1 +1 -1                             |   |
|                                               |   |
| /* <del>~</del> /                             |   |
| (*) 可動およびゲラント・パーツから新規パーツを除外する(E)              |   |
| ○ 可動およびゲラント・ハーッカら新規ハーッを作成する(例)                |   |
| (*) 新規パークを作成する的に募ねる(点)                        |   |
|                                               |   |
| OK キャンセル 淡田(2) ヘルプ                            | _ |

⑤ モーション付加

カムを回転させる強制運動を定義する。

ヒント:強制運動を定義するジョイントは camshaft-1 と shaft\_mount-1 を結ん でいる Revolute (回転ジョイント)である。ジョイント名を右クリック しプロパティダイアログを表示させて定義する。

|  | E                 |
|--|-------------------|
|  | 🏣 🛨 shaft_mount-1 |
|  |                   |

次のように運動を与える。角速度の部分を編集する。

ヒント:角速度を編集した後は必ず **メ**ボタンで更新する。 適用(A) ボタンで

ダイアログを閉じる。これはカムが1秒間に360deg一定速度で回転する 定義である。

| 編集3台-定義 25代本                | ? × |
|-----------------------------|-----|
| 2 ? 🔅 🧖                     |     |
| モーション 摩擦   FEA   ブロバティ      |     |
| モーションON( <u>M</u> ): 回転 Z ▼ |     |
| モーションが17*(正): 速度            |     |
| 初期変位(1):                    |     |
| 初期速度(⊻)>]0                  |     |
| 間数: 一定 💌 🗙 🗸                |     |
| 角速度: 360 deg/sec            |     |
|                             |     |
|                             |     |
|                             |     |
|                             |     |
|                             |     |
・カーブ/カーブ接触定義

① camshaft-1 と rocker-1, rocker-1 と valve-1 にそれぞれカーブ/カーブ接触を 定義する。

ヒント 接触の定義を付加する場合は"接触"を右クリックし、付加する接触の種類 を選びます。今回は"カーブ/カーブ接触付加"を選択する。

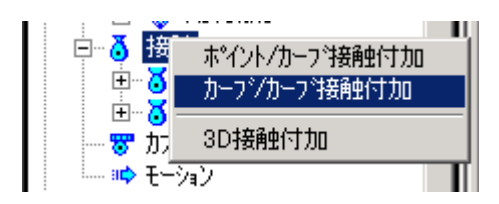

- ② 挿入カーブ/カーブ接触のダイアログを次のように設定する。
- ヒント:カーブ/カーブ接触定義は平行平面の接触に用いる。"コンポーネントカ ーブエッジを選択"ではカーブが存在する面を選択すると簡単である。(面 を選択すると面を囲むエッジが対象となる。)接触するカーブエッジを選 択しても定義できる。
- ヒント:カーブに対するポイント数は1カーブを何点のポイントで表現するかを 決定するもので、カーブ上のポイント数が多いほど滑らかな接触が定義で きるが、その分解析時間がかかる。

<camshaft-1とrocker-1の接触定義>

| 編集カーフィーカーフィ接触         |        | Ŷ×       |
|-----------------------|--------|----------|
| \$ ?                  | 展る(图)  | 適用(A)    |
| 定義   摂触   FEA   ブロバティ |        |          |
| ☑ 開欠接触⊕               |        |          |
| 1つ目のエポーネルを選択(1):      |        |          |
| Koamshaft-1           |        | Ψ.       |
| 2つ目のエオーお小を選択(2):      |        |          |
| Krocker-1             |        | Ψ.       |
| 1つ目のコンポーネントカーブエッジを選択の | ):     |          |
| Camshaft-1/DDMFace20  |        | ×        |
| カーフ9に対する本行外委 200 📑    | 閉じたカープ |          |
| 2つ目のエ/ボーネントカーブエッジを選択0 | ):     |          |
| rocker-1/DDMFace19    |        | <b>K</b> |
|                       | -      |          |
| カーフコン対するポイントを 200 言   | 閉じたカープ |          |
|                       |        |          |
|                       |        |          |
|                       |        |          |
|                       |        |          |

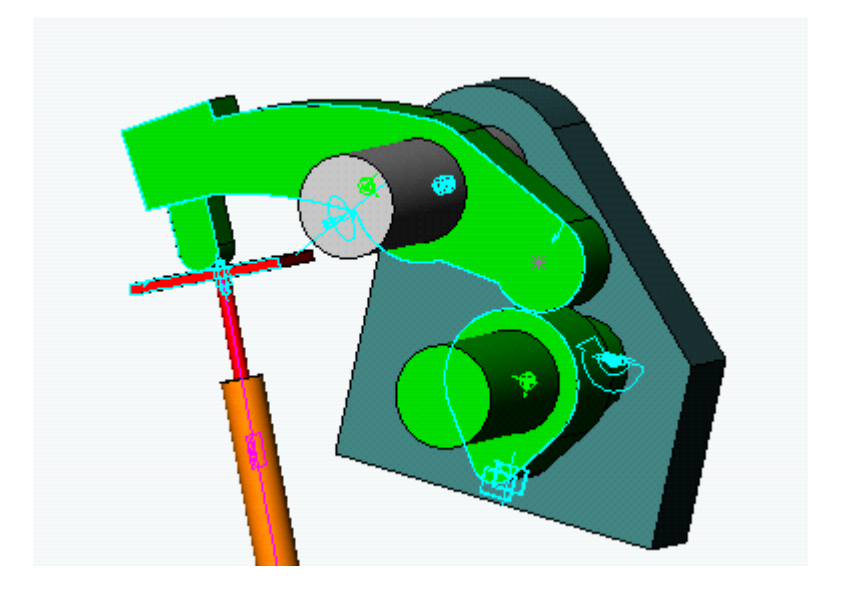

<rocker-1 と valve-1 の接触定義>

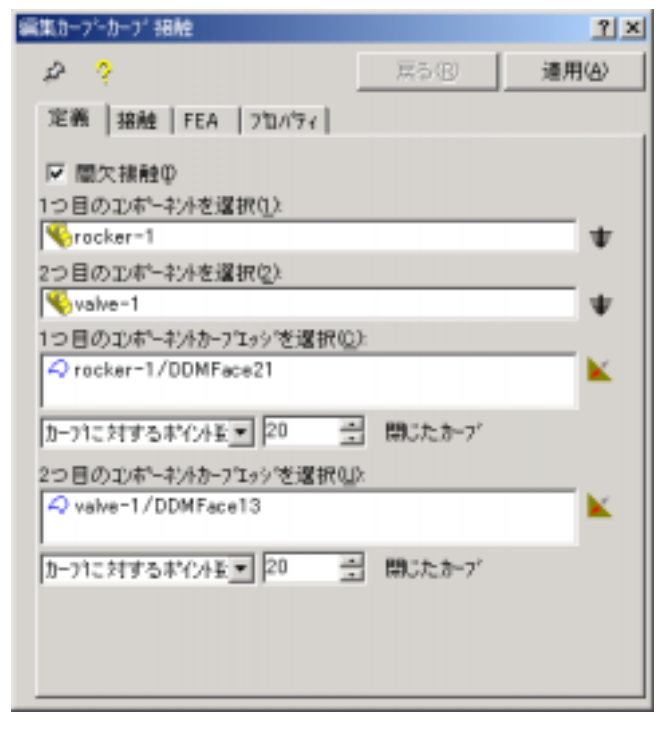

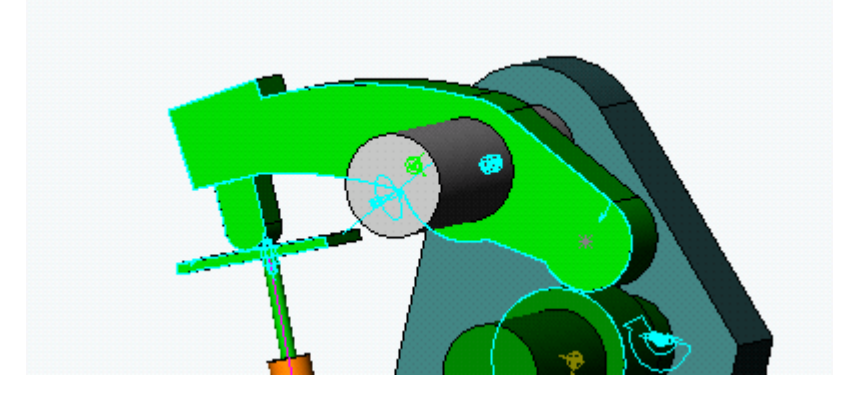

・スプリング付加

- ① バルブがガイドから抜け落ちないようにスプリングを付加する。
- ヒント:スプリング付加ダイアログは"スプリング"を右クリックし"線形スプリン グ付加"で表示させる。

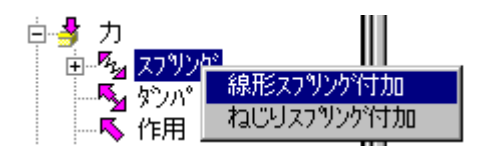

- ② 表示されたダイアログの指示に従い次のようにスプリングを付加する。
- ヒント:表示モードを陰線処理モードにしておくとスプリングを付加するポイン トが選択しやすくなる(ポイントは太線部分のエッジを選択)。

剛性や長さも編集する(長さは 「 デザイン(D) チェックボックスのチェック を外すと編集できるようになる)。

| 編集27929*               | <u> ? ×</u> |
|------------------------|-------------|
| 🖉 ? 📃 🛒 🖉              | 通用(A)       |
| 定義   FEA   712/197     |             |
| 力9(7℃): 線形             |             |
| 1つ目の10ポーキハを選択(1):      |             |
| 🔨 valve-1              | *           |
| 2つ目のコンホーキントを選択(2):     |             |
| 🔨 valve_guide-1        | *           |
| 1つ目のおイントを選択(E):        |             |
| walve=1/DDMEdge3       |             |
| 2つ目のポイルを選択(2):         |             |
| valve_guide=1/DDMEdge2 |             |
| 剛性⑤): 100 newton/mm    |             |
| 長さ(j): 50 mm 厂         | デザイン(12)    |
| 力(B): 0 newton         |             |
|                        |             |

ヒント:スプリングの端点は以下のように選択出来る。

円エッジを選択した場合 : 円の中心点直線を選択した場合 : エッジの中心点ポイントを選択した場合 : その点

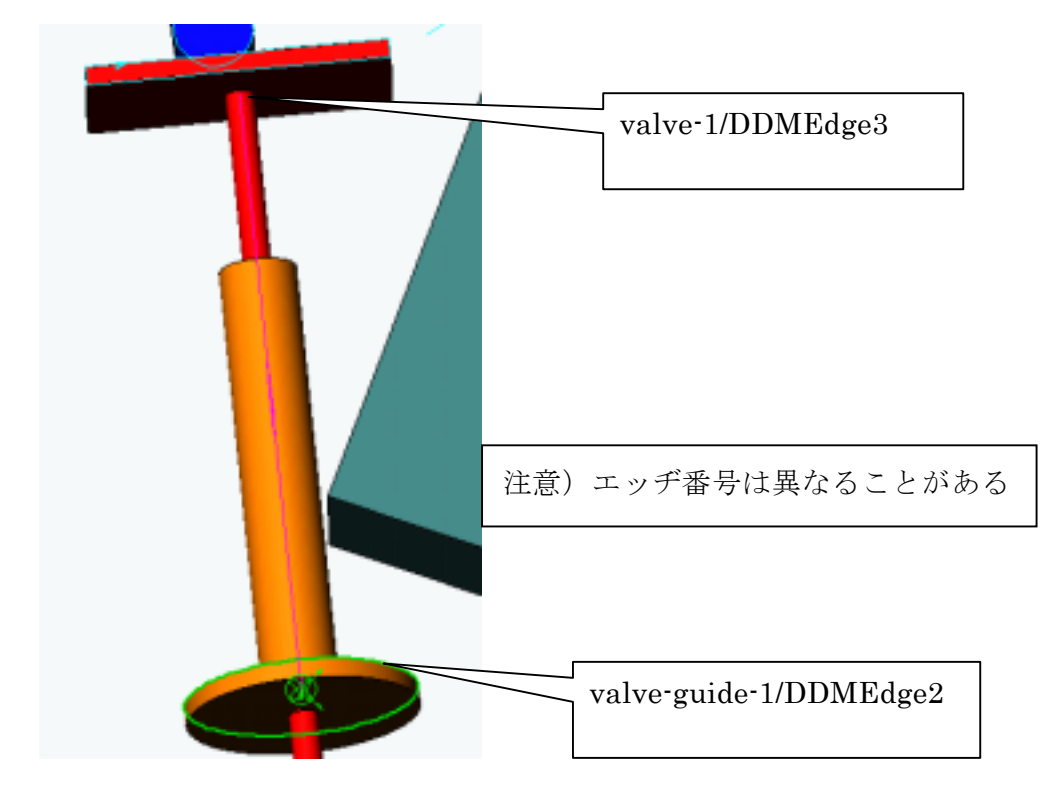

スプリングを付加する位置は以下のとおりである。

シュミレーションパラメータの設定

シミュレーションを実行する前に、解析条件の確認を行う。シミュレーションパラメータを次のように編集する。

ヒント: COSMOSMotion オプションダイアログは"モーションモデル"を

右クリック"システムデフォルト"で表示できる。

ヒント:以下のダイアログではシュミレーション時間を1 sec、フレーム数を100 (1秒を100刻み)に設定している。

| COSMOS/Motion #7%a2                       | ×    |
|-------------------------------------------|------|
| ワールド 表示 ジュレーション アニメーション                   |      |
| -9526-96201998-9620-                      |      |
| The sec                                   |      |
| 71/ ム酸(10)                                |      |
| 反 7二±−−−−−−−−−−−−−−−−−−−−−−−−−−−−−−−−−−−− |      |
| 「ハーツのマスフロハラの甲」用できる場合にこれを使用し0              |      |
| - 7/4/1/1/9/-9                            |      |
| 積分外(プΦ: GSTLFF ▼                          |      |
| 最大反復回款(公):25                              |      |
| 1000077971020: 1e-005 sec                 |      |
| 最小スチップ(M): 1e-009 sec                     |      |
| 最大ステップ(T): 0.0001 sec                     |      |
| ● ● ● ● ● ● ● ● ● ● ● ● ● ● ● ● ● ● ●     |      |
| 12:7:4231(_0: 30 🚽                        |      |
| 79754754@2 0                              |      |
|                                           |      |
| OK キャンセル 運用(4)                            | N1/7 |

・シミュレーション実行 シミュレーションを実行する。 ヒント:シミュレーション実行は■ボタンを押す。 ② 定義した接触条件を右クリックし、接触反力を表示してみる。 アニメーションを再生し、接触反力が最大になる部分を確認してみる。

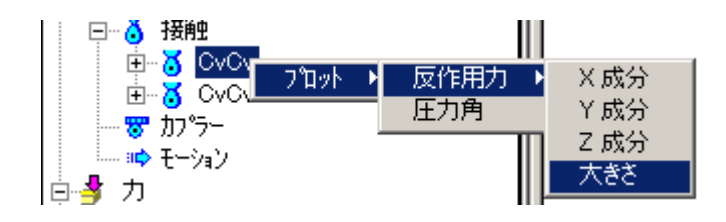

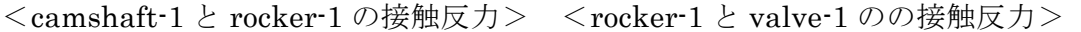

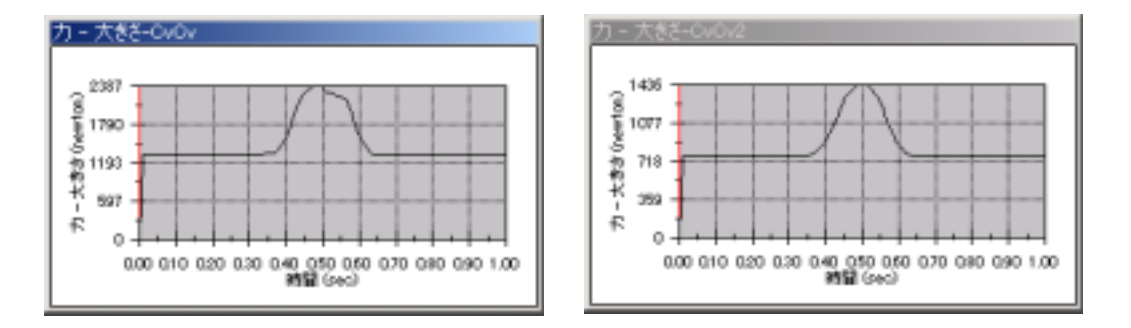

③ スプリングパラメータの変更

ばねの自由長、定数を変更し、各値を変更することが、接触反力にどのように 影響するか確認してみる。特に決まった値はないので。自由に変更して変化を確 認してみる。

例) 以下の設定をした場合

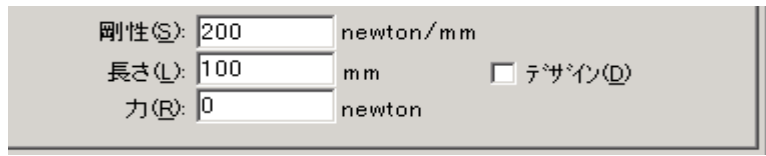

<camshaft-1とrocker-1の接触反力>

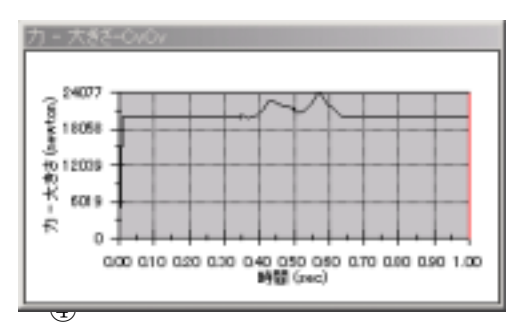

<rocker-1と valve-1のの接触反力>

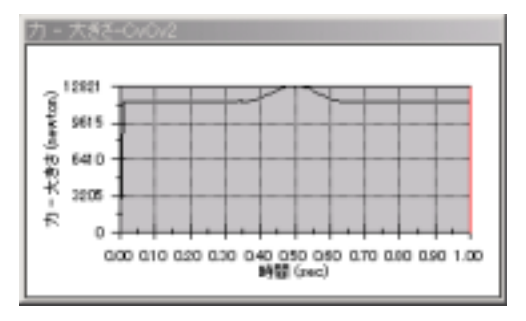

④カム回転速度の変更

カムの回転速度を変更し、運動にどのような影響を与えるか確認してみる。また、 カムの回転速度が速すぎたり、ばね力が弱すぎたりするとカム跳びが発生する。 特に決まった値はないので、自由に変更してその変化を確認してみる。

例) カム跳びが生じるような条件 解析時間 0.1 秒 カムの回転速度 3600deg/sec ばね定数 0.02N/mm

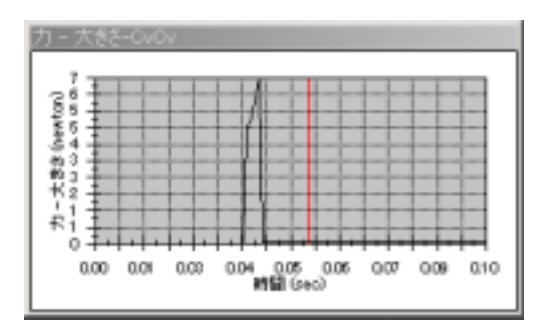

これで本例題は終了です。

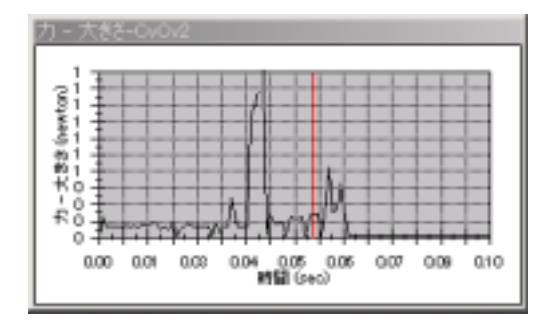

<camshaft-1とrocker-1の接触反力> <rocker-1とvalve-1のの接触反力>

3.モーションモデルを定義 5.シミュレーション実行

・設計コンセプト

(3) cam\_design

1.動作の確認

2.基本操作習得

4.カムの設計

6.結果の評価

このモデルではまだ形状が決まらないカムを実際の運動から求めていこうとするも のである。モデルはボトルフィラーを使用する。液体などを注入するフィラー先端 の運動をはじめに決定し、その運動を実現させるためのカムを設計していく。この モデルでは、フィラーの上下方向運動はピストンによる強制変位で動かし、回転方 向運動についてカムで動かそうとするのが最終設計目標である。フォロアーの軌跡 からカム形状を決定していく。

・モデルのロード

① ファイル<cam\_design.SLDASM>を開く。

② SolidWorks のフィーチャーマネージャデザインツリーより □ MateGroup1 を展 開し、どのような合致条件が定義されているのかを確認する。

③ 今から行うシミュレーションのアニメーションを確認する。Windows エクスプ ローラよりモデルと同じフォルダ内にある<REScam design.avi>ファイルをダブ ルクリックし、動きを確認する。ジョイント位置の種類は?

動きの定義をどこに行えばアニメーションのように動くのか?

・モーションパーツの指定

① フィーチャーマネージャーを COSMOSMotion のメニュー表示にする。

ヒント 🔗 マークをクリック

 アセンブリコンポーネントツリーにある各パーツを"可動パーツ", "可動パー ツ"に分類。

分類後のツリーの状態

・分類する前のツリーの状態

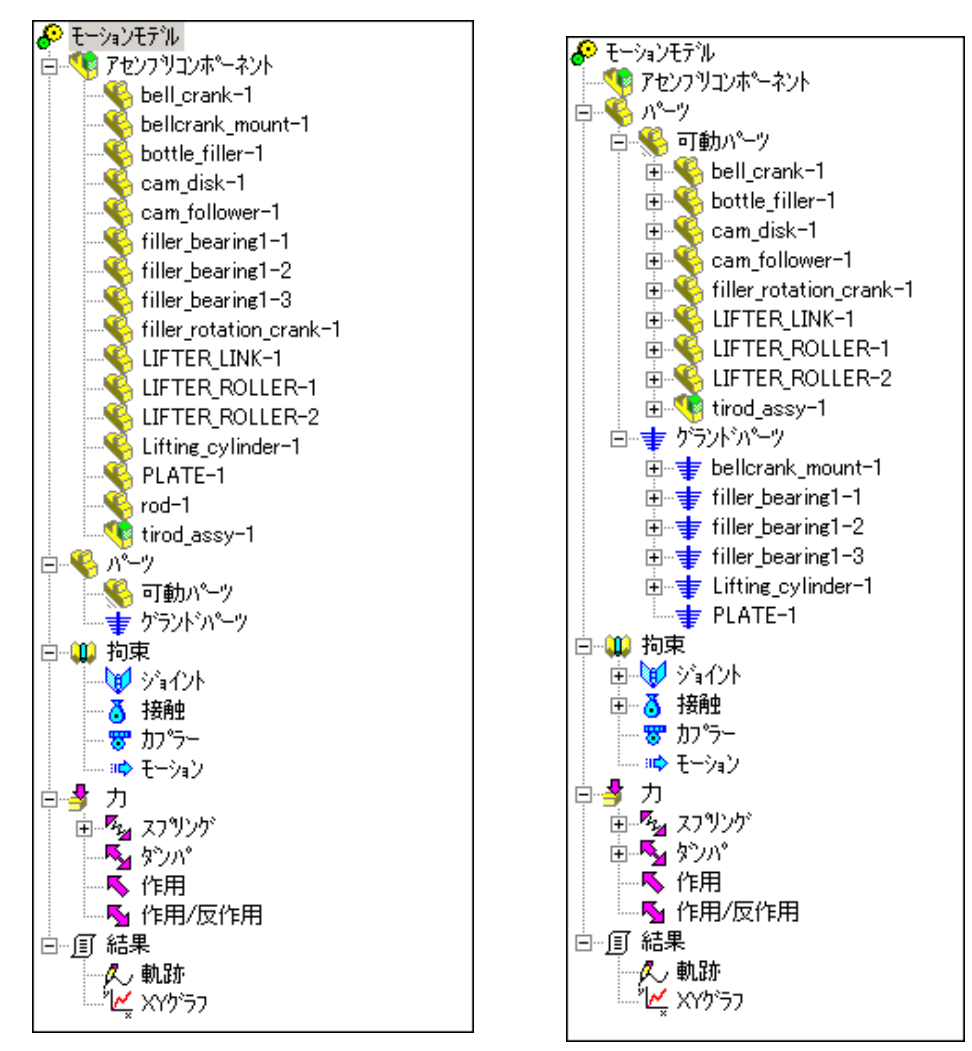

分類が完了したらジョイントの内容を確認する。

③ ジョイントツリー田をクリック・展開し、ジョイント名を確認する。更にジョイント名田をクリック・展開し、それぞれのジョイントがどのパーツを結んでいるのか、また SolidWorks のどの合致条件から自動ジョインと変換されたのかを確認する。

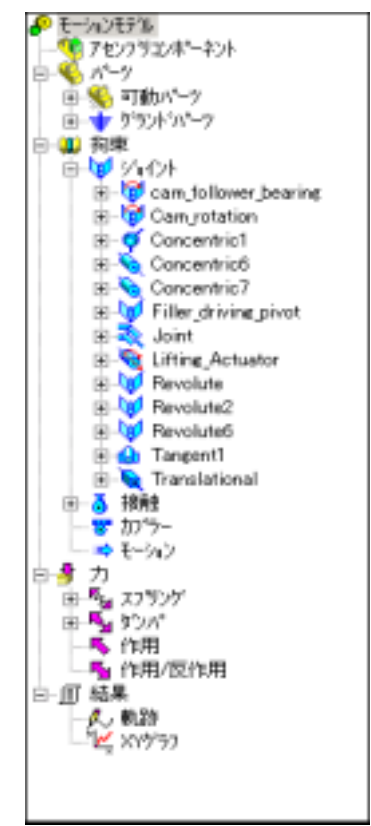

④ 単位系、重力加速度方向の設定

単位系、重力加速度の方向を設定する。

ヒント: COSMOSMotion オプションダイアログは"モーションモデル"を

右クリックし"システムデフォルト"で表示できる。

ヒント:以下の設定では重力加速度は-Z方向に働いている。

| 2~164、「表示」 25.14~26.2) アニオーション                                                                                                    |   |
|----------------------------------------------------------------------------------------------------|---|
|                                                                                                    |   |
| - 54ab545単位                                                                                                    | 1 |
| 力(2) 🛛 🗖                                                                                                    |   |
| 8句图(①): 200: ▼                                                                                                    |   |
| 重力加速度パラムリー                                                                                                    | - |
| 反 重力加速度ON(2)                                                                                                    |   |
| 10)表意 (mm/sec**2): 5610 63                                                                                                    |   |
| 方向                                                                                                    |   |
| x 0 y -1 z 0                                                                                                    |   |
|                                                                                                    |   |
| - 11-41                                                                                                    | 1 |
| (*) weeking the first of the state with the state of the birth state (*).                                                                                                    |   |
| <ul> <li>「前的よびダックトパークから前側パークを除かする(E)</li> <li>このすれたたただいというのから前りました。</li> </ul>                                                                                                    |   |
| C 1100620977/7/~7/%50000/~76100395(8)                                                                                                    |   |
| 1. A second second s<br>Second second second second second second second second second second second second second second second second second second second second second second second second second second second second second second second second second second second second second second second second<br>Second second second second second second second second second second second second second second second second second second second second second second second second second second second second second second second second second sec |   |

## ⑤ 回転スプリングと回転ダンパの確認

bell\_crank-1にはすでに回転スプリングと回転ダンパが付加されている。フォロ アー部が常にカムに押しつけられた状態にするために回転ばねを付加している。 またその減衰要素としてダンパが付加されている。付加されている条件を各プロ パティにて確認する。

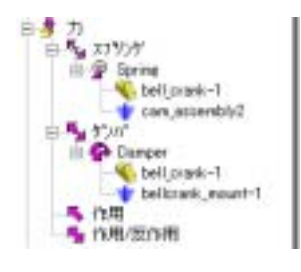

<回転スプリング>

| 編集スフリング               | ? ×              |
|-----------------------|------------------|
| £ ?                   | R58 <b>油用(3)</b> |
| 定義 FEA 710/51         |                  |
| 力が(が)(E): ねじり         | *                |
| 1つ目の30ポーキントを選択(1):    |                  |
| Spell_crank-1         | *                |
| 2つ目の北ボーキントを選択な):      |                  |
| 🤨 cam_assembly2       | *                |
| 位置を選択しと               |                  |
| bell_crank-1/DOMEdge1 |                  |
| 方向選択(1))              |                  |
| bell_orank-1/DDNFace7 | 100              |
| 削性(S): 100 newton-r   | n m/deg          |
| 角度(A) -100 dee        |                  |
| €-st/k@: 0 newton-r   | 10               |
|                       |                  |

<回転ダンパ>

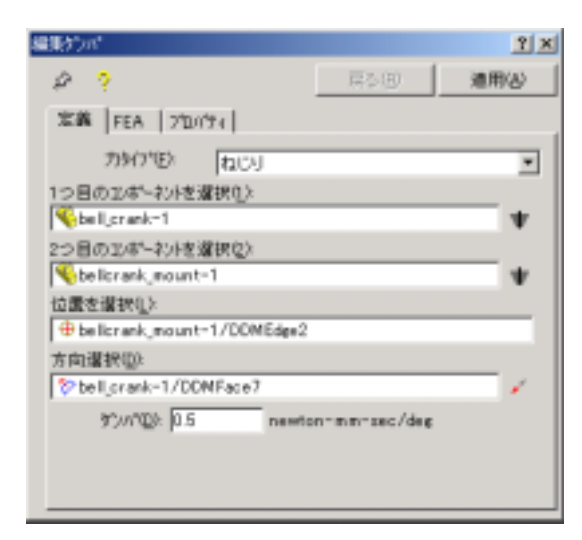

・モーション付加

カムの回転運動を付加

形状の決まっていないカム(ピンクの円盤)を回転させる。この運動はフォロア ーの軌跡を描くときの参照運動となる。このピンクの円盤の形状を変更し、最終 のカム形状を作成する。

<運動をつけるジョイント>

|   | ÷   | ジョイント                    |
|---|-----|--------------------------|
| - | ÷   | - 🞯 cam_follower_bearing |
| - | Ē   | - 🞯 Cam_rotation         |
|   |     | 🔊 🔊 Coincident19         |
|   |     | - 🔊 Concentric5          |
|   |     | 🚽 🕂 bellcrank_mount-1    |
|   |     | 🤐 🍕 cam_disk-1           |
| 1 | 1 1 |                          |

| 編集34日定義 547月                | Ŷ×    |
|-----------------------------|-------|
| 2 ? R5B i                   | ễ用(A) |
| モーション 摩擦   FEA   フロハウィ      |       |
| モーションON( <u>M</u> ): 回転 Z ▼ |       |
| モーションタイプペロン 速度              |       |
| 初期変位の                       |       |
| 初期速度公に「□                    |       |
| 開設: 一定 💌 🗙 🌙                |       |
| 角速度 360 dee/sec             |       |
|                             |       |
|                             |       |
|                             |       |
|                             |       |
|                             |       |

② フィラーの上下運動付加

この運動はフィラーを ADAMS 関数で運動を定義し上下させる。

| E Notentric Concentric 18<br>S Concentric 18<br>Tifting_cylinder-1<br>C rod-1 |
|-------------------------------------------------------------------------------|
| 編集34-定義 54(7) · · · · · · · · · · · · · · · · · · ·                           |
| ♪ ? 展5 ® 通用④                                                                  |
| モーション 摩擦   FEA   ブロバティ                                                        |
| モーションON(M): 並渡 Z 王<br>モーションタイク*(江): 支位 王<br>初期変位の: 0<br>初期速度(V): 0            |
| 開設: ADAMS開設 💌 × 🗸                                                             |
| STEP (TIME.0.0.0.275)+STEP (TIME.0.51.0.0.7.75)+                              |
| A. A.                                                                         |

<ADAMS 関数の説明>

・モーションタイプ:変位

- ・関数式:STEP(TIME,0,0,0.2,-75)+STEP(TIME,0.51,0,0.7,75)
- ・記述内容:0秒のときの変位は0、0.2秒のときに-75mmの変位になるように
   移動。0.2秒-0.51秒の間は変位-75mmを保つ。0.7秒のときに75mm
   の変位になるよう再移動。0.7秒以降は終了位置で一定を保つ。

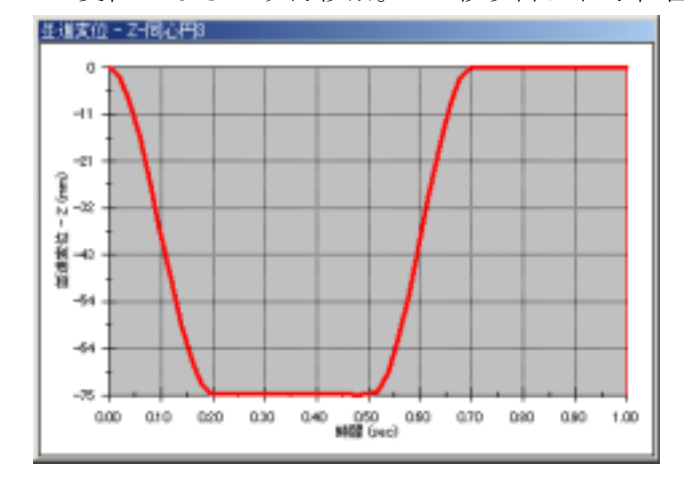

③フィラーの回転運動付加

この運動はフィラーを ADAMS 関数で運動を定義し回転させる。

| Filler_driving_pivot<br>S Coincident26<br>S Concentric9<br>filler_rotation_crank=1             |
|------------------------------------------------------------------------------------------------|
| 編集メパー定義 ジョイクト 🔹 🕺 🗙                                                                            |
| ♪ ? (R5®) 通用④                                                                                  |
| モーション 摩擦   FEA   ブロバティ                                                                         |
| モーションON(M): 回転 Z マ<br>モーションライア*①: 支位 マ<br>初期変位の <sup>0</sup><br>初期速度( <u>V</u> ): <sup>0</sup> |
| 開設: ADAMS開設 💌 🗙 🗸                                                                              |
| STEP (TIME.0.0D.0.5.90D)+STEP (TIME.0.6.0D.0.890D                                              |
| A. A.                                                                                          |

<ADAMS 関数の説明>

・モーションタイプ:変位

- ・関数式:STEP(TIME,0,0D,0.5,90D)+STEP(TIME,0.6,0D,0.8,-90D)
- ・記述内容:0秒のときの変位は0D、0.5秒のときに90Dの変位になるように移動。0.5秒-0.6秒の間は変位90Dを保つ。0.8秒のときに-90Dの変位になるよう再移動。0.8秒以降は終了位置で一定を保つ。(回転移

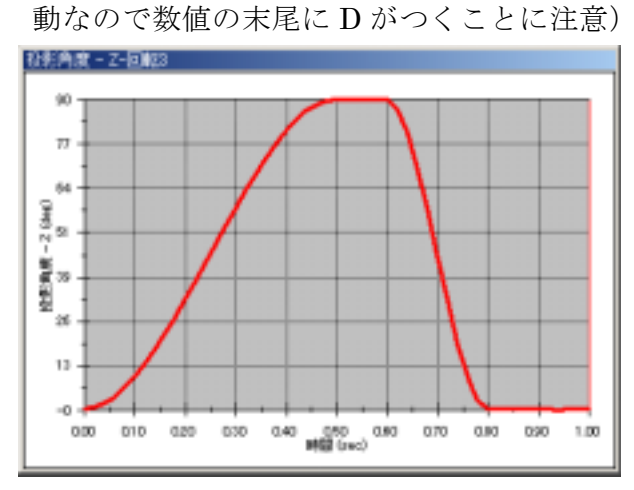

・シュミレーションパラメータの設定

シミュレーションを実行する前に、解析条件の確認を行う。シミュレーションパラメータを次のように編集する。

ヒント: COSMOSMotion オプションダイアログは"モーションモデル"を

右クリックし"システムデフォルト"で表示できる。

ヒント:以下のダイアログではシュミレーション時間を1 sec、フレーム数を50 (1秒を50刻み)に設定している。

| COSMOS/Nation #7%a)           |
|-------------------------------|
| 7-141 表示 ジュレーション アニメーション      |
| 2521-2020199-950              |
| 82884988 <u>▼</u>  1 sec      |
| 71/= ム敏(10): [50              |
| 反アニナーション実行(8)                 |
| 「ハークの727日ハラの平(用できる場合にこれを使用し)」 |
| 214-11/11/97-9                |
| 積分9/171型: GSTIFF ▼            |
| 最大反復回数Q2: 25                  |
| #7期期ステップへN2: 0.0001 sec       |
| 最小ステップ1M2: 1e-007 sec         |
| 最大ステップでD: 0.01 ##c            |
| 積度(2)> 01001                  |
| ヤコビアンAREAN(以): 20 二           |
| 79750509:0                    |
|                               |
| 0K キャンセル 源用(6) ヘルフ            |

・シミュレーション実行

① シミュレーションを実行する。

ヒント:シミュレーション実行は■ボタンである。

② フィラー先端の軌跡の表示

軌跡を表示し、フィラーの先端の運動を確認する。

| 集軌路<br>定義 [710/54]<br>戦路ホイントロンボーキント選択(1)<br>● bottle_filler=1 | 58     | <u>?</u> ×<br>適用(A) |
|---------------------------------------------------------------|--------|---------------------|
| ♪ ?<br>定義 [310/54]<br>戦時本行/h2)本*-キント選択(1)<br>≪bottle_filler=1 | (5 (B) | 適用(A)               |
| 定義   ブロ バティ  <br>軌跡ホイントロンボーキント選択(II)<br>Nottle_filler=1       |        |                     |
|                                                               |        | -                   |
| 観路ホイントエンホーネント上の観路ホイント選択の                                      | 2)     |                     |
| + bottle_filler-1/DOMEdge3                                    |        |                     |
| 参照10本                                                         |        |                     |
| No an jasse mbly2                                             |        | 1346                |

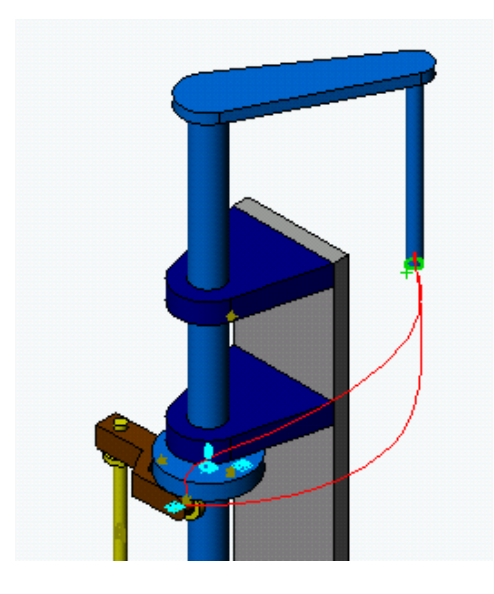

③ カムフォロアー中心の軌跡の表示

軌跡を表示し、カムフォロアー中心の運動を確認する。

| 編集軌跡                      |                 | ? ×            |
|---------------------------|-----------------|----------------|
| & <mark>?</mark>          | 戻る(1 <u>2</u> ) | 適用( <u>A</u> ) |
| 定義 フロハティ                  |                 |                |
| 軌跡ホペントコンホペーネント選択(工)       |                 |                |
| 🤏 cam_follower-1          |                 |                |
| 軌跡ホペントコンホペーネント上の軌跡ホペン     | Ւ選択(₽)          |                |
| 🕀 cam_follower-1/DDMEdge4 |                 |                |
| 参照コンホ⁰ーネント選択( <u>R</u> )  |                 |                |
| 🍕 cam_disk-1              |                 | *              |
|                           |                 |                |

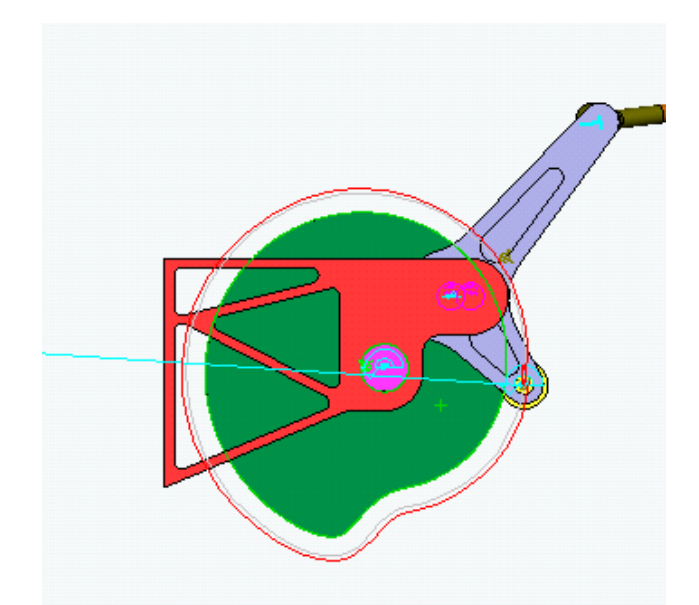

ヒント:参照コンポーネントが Assem1 の場合と cam\_disk-1 の場合では表示さ れる軌跡が異なる。どのように異なるのか違いを比較してみる。

・カムの設計

表示したフォロアーの軌跡を利用してカムの形状を作成する。手順は以下のとお りである。

1.フォロアーの軌跡を CSV (座標) 出力

2.CSV ファイルより SolidWorks のスケッチを作成

3.スケッチをフォロアーの半径分内側にオフセットしカム曲線の作成

4.カム曲線を押出し 3D 化

① フォロアーの軌跡を CSV (座標) 出力

| 白∽冝 結果                                                   |       |
|----------------------------------------------------------|-------|
| ⊜ 🛝 軌跡                                                   |       |
| 🗄 🙏 TracePath                                            |       |
| 🖻 🙏 TracePath                                            | 2     |
| . 📢 followe                                              | プロパティ |
| יינאייא איזע איזע דער דער דער דער דער דער דער דער דער דע | 削除    |
|                                                          | CSV出力 |

ファイル名を"カム曲線.CSV"として保存する。

| TRITCHINO | G BUHR    | - + E d E- |
|-----------|-----------|------------|
|           |           |            |
|           |           |            |
|           |           |            |
| 7년4월월     | INTELECON | (\$#Q)     |

② CSV ファイルより SolidWorks のスケッチを作成

<SolidWorks での CSV ファイル読み込み>

cam\_disk-を選択し、編集モードにはいる(これは SolidWorks の操作となる)。ア センブリツールバーより構成部品編集ボタンを押すと、編集モードに入る。編集モ ードに入ると選択した部品のみがピンクで表示されその他の部品はグレーアウト される。

アセンブリツールバーと構成部品編集ボタン

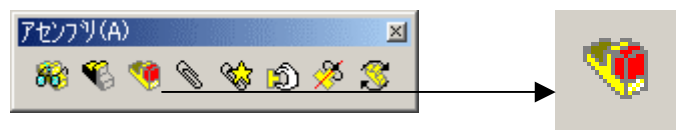

<CSV ファイルからスケッチ作成>

プルダウンメニューより、挿入-カーブ-座標点カーブを選択する。

| I | 挿入① ^-ル① Motio                                                        | n例 为水行例 ~117代E |                        |                         |
|---|-----------------------------------------------------------------------|----------------|------------------------|-------------------------|
|   | お(ス(B)<br>わか(C)<br>サーフェス(S)                                           | 😢 🛄 🍤   🏶   🤻  |                        |                         |
|   | カーフベロ<br>3D スウッチ(2)<br>スウッチ(2)                                        |                | ð-7' 7 <del>7/</del> # | <u> ? ×</u>             |
|   | 参加スクッチ(U)<br>国际からのスケッチ(I)                                             | 参照点カーフィー(1)    |                        | 参照                      |
| , | 7ィーチャー(E)<br>ハサーンパラー(E)<br>ライブラブ 7ィーチャー(L)<br>ベース部品。(A)<br>部品のモデー。(M) |                |                        | (保存<br>指定保存<br>挿入<br>OK |
|   | 参照シオホリ(B)<br>アノテート アイテム(N)                                            |                |                        | 机机                      |
|   | 設計テーフ'ル(D)<br>新設計テーフ'ル (M)                                            |                |                        |                         |
|   | わジェ外_@<br>ハイパー 5か_例<br>国_®                                            |                |                        |                         |

<CSV ファイルのインポート>

カーブファイルダイアログの参照ボタンより先の手順で保存した CSV ファイルを 探す。(ファイル名を\*.csv に書き換えて CSV ファイルが表示されるようにする) 保存したファイルを選択し開く。

| ファイルを開く   |                   | ? ×  |
|-----------|-------------------|------|
| ファイルの場所中: |                   | -    |
| 为小曲線.csv  |                   |      |
| 77-11-名四: | *.csv             | 奥②   |
| ファイルの種類①: | Curves (#.sidorv) | ヤンセル |

インポートできると、XYZ の各セルに値が入る。値が入ったことを確認し OK ボ

| タ | ン | で | 挿     | 入 | す | る | 0 |
|---|---|---|-------|---|---|---|---|
| - |   | - | 4 1 1 |   |   | - | 0 |

| 力-7* 771 | カ−ブファイル <u>?</u> × |           |          |       |          |
|----------|--------------------|-----------|----------|-------|----------|
| C:¥01_D  | DDWボリテクラ           | Fキスト¥2001 | 1023授業用テ | キスト¥  | 参照       |
| L        | X                  | Y         | Z        | -     | 保存       |
| 1        | 257.72mm           | -16.64mm  | 0.00mm   |       |          |
| 2        | 258.47mm           | -7.15mm   | 0.00mm   |       | 指定保存     |
| 3        | 258.36mm           | 2.90mm    | 0.00mm   |       |          |
| 4        | 257.13mm           | 13.42mm   | 0.00mm   |       | 挿入       |
| 5        | 254.51mm           | 24.24mm   | 0.00mm   |       |          |
| 6        | 250.30mm           | 35.11mm   | 0.00mm   |       | OK       |
| 7        | 244.35mm           | 45.73mm   | 0.00mm   | 1 a 1 | Action 1 |
| 8        | 236.61mm           | 55.75mm   | 0.00mm   | •     | 46761    |

③ スケッチの編集

挿入されたスケッチを編集する。現在ある cam\_disk-1 の手前面を選択し、スケッ チツールバーのスケッチボタンを選択する。その後、挿入されたカーブを選択し、 オフセットコマンドで内側に 12.5mm(フォロアーの半径分)オフセットする。

スケッチツールバーとスケッチボタン

| スケッチ(K) <mark>⊠</mark> |   |
|------------------------|---|
| 🕞 🏛 L🖉 🦊 🤣             | 1 |

スケッチツールツールバーとオフセットボタン

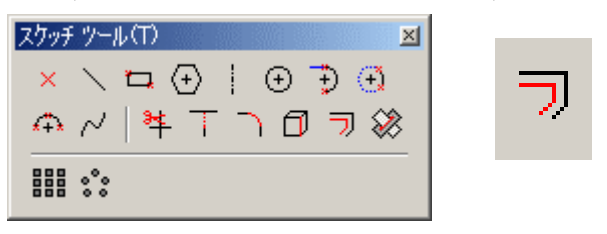

必ず内側にオフセットするようにする。オフセットできたら適用ボタンを押しダ イアログを閉じる。図6-86にオフセットされた状態を示す。

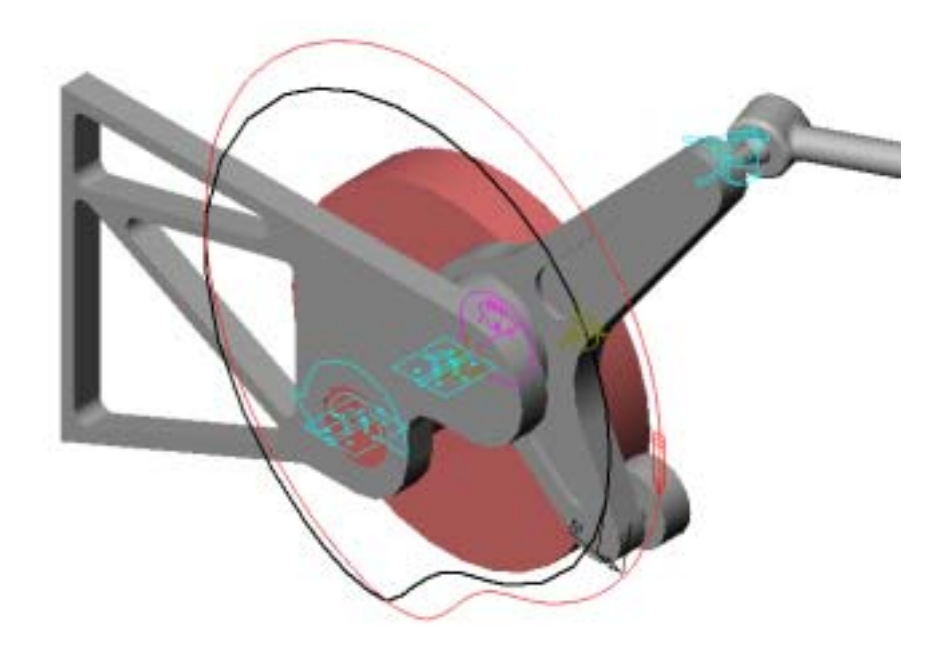

図 6 - 8 6

④ 作成されたカム曲線の押出し

作成されたカム曲線を押出し3次元カム形状にする。作成したカーブを選択し、フィーチャーツールバーの押出しボタンを選択する。その後カムの厚みを 10mm に決定する。

フィーチャーツールバーと押出しボタン

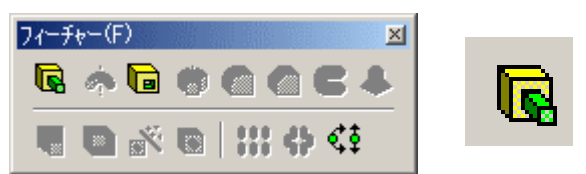

フォロアーの厚み方向に 10mm 押出して OK ボタンを押す。手前側に押出されて いる場合は反対方向チェックボックスをチェックする。

押出しが完了した後、再度構成部品編集ボタンを押し編集モードからぬける。更新 ボタンを押し、アセンブリを更新する。

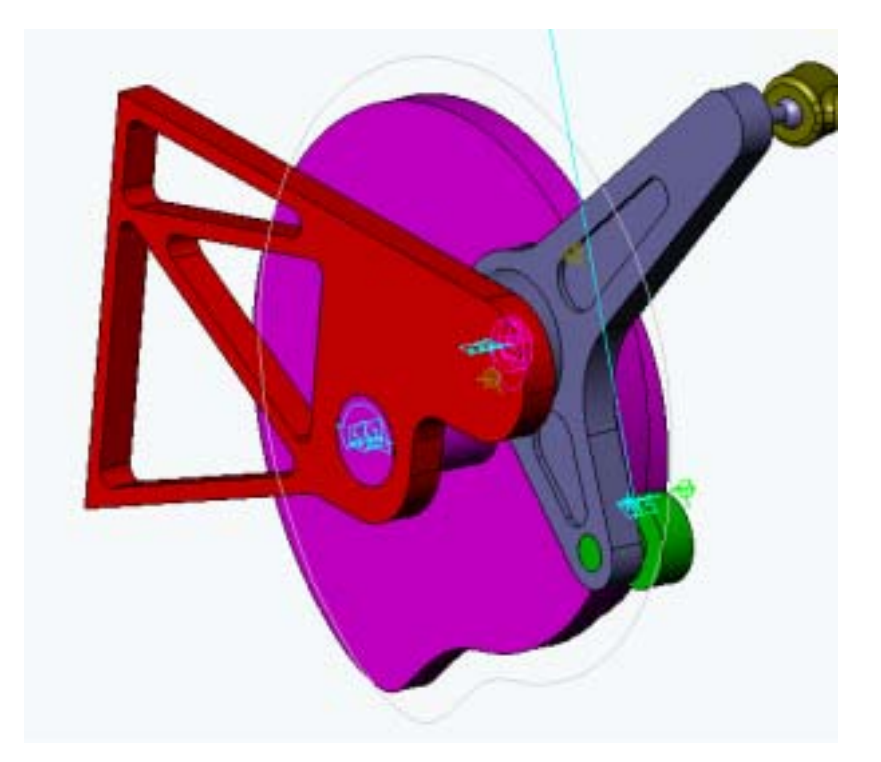

作成されたカム形状を確認する。このカムを使ってフィラーの回転運動が実際に機 能するかどうかを確認してみる。 ・設計したカムによる運動の再現

① 運動をフリーに戻すジョイント

フィラーを回転運動させるために定義した運動をフリーの状態に戻す。

| Filler_drivin<br>Coincia<br>Concer<br>Giller_ro                    | ng_pivot<br>Jent26<br>htric9<br>otation_crank-1<br>earing1-3 |            |
|--------------------------------------------------------------------|--------------------------------------------------------------|------------|
| 编集2件-定義 24个州                                                       |                                                              | <u>?</u> × |
| P ?                                                                | 戻る(13)                                                       | 通用(A)      |
| モーション 摩擦   FEA   71                                                | ロバティ                                                         |            |
| モーションのNQ <u>M</u> 決<br>モーションタイプ*(I)・<br>初期変位単<br>初期速度( <u>U</u> )× | DHE Z<br>79-<br>0                                            | ×          |

3次元接触の定義

カムとフォロアーに3次元接触を定義し、カムによってフィラーが動くようする。

| - 😿 カプラ                                                                   | ホペント/カーフ 海蝕付加 |
|---------------------------------------------------------------------------|---------------|
| 📫 Đ>                                                                      | カーフジカーフド接触付加  |
| i 🔂 🛨 👘                                                                   |               |
| E <sup></sup> <b>5</b> <sub>2</sub> , , , , , , , , , , , , , , , , , , , | 3D接触付加        |
| · · · · ·                                                                 |               |

選択する部品は新しい cam\_disk-1 と follower である。接触のパラメータを次のように設定する。

| 编集3D接触                  | <u>?</u> ×                                      |
|-------------------------|-------------------------------------------------|
| P ?                     | 戻5(B) <b>途用(B)</b>                              |
| 定義   揺舱   ブロバティ         |                                                 |
| 1つ目のコンホーネント上のボデネを選択(L): |                                                 |
| Koam_disk=1             | 48%,304884 ? ×                                  |
| 2つ目のコンホーキント上のボディを灌択(2): |                                                 |
| Koam_tollower=1         | 定義 接触 711/77                                    |
|                         | □ 79971 (使用92)                                  |
|                         | 7797111(): cam_disk-1 (Steel (Dryl)) _          |
|                         | 7797122: cam_follower-1 Steel (Dry)) 💌          |
|                         | (* 衝撃 (* オアソン比@)                                |
|                         | 開始社会: 100000 newton/mm                          |
|                         | 指数(E) 1.5<br>用土は物(F bbox) 5000                  |
|                         | 載入為361年至10年 p000 newton-sec/mm<br>(し込みの) 0.1 mm |
|                         | 818 C # 2 7 (1) C # 2) C # 20                   |
|                         | 86 61 1 1 1 1 1 1 1 1 1 1 1 1 1 1 1 1 1         |
|                         | 速度: 0.1 10 mm/sec                               |
|                         | 係勤: 0.3 0.25                                    |
|                         |                                                 |
|                         | 滑りやすい 滑りにくい 滑りやすい 滑りにくい                         |

・設計したカムによる運動結果の確認

① カムによって運動が再現されているかを XY プロットで確認する。

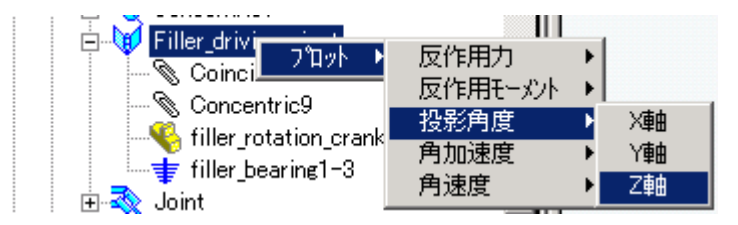

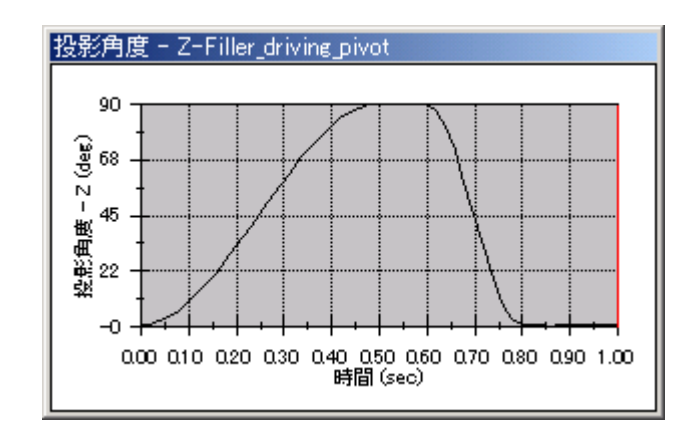

これで本例題は終了です。